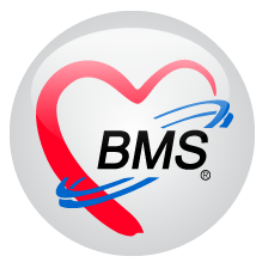

## คู่มือการใช้งาน โปรแกรม BMS-HOSxP XE

## ระบบงานการเงิน IPD

# โรงพยาบาลสมเด็จพระยุพราชกระนวน จังหวัดขอนแก่น

## บริษัท บางกอก เมดิคอล ซอฟต์แวร์ จำกัด

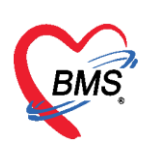

## คู่มือการใช้งานระบบการเงินผู้ป่วยใน

#### <u>การเข้าใช้งานโปรแกรม</u>

1. ที่หน้าจอ Desktop ให้ ดับเบิ้ลคลิก ที่ไอคอน HOSxPXE4

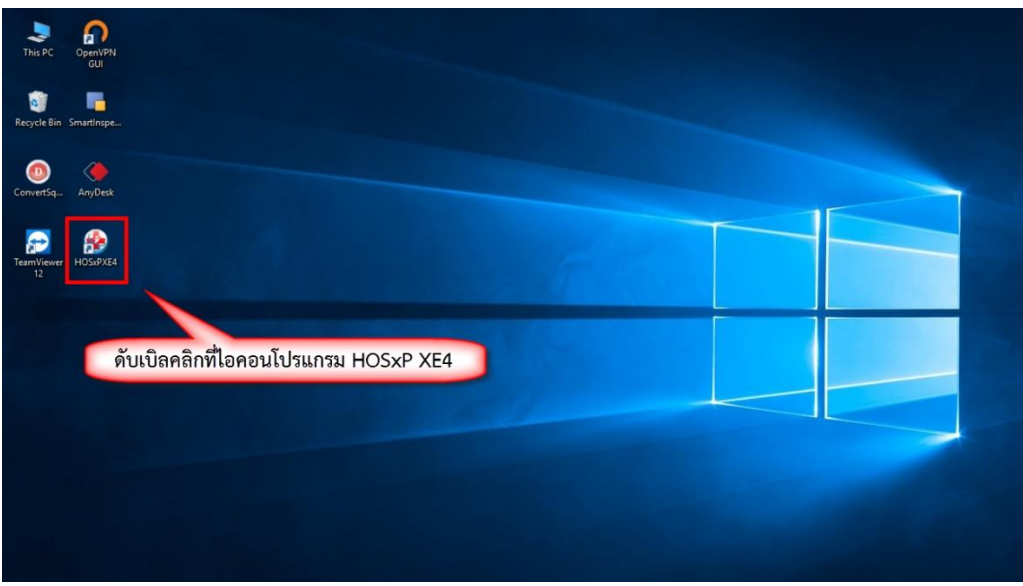

แสดงหน้าจอไอคอน HOSxPXE4

2. กรอกรหัสผู้ใช้งานและรหัสผ่านเพื่อ Login เข้าระบบ HOSxP XE4 จากนั้นคลิกปุ่ม เข้าระบบ

| BMS-HOSxP XE Login      |                                            | x                           |
|-------------------------|--------------------------------------------|-----------------------------|
| BMS-H<br>Image Server : | OSXP XE 4.0                                | thai                        |
| iu: 4.61.7.11           | DB : PostgreSQL maprang@12                 | กรอกรหัสผู้ใช้ และรหัสผ่าน  |
| เข้าสู่ระบบ             |                                            |                             |
|                         | รหัสผู้ใช้<br> <br>รหัสผ่าน                | เข้าระบบด้วย<br>บัตรประชาชน |
| 🍥 การเชื่อมต่อ 🦳 ภาษา 🔻 | คลิกปุ่มเข้าสู่ระบบ<br>IP : 192.168.20.184 | 2 เข้าระบบ 🛛 ยกเลิก         |

แสดงหน้าจอ Login เข้าระบบ

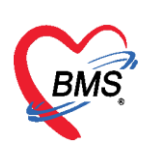

### 3. เลือกสาขาหรือเขตที่ทำงาน

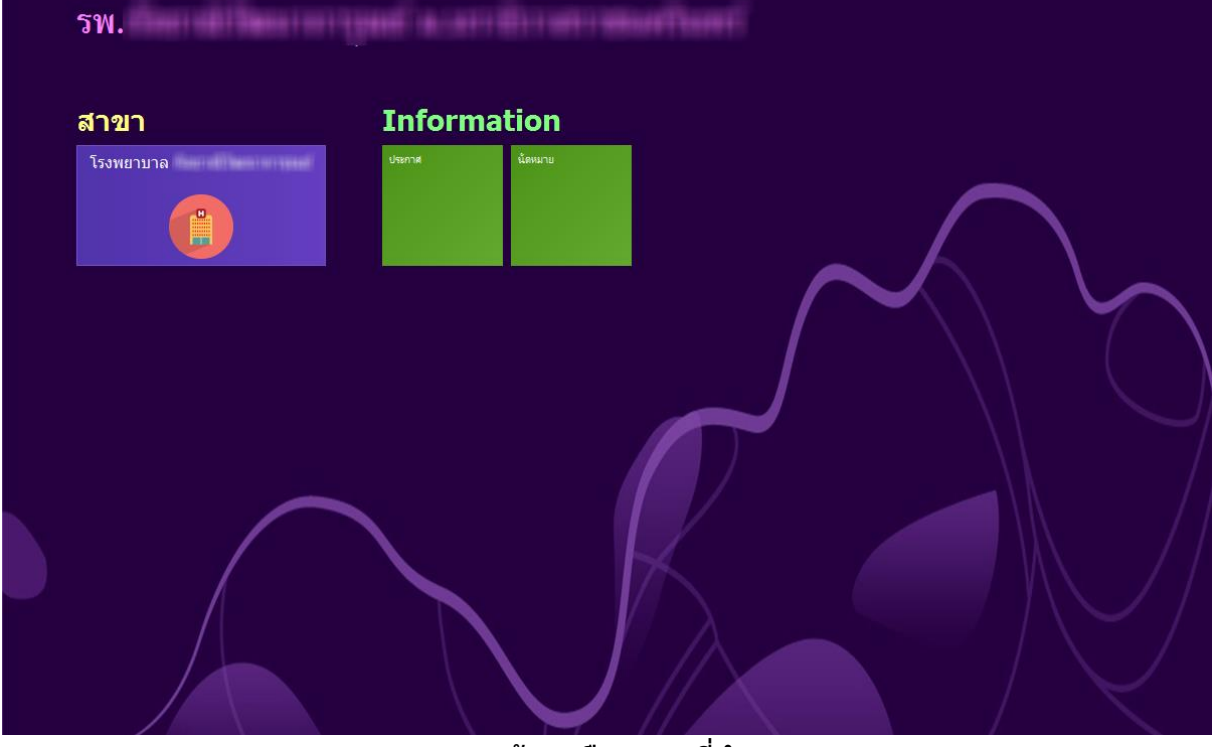

แสดงหน้าจอเลือกสาขาที่ทำงาน

4. เลือกห้องทำงานโดยคลิกเลือกที่ห้องการเงิน

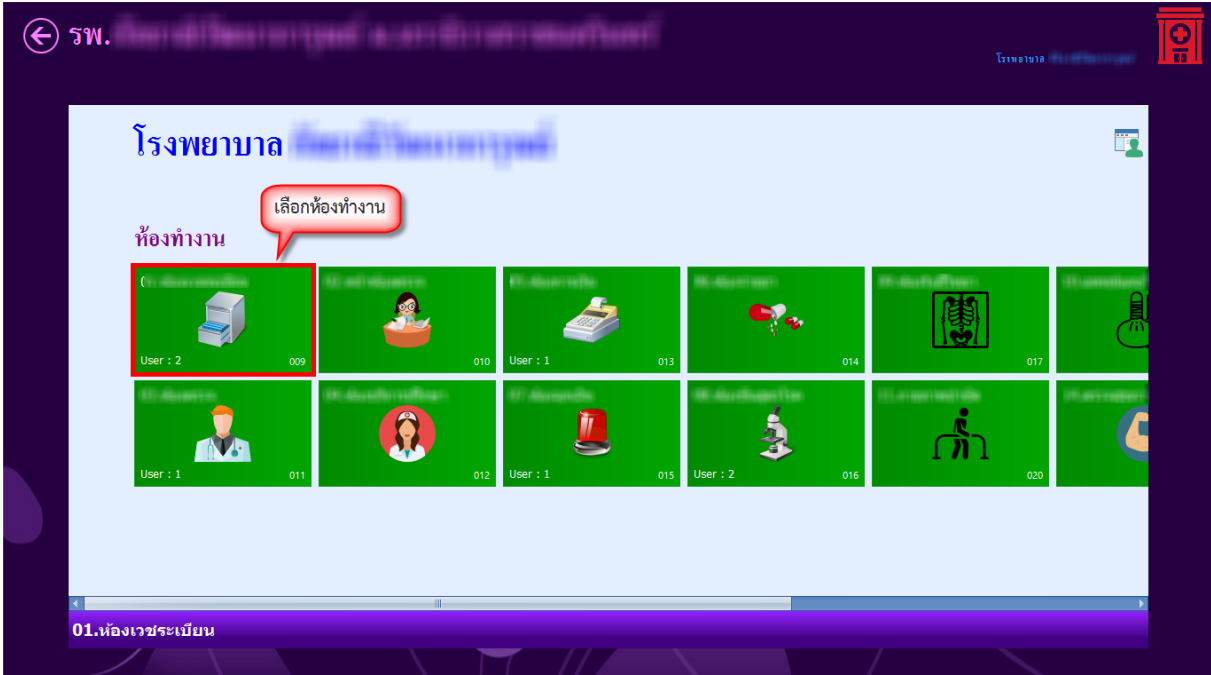

แสดงหน้าจอเลือกห้องทำงาน

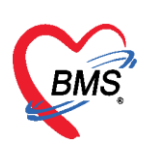

5. ระบบจะแสดงหน้าต่างข่าวสารประชาสัมพันธ์ของทางโรงพยาบาลด้านบนของหน้าต่างจะแสดง ชื่อ-นามสกุล ตำแหน่ง และห้องทำงานของผู้ Login เข้าระบบ หากไม่ต้องการทราบข่าวประชาสัมพันธ์ สามารถคลิกปิดหน้าต่างได้

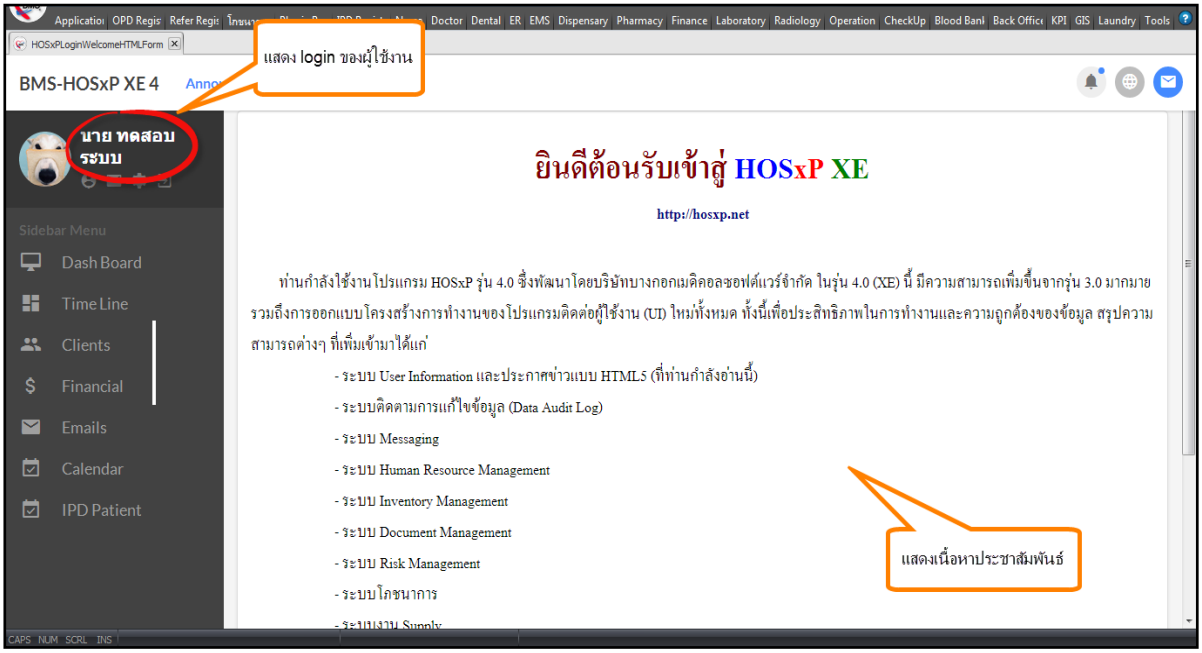

แสดงหน้าจอข่าวสารประชาสัมพันธ์

## การเบิกสมุดใบเสร็จรับเงิน

คลิกที่เมนู Finance ≻ Bill Book เพื่อเข้าหน้าจอการเบิกเล่มใบเสร็จ

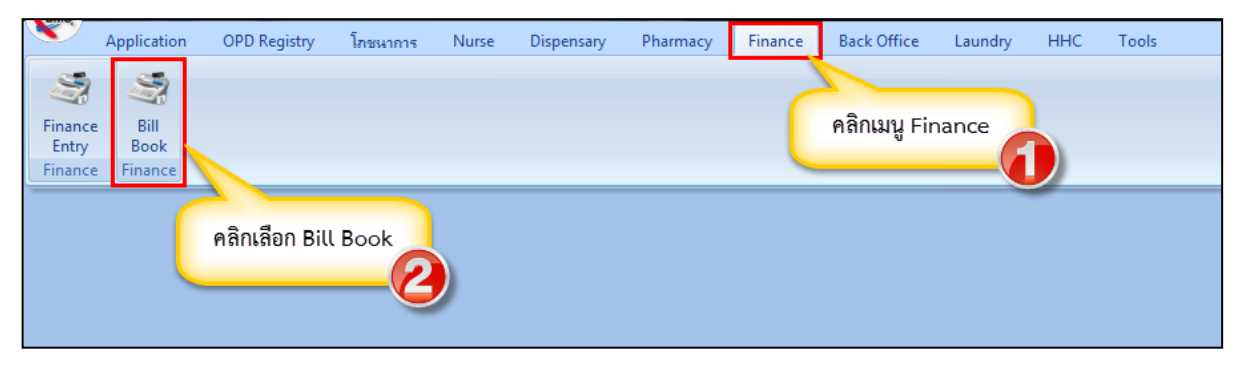

## แสดงหน้าจอเมนูเข้าใช้งานระบบเบิกสมุดใบเสร็จรับเงิน

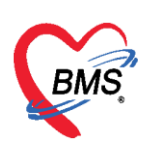

ระบุข้อมูลที่เบิก ประกอบด้วย วันที่ , ชื่อสมุดออกใบเสร็จ , เล่มที่ , เลขที่เริ่มต้น , เลขที่สิ้นสุด, ผู้เบิก , ใช้ที่ ห้อง (ระบุตามที่เลือกห้องทำงานตอนที่เข้า Login) และติ๊กถูกที่ช่องเปิดใช้งานได้ กดปุ่มบันทึก

|       |               |                   |                       |                     |                          |                     |                      |                   |                      |                           |                             | - 0 x                 |
|-------|---------------|-------------------|-----------------------|---------------------|--------------------------|---------------------|----------------------|-------------------|----------------------|---------------------------|-----------------------------|-----------------------|
|       | Application   | n OPD Registr Ref | er Regist โกชนาการ PC | U Psychiatric Physi | ic Regis IPD Registry Nu | rse Doctor Dental I | R EMS Dispensary Pha | rmacy Finance Lab | ooratory Radiology O | peration CheckUp Bl       | ood Bank Back Office KPI Li | undry GIS HHC Tools 😧 |
| @ H   | OSxPFinanceR0 | PTBIList 🗵        |                       |                     |                          |                     |                      |                   |                      |                           |                             |                       |
| າະເ   | บียนสมุดออ    | กใบเสร็จรับเงิน   |                       |                     |                          |                     |                      |                   |                      |                           |                             | C Log                 |
| ล่าดั | เปิดใช้งานได้ | วันที่            | ชื่อสมุคออกใบเสร็จ    | e HOSxPFinanceR     | CPTBillListEntryForm     |                     |                      |                   | - = x                | เขที่สุดท้ายที่ออกใบเสร็จ | วันที่ออกใบเสร็จ            |                       |
| > 1   | 0             | 27/5/2559         | าคสอบออกใบเสร็จ       | ข้อมอสมดใบเส        | ຮົ່ວຈັນແຜນ               |                     |                      |                   |                      |                           |                             |                       |
| 2     | 0             | 27/5/2559         | ในเสร็จท้อง ER        | and the second      |                          |                     |                      |                   | C LOG                |                           |                             |                       |
| 3     | 8             | 28/5/2559         | ใบเสร็จห้องการเงิน    | สมุคโบเสริจรับเงิน  |                          |                     |                      |                   |                      |                           |                             |                       |
| 4     | 0             | 1/6/2560          | ในสรีจท้องการเงินแพทย |                     | 07.15.10550              | A                   |                      |                   | PR . 11-18           |                           |                             |                       |
| 5     | 0             | 28/5/2559         | ใบเสร็จไม่พิมพ์       | วหมหาย เป็นสรจ      | 27/5/2559 •              | ขอสมุคออกเบเสรจ ทศ  | สอบออกเบเลรา         |                   | CDH (25-375444       |                           |                             |                       |
| 6     | 8             | 2/6/2559          | ใบเสร็จห้องการเงิน    | เล่มที่             | 999 💲                    | เลขที่เริ่มต้น      | 1 📜 เลขที่สิ้นสุด    | 1000 🌻            |                      |                           |                             |                       |
| 7     | 0             | 9/6/2559          | ใบเสร็จท้องกาหอิน     | ສັສໂດ               |                          |                     |                      |                   |                      |                           |                             |                       |
| 8     |               | 9/11/2559         | ด้อม                  |                     |                          |                     |                      |                   |                      |                           |                             |                       |
|       |               |                   |                       | ไรที่พ้อง           | U7.พองการเงิน OPD        |                     |                      | •                 |                      |                           |                             |                       |
|       |               |                   |                       | หมายเหตุ            |                          |                     |                      |                   |                      |                           |                             |                       |
|       |               |                   |                       |                     |                          | ¥ 9                 | ର କ                  |                   |                      |                           |                             |                       |
|       |               |                   |                       |                     | กรอก                     | ขอมูลการเบ          | กสมุด เบเสรจ         |                   |                      |                           |                             |                       |
|       |               |                   |                       |                     |                          | •                   |                      |                   |                      |                           |                             |                       |
|       |               |                   |                       |                     |                          |                     |                      | _                 |                      |                           |                             |                       |
|       |               |                   |                       | ที่อ่าย             |                          |                     |                      | - <b>0</b> šu     | กดบันทึก             |                           |                             |                       |
|       |               |                   |                       | 610                 |                          |                     |                      | · • • • •         | 7/                   |                           |                             |                       |
|       |               |                   |                       |                     |                          |                     |                      |                   |                      |                           |                             |                       |
|       |               |                   |                       | 🐻 ลบ                |                          |                     |                      | C 🗋 Ŭu            | เพ็ก 🔀 ปิด           |                           |                             |                       |
|       |               |                   |                       | 1                   |                          |                     |                      |                   |                      | 1                         |                             |                       |
|       |               |                   |                       |                     |                          |                     |                      |                   |                      |                           |                             |                       |
|       |               |                   |                       |                     |                          |                     |                      |                   |                      |                           |                             |                       |
|       |               |                   |                       |                     |                          |                     |                      |                   |                      |                           |                             |                       |
|       |               |                   |                       |                     |                          |                     |                      |                   |                      |                           |                             |                       |
|       |               |                   |                       |                     |                          |                     |                      |                   |                      |                           |                             |                       |
|       |               |                   |                       |                     |                          |                     |                      |                   |                      |                           |                             |                       |
|       |               |                   |                       |                     |                          |                     |                      |                   |                      |                           |                             |                       |
| 6     |               |                   |                       |                     |                          |                     |                      |                   |                      |                           |                             |                       |
| 144   |               | × × • •           |                       |                     |                          |                     |                      |                   |                      |                           |                             | *                     |
|       | เพิ่ม /       | 🚴 แก้ไข           |                       |                     |                          |                     |                      |                   |                      |                           |                             | N DA                  |
|       |               |                   |                       |                     |                          |                     |                      |                   |                      |                           |                             |                       |

แสดงหน้าจอระบุข้อมูลเบิกสุดใบเสร็จรับเงิน

## <u>วิธีเข้าสู่ระบบห้องการเงิน</u>

คลิกที่เมนู Finance ≻ Finance Entry เพื่อเข้าหน้าจอการใช้งานหลักของการเงิน

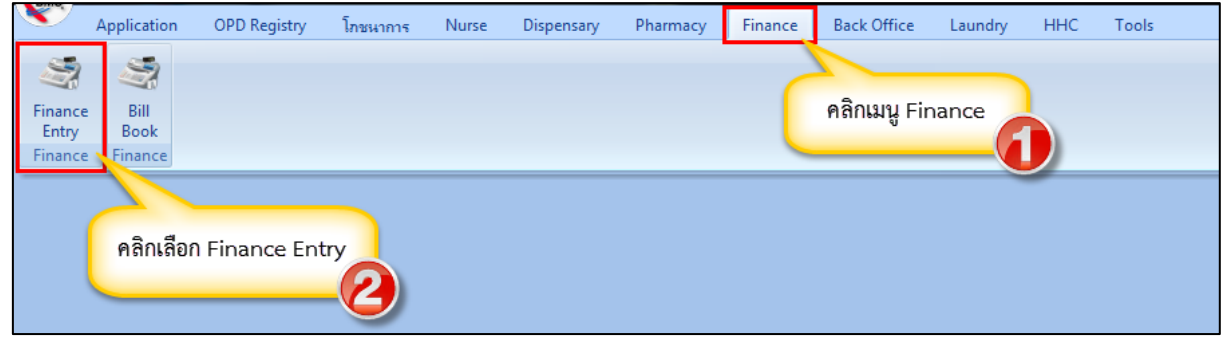

#### แสดงหน้าจอเมนูเข้าใช้งานระบบงานการเงิน

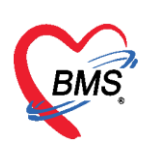

## หน้าจอการใช้งานประกอบด้วย 3 หลักดังนี้

ส่วนที่ 1 ผู้รอคิวตรวจ แสดงรายชื่อที่จุดให้บริการต่างๆ ส่งมาเพื่อรอรับบริการงานการเงิน

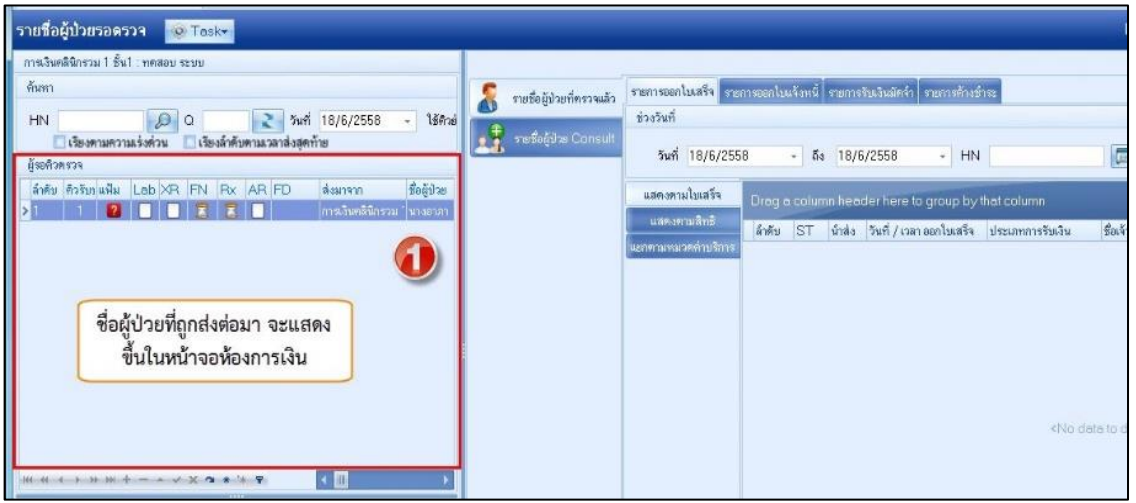

แสดงการใช้งานหลักของระบบงานการเงิน

**ส่วนที่ 2** ผู้ป่วยกำลังรับบริการ เมื่อดับเบิ้ลคลิกรายชื่อผู้ป่วยมาแล้วรายชื่อผู้ป่วยจะมาแสดงในส่วนผู้ป่วยที่ กำลังรับบริการ ดังนี้

ส่วนของผู้ป่วยกำลังรับบริการประกอบด้วยแถบข้อมูลย่อย ๆ ดังนี้

| - Queue                | : | Q ของผู้ป่วยที่เข้ารับบริการ               |
|------------------------|---|--------------------------------------------|
| - แพทย์                | : | ชื่อแพทย์ที่ทำการตรวจรักษา                 |
| - HN                   | : | HN ของผู้ป่วยที่เข้ารับบริการ              |
| - ผู้รับบริการ         | : | ชื่อ - นามสกุล ของผู้ป่วย                  |
| - วันที่/เวลา เข้าห้อง | : | วัน/เวลาที่เข้าห้องตรวจ                    |
| - เครื่องคอมพิวเตอร์   | : | ชื่อเครื่องคอมพิวเตอร์ที่ใช้ทำการตรวจรักษา |

| ผู้ป่วยกำ | າລັงຮັບນຈີກາ | ាទ                 |           |                    |                      |                    |
|-----------|--------------|--------------------|-----------|--------------------|----------------------|--------------------|
| ລຳຕັນ     | Queue        | ผ้ให้บริการ        | HN        | ผ้รับบริการ        | วันที่/เวลา เข้าห้อง | เครื่องคอมพิวเทอร์ |
| : 1       | 1            | พญ.สุวณี ลังขรัดน์ | 100131011 | น.ส.พิมพรณ์ชมไกรษร | 22/8/2557 18:07:42   | MACKEII-PC         |
| 144 44    | 2            | * + - ▲ ✓ X        | ol * '* ₽ | 4                  |                      | ×                  |

## แสดงหน้าจอผู้ป่วยกำลังรับบริการ

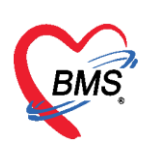

ส่วนที่ 3 ทะเบียนผู้ป่วยที่ตรวจแล้ว จะแสดงเมื่อห้องการเงิน บันทึกข้อมูลเสร็จแล้ว

| รายชื่อผู้ป่วยรอดรวจ 📲    | © Task <mark>∽</mark> วันที่ <mark>23,</mark> | /11/2559 - Q                       |                            |                  |                 | ☑ Auto refresh           | 🗹 เรียงดามคิว | 🛙 ปิดหน้าจอ      |
|---------------------------|-----------------------------------------------|------------------------------------|----------------------------|------------------|-----------------|--------------------------|---------------|------------------|
|                           |                                               |                                    |                            | -                |                 |                          |               |                  |
| รายชื่อผู้ป่วยที่ตรวจแล้ว | รายการออกใบเสร็จ รายก                         | การออกใบแจ้งหนี้ รายการร           | รับเงินมัดจำ รายการต้างชำร | 2                |                 |                          |               |                  |
| รายชื่อผู้ป่วย Consult    | วันที่ 23/11/25                               | 559 - ถึง 23/1                     | 1/2559 - HN                |                  | 🔲 ค้นหา 💽 เ     | เสดงข้อมูล 🦳 🏷 นำส่งเงิน |               |                  |
|                           | สิทธิ                                         |                                    | •                          |                  |                 |                          |               |                  |
|                           | 🔲 แสดงทาม                                     | แล่มที่/เลขที่ <mark>เลมที่</mark> | 0 🗘 เลขที่                 | 1 ្ញុំ ពី«       | 9999 🗘          |                          |               |                  |
|                           | แสดงทามใบเสร็จ                                | Drag a column head                 | der here to group by the   | at column        |                 |                          | แสดงรายกา     | รที่พิมพ์ใบเสร็จ |
|                           | แสดงทามสิทธิ                                  | ลำดับ ST นำส่ง                     | วันที่ / เวลา ออกใบเสร็จ เ | ประเภทการรับเงิน | ชื่อเจ้าหน้าที่ | ใบเสร็จ เล่มที่ ใบเสร็จ  | แลขที่ HN     | แผนก             |
|                           | แยกตามหมวดค่าบริการ                           | 1 🛛 🗵                              | 23/11/2559 15:20:21        | งินสด            | Administrator   | 9999999                  | 5 0017818     | OPD              |
|                           |                                               |                                    |                            | 3                |                 |                          |               |                  |

แสดงหน้าจอผู้ป่วยที่ตรวจเสร็จแล้ว

### <u>การให้บริการของระบบการเงิน</u>

้วิธีการเรียกรายชื่อผู้ป่วยในเพื่อมาทำการออกใบเสร็จรับเงินสามารถทำได้ ดังนี้

1. คลิกที่ปุ่ม Task เลือก Check In IPD

| รายชื่อผู้ป่วยรอดรวจ                                                                      | 🎯 Task- วันที่ 23/11/2559 , Q                                                                    |                                                               | Z Auto refresh              | ช เรียงดามคิว เรียงดามคิว |
|-------------------------------------------------------------------------------------------|--------------------------------------------------------------------------------------------------|---------------------------------------------------------------|-----------------------------|---------------------------|
| กลับบ้าน : Administrator                                                                  | ส่งตรวจผู้ป่วย(W)                                                                                |                                                               |                             |                           |
| ด้นหา                                                                                     | Check In IPD                                                                                     | <mark>ใบเสร็จ</mark> รายการออกใบแจ้งหนี้ รายการรับเงินมัตจำ ร | รายการค้างชำระ              |                           |
| HN 6                                                                                      | การแสดงผลผู้รอคิว(X) >                                                                           |                                                               |                             |                           |
| <ul> <li>เรียงตามความแร่งด่วย<br/>ผู้รอดิวตรวจ</li> <li>ลำดับ ดิวรับบุแฟ้ม Lab</li> </ul> | ห่างานร่วมกับ BMS Document Mobile(B)<br>ห่างานร่วมกับ BMS Speech Recognition(M)<br>Auto show EMR | 23/11/2559 <u>5</u> 23/11/2559<br>คลิกป่า Task เลือก          | - HN                        | 🗊 คันหา 💽 แสดงขั          |
|                                                                                           | เปลี่ยนห้องตรวจ(Y)                                                                               |                                                               |                             |                           |
|                                                                                           | Automate Test                                                                                    |                                                               | oup by that column          | แสดงรายการที่พิมพ์ไบเส    |
|                                                                                           | คันหาตามคิวรับยา (ovst_rx_queue)(O)                                                              | ทามลิทธิลำดับ ST นำส่ง วันที่/เวลาอ                           | ออกใบเสร็จ ประเภทการรับเงิน | ชื่อเจ้าหน้าที่ ใบเส      |
|                                                                                           | เรียกคิวรับยา(Z)                                                                                 | ນວຸດຕ່ານຈີກາຮ > 1 🕑 🧮 23/11/255                               | i9 15:20:21 เงินสด          | Administrator             |
|                                                                                           |                                                                                                  | ·                                                             |                             |                           |

แสดงหน้าจอการเลือกผู้ป่วยใน

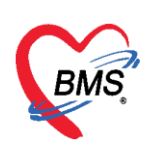

จะแสดงหน้าจอค้นหาผู้ป่วย จะมีตัวเลือกสำหรับการ แสดงผลการค้น 2 ตัวเลือก

| 😪 Patier  | ntAdmitSelectFor | n          |                          |                                    | _        | _             |             | X        |
|-----------|------------------|------------|--------------------------|------------------------------------|----------|---------------|-------------|----------|
| <u></u> 4 | ันหาข้อมูล Ac    | dmit       |                          |                                    |          |               |             |          |
| ด้นหา     |                  |            |                          |                                    |          |               |             |          |
| คำค้นห    | ก                |            |                          | 🔎 ต้นหา                            |          |               |             |          |
| ผลการค้น  | หา               |            |                          |                                    |          |               |             |          |
| ລຳຕັນ     | HN A             | N          | ชื่อ                     | จำนวนวันนอน แพทย์ผู้รับเข้า        | ช่วงเวลา | วันที่รับเข้า | เวลารับเข้า | อาการแรก |
|           |                  |            |                          |                                    |          |               |             |          |
|           |                  |            |                          |                                    |          |               |             |          |
|           |                  |            |                          |                                    |          |               |             |          |
|           |                  |            |                          |                                    |          |               |             |          |
|           |                  |            |                          |                                    |          |               |             |          |
|           |                  |            |                          | <no data="" display="" to=""></no> |          |               |             |          |
|           |                  |            |                          |                                    |          |               |             |          |
|           |                  |            |                          |                                    |          |               |             |          |
|           |                  |            |                          |                                    |          |               |             |          |
|           |                  |            |                          |                                    |          |               |             |          |
|           |                  |            |                          |                                    |          |               |             |          |
| H4 44 4   | ] 0 of 0 🕨 🕨 🛛   | *+         |                          | •                                  |          |               |             | 4        |
| 🗖 ค้นห    | าด้วย Soundex    | 🔳 ด้ันหาเฉ | พาะผู้ถูกส่งทรวจในวันนี้ |                                    |          |               | ทกลง 🛛 🛛    | ปิด      |

แสดงหน้าจอค้นหาผู้ป่วย

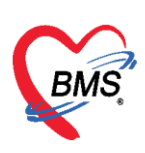

 ค้นหาด้วย Soundex > ค้นหาด้วยข้อความที่เขียนไม่เหมือนกันแต่ออกเสียง ตัวสะกด พยัญชนะ สระ ซึ่งวิธีการค้นหาในช่องคำค้นหาสามารถระบุหมายเลข AN, HN ,ชื่อ , ชื่อ-นามสกุล ,นามสกุล(กด Space Bar 1 ครั้งแล้วพิมพ์นามสกุล),หมายเลขบัตรประชาชน และกด Enter หรือกดปุ่มค้นหา เลือกชื่อผู้ป่วยและกดปุ่มตกลง

ค้นหาเฉพาะผู้ถูกส่งตรวจในวันนี้ > จะแสดงรายชื่อผู้ป่วยที่ถูกส่งตรวจภายในวันเท่านั้น

| e PatientAdmitSelectForm                              | ค้นหาจาก AN, HN, ชื่อ, สกุล |          |               |             | 1 <b>X</b> |
|-------------------------------------------------------|-----------------------------|----------|---------------|-------------|------------|
| ค้นหา<br>คำค้นหา 580001579<br>ผลการค้นหา              | ()<br>() คันทา              |          |               |             |            |
| ลำดับ HN AN ชื่อ                                      | จำนวนวันนอน แพทย์ผู้รับเข้า | ช่วงเวลา | วันที่รับเข้า | เวลารับเข้า | อาการแรก   |
| MM 1 of 1 PPM + - AVX <b>A</b> **Y                    | คลิกเลือกชื่อผู้ป่วย        |          |               | 0           | <b>,</b>   |
| 🦳 ต้นหาด้วย Soundex 📃 ด้นหาเฉพาะผู้ถูกส่งตรวจในวันนี้ | I                           |          | 917           | 1a-3        | ] ปิด      |

แสดงหน้าจอวิธีการค้นหาผู้ป่วย

<u>กรณีมีเพิ่ม / แก้ไข / ลบ สิทธิการรักษา</u>

1. คลิกที่ปุ่ม สิทธิการรักษา เพื่อเลือก เพิ่ม / แก้ไข / ลบ

| รายชื่อผู้ป่วยรอดรวจ      | 📀 Task <del>-</del>                          | วันที่ <mark>23/11/2</mark>     | 559 🖌 Q                                                                                  | -           |                         |                                 | Auto refresh   | 🗹 เรียงดามคิว        | 😫 ปิดหน้าจอ       |
|---------------------------|----------------------------------------------|---------------------------------|------------------------------------------------------------------------------------------|-------------|-------------------------|---------------------------------|----------------|----------------------|-------------------|
| รายชื่อผู้ป่วยที่ตรวจแล้ว | <b>บันทึกใ</b><br>โอนลูกหร่<br>ข้อมูลผู้ป่วะ | บเสร็จรับเงิน<br>น้อดโนมัติ 🎦 1 | <ul> <li>ใบสั่งยา [F2]</li> <li>ปรับปรุงก่า:</li> <li>รับกัก [F9]</li> <li>ได</li> </ul> | ນຈີກາร (F3) | นต่าใช้จ่าย [F4]    EMF | [F5] <mark>ສິກສິກາະຈັກນາ</mark> | [F6] • Reset   | 📳 พิมพ์ 📗 เรียกคิว [ | -7]               |
| 2                         | คำนำหน้า<br>อันเอิล                          | นาย •                           | ชื่อ                                                                                     | นามสกุล     | lin a share             |                                 |                | สังภัต               |                   |
|                           | งานกต<br>แพ้ยา                               | 23/3/2433 •                     | อายุ 66 บ 6 เทยน 6 งน<br>โรคเรื้อรัง                                                     | าหมูเดยพ    | · DAI2 DDD.             | คลิกเพื่                        | อเพิ่ม/แก้ไขสี | ทธิ                  |                   |
|                           | HN                                           | 0000849                         | โทรศัพท์                                                                                 | มือถือ      |                         |                                 |                |                      |                   |
|                           | บ้านเลขที่                                   | 228 หมู่ที่                     | 6 ถนน                                                                                    | ทำบล        | ท.นบพิทำ อ.นบพิทำ จ.นคร | ศรับ                            |                |                      |                   |
|                           | สิทธิการรัก                                  | ษาปัจจบัน                       |                                                                                          |             |                         |                                 |                |                      |                   |
|                           | ลำดับ ส                                      | ้<br>สถานะ รหัส ชื่อสื          | ins                                                                                      |             | ความสำคัญ วงเงินสูงสุด  | วงเงินปัจจุบัน                  | รอโอน          | โอนมาแล้ว รอทำรายก   | าร วงเงินสวัสติกา |
|                           | > 1                                          | ✓ 06 06                         | : ซำระเงินเอง                                                                            |             | 1                       | 0.00                            | 0.00           | 0.00                 | 0.00 0.0          |
|                           |                                              |                                 |                                                                                          |             |                         |                                 |                |                      |                   |
|                           | *** *                                        | > >> >> +                       | ✓ X ལ ¥ ¼ ₽                                                                              | •           |                         |                                 |                |                      | •                 |

แสดงหน้าจอบันทึกใบเสร็จรับเงินของผู้ป่วย

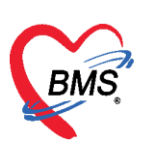

| 😧 IPTPttype    | ListFor   | m                         |               |                      |                 |          |                    |           | - = x                          |
|----------------|-----------|---------------------------|---------------|----------------------|-----------------|----------|--------------------|-----------|--------------------------------|
| กำหนดสิ่า      | ุทธิการ   | รักษาผู้ป่วย              |               |                      |                 |          |                    |           |                                |
| No. 🕈          | সদঁর      | ชื่อ                      |               | ใช้สิทธิ             | ช้าระเอง        | วงเงิน   | จำก้ ระยะเวลา(ชั่ว | ធែ        | Task                           |
| 1 1            | 14        | ผู้สูงอายุ ใน CUP         |               |                      |                 |          |                    |           |                                |
| 2 E            | BF        | เบิกได้กรมบัญชีกลาง (จ่าย | શક્ય)         |                      |                 |          |                    |           | 😡 เพิ่มสิทธิ                   |
|                |           |                           |               | 0.0                  | 0 0.0           | สา       | ามารถเพิ่ม /       | ′ แก้ไข / | มก้ไขสิทธิ<br>มี ลมสิทธิ<br>ลบ |
| ข้อมูลสิทธิก   | ารรักษา   |                           |               |                      |                 |          |                    |           |                                |
|                |           |                           |               |                      |                 |          |                    |           |                                |
| รหัสสิทธิ      | 14        | ผู้สูงอายุ ใน CUP         |               | -                    | เลขที่สิทธิ ท00 | 14256206 |                    |           |                                |
| วันที่เริ่มใช้ | 1/10/2    | 2544 🗸                    | สถานบริการหลั | ์ก                   |                 |          |                    | <b>.</b>  |                                |
| วันหมดอายุ     | 1/1/28    | 542 🗸                     | สถานบริการรอ  | 3                    |                 |          |                    | -         |                                |
| บริษัทประกั    | นสังคม    |                           |               | •                    | ນຮື່ษัทคู่สัญญา |          |                    | •         |                                |
| Claim          | Code      |                           |               | วงเงินสูงสุด         |                 |          |                    |           |                                |
| Auth C         | ode       |                           |               | เลขที่อนุมัติฉุกเฉิน |                 |          |                    |           |                                |
| 🍥 คำนวน        | ຄ່ານຈີກາຈ | ส่วนเกินใหม่              |               |                      |                 |          |                    |           | 🗙 ปิด                          |

แสดงหน้าจอสิทธิการรักษา

2. เลือกกรอกข้อมูล ชื่อสิทธิการรักษา เลขที่สิทธิ สถานพยาบาลหลัก สถานพยาบาลรอง วันที่เริ่มใช้ วันที่หมดอายุ

| u | ลือกสิทธิการรัก | กษา   |        |                              |     |                      |   |       |             |            |   |            |            |       |
|---|-----------------|-------|--------|------------------------------|-----|----------------------|---|-------|-------------|------------|---|------------|------------|-------|
| 8 | ทธิ             |       |        |                              |     |                      |   |       |             |            |   |            |            |       |
|   | ชนิดของสิทธิ    | 77    | 77 : ĝ | มีอายุเกิน 60 ปีบริบูรณ์     | •   | เลขที่สิทธิ          |   |       |             |            |   |            |            |       |
|   | สถานพยาบาลหลัก  | 00000 |        | โรงพยาบาลทดสอบระบบ กรุณาแก้ไ | โข  |                      | • | 🔲 ค้น | วันเริ่มใช้ | 23/11/2559 | - |            |            |       |
|   | สถานพยาบาลรอง   | 00000 |        | โรงพยาบาลทดสอบระบบ กรุณาแก้  | โข  |                      | - | 🔲 ค้น | หมดอายุ     | 23/11/2560 | • |            |            |       |
|   | วงเงินสูงสุด    |       |        | 🔲 ก้ำหนดระยะเวลาของสิทธิ     | 0 🛟 | ชั่วโมง              |   |       |             |            |   |            |            |       |
|   | Auth Code       |       |        |                              |     | เลขที่อนุมัติฉุกเฉิน |   |       |             |            |   |            |            |       |
|   | หมายเหตุ        | I     |        |                              |     |                      |   |       |             |            | - |            |            |       |
|   |                 |       |        |                              |     |                      |   |       |             |            | _ |            |            |       |
|   |                 | Log   | E-Cla  | im                           |     |                      |   |       |             |            |   |            |            |       |
|   |                 |       | 2 010  |                              |     |                      |   |       |             |            |   |            | -          |       |
|   |                 |       |        |                              |     |                      |   |       |             |            |   |            |            |       |
|   |                 |       |        |                              |     |                      |   |       |             |            |   |            |            |       |
|   |                 |       |        |                              |     |                      |   |       |             |            |   |            |            |       |
|   |                 |       |        |                              |     |                      |   |       |             |            |   |            |            |       |
|   |                 |       |        |                              |     |                      |   |       |             |            |   |            | -          |       |
|   |                 |       |        |                              |     |                      |   |       |             |            |   |            |            |       |
|   | 🐝 NHS           | 30    |        |                              |     |                      |   |       |             |            |   | <b>1</b> 9 | เกลง 🛛 🔀 ย | กเลิก |

## แสดงหน้าจอการเพิ่ม / แก้ไข / ลบ สิทธิการรักษา

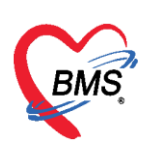

#### <u>การตรวจสอบค่าใช้จ่าย</u>

วิธีการตรวจสอบค่าใช้จ่ายให้เลือกรายชื่อผู้ป่วยจากปุ่ม Task > Check In IPD และค้นหาจากเลข AN, HN, ชื่อ, ชื่อ-นามสกุล ,นามสกุล (กด Space Bar 1 ครั้งแล้วพิมพ์นามสกุล), หมายเลขบัตรประชาชน จากนั้นกด Enter หรือกดปุ่มค้นหา เลือกชื่อผู้ป่วยและกดปุ่มตกลง

| รายชื่อผู้ป่วยที่ครวจแล้ว | บันทึกใบเสร็จรับเงิน 🔸 ใบสังยา (F2) ปรับปรุงค่าบริการ (F3) โอนค่าไว้ง่าย (F4) EMR (F5) สิทธิการรักษา (F6) 🗢 Reset 📑 พิมพ์ เวียกคิว (F7) |
|---------------------------|----------------------------------------------------------------------------------------------------|
| 💼 🕂 muđažilau Canault     | ์ โอนลูกหนี้อัดโนมัติ 💾 ปันทึก (F9) 🛛 ปัต                                                                                               |
| รายขอสูบวย Consult        | ข้อมูลผู้ป่วย                                                                                                    |
| 2                         | ด้ำน้ำหน้า นาย 🗸 ชื่อ 🗾 นามสกุล 🔜 เพศ ชาย 🗸                                                                                             |
|                           | วันมิด 23/5/2493 - อายุ 66 ปี 6 เดือน 0 วัน หมู่เลือด - บัตรปชษ.                                                                        |
|                           | แพ้ยา โรคเรื้อรัง                                                                                                    |
|                           | HN 0000849 โทรศัพท์ มือถือ สิผิว                                                                                                    |
|                           | บ้านลยที่ 228 หมู่ที่ 6 ถนน ด้านล ตามบพิศักอ.นบพิศักจ.นครศรีธรรมราช สัญชาติไทย                                                          |
|                           |                                                                                                    |
|                           | สิทธิการรักษาปัจจุบัน                                                                                                    |
|                           | ล้ำดับ สถานะ รหัส ชื่อลิทธิ ความสำคัญ วงเงินสูงสุด วงเงินปัจจุบัน รอโอน โอนมาแล้ว รอท้ารายการ วงเงินสวัสติก                             |
|                           | 2 1 10 16 16 : amenganew 1 0.00 0.00 0.00 0.00 0.00 0.00                                                                                |
|                           |                                                                                                    |
|                           | ₩ # 4 \ \ \ \ \ \ \ \ \ \ \ \ \ \ \ \ \ \                                                                                               |
|                           |                                                                                                    |
|                           | สรุปการทำรายการทำใช้จ่าย                                                                                                    |
|                           | [ 📅 ออกโมเสร็จรัมเงิน 🌔 ออกโมแจ้งหนี้ บันทึกด้างอำระ 🔒 บันทึกรับฝากเงินมัดจำ 🔓 ปัตรายการค่าใช้จ่าย 🗗 เปิดรายการค่าใช้จ่าย Task 🗸        |
|                           | สำคับ สถานะ สิทธิ หมวดล่ารักษาพยาบาล เมิกได้ เมิกไม่ได้ ลูกหนี้ ส่วนลด รวมจำนวนเงิน ทำร                                                 |
|                           |                                                                                                    |
|                           | <no data="" display="" to=""></no>                                                                                                    |
|                           |                                                                                                    |
|                           |                                                                                                    |
|                           |                                                                                                    |
|                           |                                                                                                    |
|                           | w w w w w w w w w w w w w w w w w w w                                                                                                   |

แสดงหน้าจอบันทึกใบเสร็จรับเงินของผู้ป่วย

การตรวจสอบค่าใช้จ่ายให้คลิกที่ปุ่มใบสั่งยา [F2]

| 👯 รายชื่อผู้ป่วยที่ทรวจแล้ว | บันทึกใบเสร็จรับเงิน ∓ ใบสังยา [F2] ปรับปรุงท่าบริการ [F3] โอนต่าใช้จ่าย [F4] EMR [F5] ติทธิการรักษา [F6] 🗢 Reset 📑 พิมพ์ (เรียกติว [F7] |
|-----------------------------|----------------------------------------------------------------------------------------------------|
| 🜻 รายชื่อยังไวย Consult     | โอนลูกหนี้อิคโนมัติ 🕒 บันทึก [F9]                                                                                                    |
| 54                          | ข้อมูลผู้ป่วย                                                                                                    |
|                             | กำนำหน้า นาย - ชื่อ (คลิกปุ่นในเส้นยา [E2] เหมื่อ เพศ ชาย - 💽 สังภัค                                                                     |
|                             | รันสิด 23/5/2493 - อายุ ที่ที่ไปไปผู้ผมบอกบบบบบบบบบบบบบบบบบบบบบบบบบบบบบบบบบบบ                                                            |
|                             | แพ้ยา โรคเรีย ตราวสลาเค่าใช้อ่าย                                                                                                    |
|                             | HN 0000849 [mm Plaate Orlis 010 #82                                                                                                    |
|                             | บ้านเลขที่ 228 หมู่ที่ 6 <u>เป็น คเบล คเบอคตาเองบิทิตั</u> กจุนครศรีธรรมราช สัญชาติไทย                                                   |
|                             |                                                                                                    |
|                             | <br>สิทธิการรักษาปัจจุบัน                                                                                                    |
|                             | ลำดับ สถานะ รหัส ชื่อสิทธิ ความสำคัญ วงเงินสูงสุด วงเงินปัจจุบัน ระโอน โอนมาแล้ว ระทำรายการ วงเงินสวั                                    |
|                             | 2 1 2 16 16 สิทธิศฎษณรม 1 0.00 0.00 315.00 0.00 0.00                                                                                     |
|                             |                                                                                                    |
|                             |                                                                                                    |
|                             | ₩ ( ( ) ) ) ) · · · · · · · · · · · · · ·                                                                                                |
|                             |                                                                                                    |
|                             | สรุปการทำรายการคำไข้งาย                                                                                                    |

แสดงหน้าจอการเข้าตรวจสอบค่าใช้จ่าย

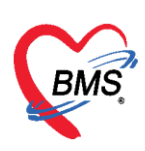

จะแสดงหน้าจอข้อมูลรายการใบสั่งยา สามารถตรวจสอบรายละเอียดค่าใช้จ่ายได้ และตรวจสอบ ยานอกบัญชี ยาในบัญชี ค่าใช้จ่ายอื่นๆ (มิใช่ยา) เบิกได้ เบิกไม่ได้ ลูกหนี้สิทธิ ยอดรวม เป็นต้น

| HOSxPIPDMedicationProfilePrescriptionListForm                                                                                                    | - 🗆 X             |
|----------------------------------------------------------------------------------------------------|-------------------|
| รายการใบสั่งยาผู้ป่วยใน                                                                                                    |                   |
| ใบสั่งยา<br>มาสั่งยา      รายการในใบสั่งยา       มำลับ I ck เอนที่ในสั่ง วันที่สั่ง เวลา ประเภท ผู้บันเล็ก<br>1 ๗ 516452/20/12/2561 08:50 ยาโอนจาก OPD เรื่อนชายนี้     รายการ & แก้ไขรายการ เรื่องอา | Save Grid         |
| 2 🗗 515993 20/12/2561 09:07 ใบสังยาผู้ป่ายใน ลำดับ Sta Pat Day ชี้จรายการ                                                                                                    | จำนวนเบิก จำนวนจ่ |
| 3 1 0.9% Sodium chloride irrigation 1000 m                                                                                                    | 1                 |
| เลือกตามใบสั่งยาขวามือ จะแสดง 3 Guaifenesin Syr 100 mg/5 mL บาด                                                                                                    | 1                 |
| รายละเอียดของแต่ละรายการ 4 ด่าล้างจมุก/ข้าง                                                                                                    | 1                 |
| 5 Azithromycin Syr 200 mg/5ml มวด                                                                                                    | 2                 |
| 6 คำห่นยาบยายหลอดลม (เฉพาะผู้ป่วยนอกและฉุกเฉิ                                                                                                    | u) 2              |
| 7 DISPOSABLE SYRINGE 10 ML.                                                                                                    | 2                 |
| 8 0.9% Sodium chloride 5 mL * พลอด                                                                                                    | 3                 |
| 9 Nebule Salbutamol 2.5 mg/2.5 mL Neb                                                                                                    | uli 1             |
| 10 Cetirizine Syr 5 mg/5 mL ນາຄ                                                                                                    | 1                 |
| И: « + > » » + - ~ v × ? * * * ?     • • • • • • • • • • • • • • • • • • •                                                                                                    | •                 |
|                                                                                                    | 🗙 ปิด             |

แสดงหน้าจอข้อมูลรายการใบสั่งยา

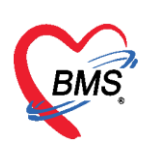

## <u>การเพิ่มหรือแก้ไขรายการ</u>

 - เพิ่มรายการ ใช้กรณีที่ต้องการเพิ่มใบสั่งยาใหม่ คลิกที่ปุ่ม โดงเพิ่มรายการ เมื่อทำการกดปุ่มแล้วจะปรากฏ หน้าจอให้คีย์รายการ

| e HOSxPIPDMedicationProfilePrescriptionListForm                                                     |                               |                                  |              | - = x         |
|----------------------------------------------------------------------------------------------------|-------------------------------|----------------------------------|--------------|---------------|
| รายการใบสั่งยาผู้ป่วยใน                                                                             |                               |                                  |              |               |
| ใบสังยา รายก                                                                                        | การในใบสิ่งยา                 |                                  |              |               |
| ลำดับ Lck เลขที่ไบสั่ง วันที่สั่ง เวลา                                                              | 🔓 เพิ่มรายการ 🛛 之 แก้ไขรายการ | nารจัดยา 🥵 การจ่ายยา Save Grid 🗉 | Auto         |               |
|                                                                                                    | ดับ Status Pattern Day        | ชื่อรายการ                       | จำนวนเปิก จำ | านวนจ่าย ราคา |
|                                                                                                    |                               | ค่าใช้เครื่อง jet ∨entilation    | 1            | 500.0         |
| 2                                                                                                   |                               | Urine Analysis (UA)              | 1            | 50.0          |
| 3                                                                                                   |                               | ค่าบริการผู้ป่วยนอก ในเวลาราชการ | 1            | 50.0          |
| 4                                                                                                   |                               | CBC                              | 1            | 90.0          |
| W( « ( ) » » » + - ∧ ∨ × • • ▼<br>View control<br>V Fx V TFx V EMX V HMe V ATO<br>V BCH V OPR V XRY | « ( ) ₩ ₩ + - → v X ~         | • · · • • •                      |              |               |
|                                                                                                    |                               |                                  |              | 🔀 ปัด         |

แสดงหน้าจอรายการใบสั่งยาผู้ป่วยใน

จากนั้นระบบจะแสดงหน้าจอบันทึกใบสั่งยาของผู้ป่วยใน จากนั้นสามารถเพิ่มรายการในใบสั่งยาได้ เสร็จแล้ว คลิกปุ่ม "บันทึก"

| 🎎 บันทึกใบสั่งยาผู้ป่วยใน                             |                                               |                                                                        | บันทึกวัดยา บันทึกว่ายยา  |
|-------------------------------------------------------|-----------------------------------------------|------------------------------------------------------------------------|---------------------------|
| PatientInformationGroupBox                            |                                               |                                                                        |                           |
| ด้ำน้ำหน้า นาย - ชื่อ 🛲                               | )a <del>ในปรีสมั</del> บเพศ ชาย               | - ผู้จำหน่าย                                                           | A                         |
| วันเกิด 10/11/2511 - อายุ 47 ปี 2 เดือน 3 วัน หมู่เมื | ค A - บัครประ. ที่ได้สองการเกิด               | วันที่                                                                 | - ısan 🔅 🚽                |
| ใบสั่งยา                                              |                                               |                                                                        |                           |
| Prescription information                              |                                               |                                                                        | ข้อมูลใบสั่งยา            |
| Order No. 178 ar di d                                 | ประเภทรายการ ใบสิ่งยาผู้ป่วยใน -              | Add cheet (E12) Auto add (2                                            | ด้วเลือกการพิมพ์          |
| แพทย์ผู้สั่ง 🔲 คยรายการท่าของช่อยา ระ                 | ห้องจ่าย -                                    | ■ Ăn                                                                   | Task                      |
| Ward อายุสารรมชาย                                     | เมิกยาจาก -                                   | DICh กลักปุ่มเพิ่มรายการจะลง ส                                         | ม็ดยา                     |
| Been Mc e 2 Task - 4m                                 | วน หน่วยบรรจุ วิธีใช้ Dose                    | พน่วย                                                                  | ใช้สำหรับ                 |
|                                                       | cap -                                         |                                                                        | 0 🛟 วัน Cir [F3]          |
| ຈລາກຫ່ວຍ                                              | lυ                                            | 🕞 t 📥 🖷 เพิ่ม                                                          | C Quick mode              |
| Satu E D Datt a La Comuna                             | 2512                                          | Ct ยังสัมมัน ยังมามสา ยังมามประเ                                       | ເຫັດເປັນ ການາະຄິດ ຄາຫາ    |
| >1 1 Amoxycillin 500 mg cap                           | 2 OR1 BID P2 รับประทาน 2 เม็ด วันละ 2 ครั้ง : | C 1 10 10                                                              | 0 3.00 Mr                 |
|                                                       |                                               |                                                                        |                           |
|                                                       |                                               |                                                                        |                           |
|                                                       |                                               |                                                                        |                           |
|                                                       |                                               |                                                                        |                           |
|                                                       |                                               |                                                                        |                           |
|                                                       |                                               |                                                                        |                           |
|                                                       |                                               |                                                                        |                           |
| M( + + + + + + + + + + + + + + + + + + +              | III .                                         |                                                                        | +                         |
| 7818 · · ·                                            | <ul> <li>กำหนดจำนวนยาสำหรับ</li> </ul>        | 0 🛟 วัน <mark>ถ้าหนด</mark> 🗌 ลบจำนวน 0 ก่อนบันทึก<br>🗌 No resync data | & Reset                   |
| <mark>8</mark> au                                     |                                               |                                                                        | 🗋 มันทึก (F9) 🛛 ปีค (F11) |

#### แสดงหน้าจอการคีย์รายการค่าใช้จ่าย

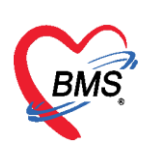

- แก้ไขรายการ ใช้กรณีที่ต้องการแก้ไขรายการในใบสั่งยานั้นๆ ให้เลือกใบสั่งยาที่ต้องการแก้ไข

คลิกปุ่ม 🔝 แก้ไขรายการ

| รายก เลือกใบสั่งยาที่ต้องการแ                               | เก้ไขรายการ 🕖                                |         |            |           |          |                                        |            |           |
|-------------------------------------------------------------|----------------------------------------------|---------|------------|-----------|----------|----------------------------------------|------------|-----------|
| ใบสั่งยา                                                    |                                              |         | รายการใ    | นใบสิ่งยา |          |                                        |            |           |
| ล้ำดับ Lck. เลขทิ <mark>ง ง</mark> วันที่สิ่ง               | เวลา ประเภท                                  | ผู้เ    | ្រូ ហ័     | มรายการ   | , แก้ไ   | ขรายการ 📕 🌄 การจัดยา 🛛 🏕 การจ่ายยา     |            |           |
|                                                             | I3157 เบลงยาสูบวยเน<br>07:07 ควะควะรัดโมบัติ | a<br>bi | ลำตับ      | Sta Pa    | l Dav 🕏  | ร์ตรายการ                              | จ้านวนเทิก | จำนวนจ่าย |
| 3 - 49247 8/4/2558                                          | 07:07 รายการอทานมห<br>02:43 ใบสังยายัปวยใน   | hv.     | ▶ 1        | -         | 1 ค่     | การ์<br>การ์แวชระเบียน                 | 1          | 1         |
| 4 a 49216 8/4/2558                                          | 00:42 ใบสิ่งยาผู้ป่วยใน                      | Hy      | 2          | -         | 1 ค่า    | ่าห้องและอาหาร พิเศษ                   | 1          | 1         |
| 5 💣 49202 7/4/2558                                          | 23:10 ยาโอนจาก OPD                           | hy      | 3          | -         | 1 ค่า    | ่าบริการผู้ป่วยนอก ในเวลาราช(55020)    | 1          | 1         |
| ₩₩+=×VX@<br>View control<br>ØPx ØTRx ØEMx ØHMe<br>ØBCH ØOPR | ★★★▼ < … ✓ ATO ▼CPx                          | Þ       | [14] (4] [ |           | <u>)</u> | AVXXXXXXXXXXXXXXXXXXXXXXXXXXXXXXXXXXXX |            | 1         |

แสดงหน้าจอเลือกใบสั่งยา

เมื่อทำการกดปุ่มจะปรากฏหน้าจอเดียวกันกับการเพิ่มรายการ ให้เลือกรายการที่จะแก้ไข คลิกขวาเลือกแก้ไข รายการ

| บันทึกใบสั่งยา EMR การแพ้ยา Task                   | แก้ใยรามการ(N)                  | ล่ายยา                                       |                                                    | 🖿 บันทึก                                                 |
|----------------------------------------------------|---------------------------------|----------------------------------------------|----------------------------------------------------|----------------------------------------------------------|
| การสั่งยา                                          | เปลี่ยนสถานะการพิมพ์(O) Ctrl+P  |                                              |                                                    |                                                          |
| รายการยา Note Consult การให้ด้านนะนำ               | Reset print status Ctrl+R       |                                              |                                                    |                                                          |
| ชื่อยา/ค่าบริการ WD [Ctrl+W] 🗹 Mode 🔁 Task 🚽 จำนวน | u <sup>24</sup>                 | ย ความถี่ เวลา ราคา                          | ใช้สำหรับ                                          | C Log                                                    |
| 0                                                  | austunts(S)                     |                                              | 0 0 3                                              | Clr [Ctrl+K]                                             |
| ฉลากช่วย แก้ไข                                     | ยกเลิกการจ่ายยา(T)              | 🗆 Lock 🛛 🖕 🕫                                 | พิ่ม 🔲 Quick mod                                   | le 🔲 ลบจำนวน 0 ออ                                        |
| จุดบันทึก 00.ห้องตรวจรวม 🔹 ภาษา ไทย 🗸              | <u>م</u> ط                      |                                              | <ul> <li>พมพ Sucke</li> <li>ออกคิวรับยา</li> </ul> | <ul> <li>แจงเตอนสงจาน</li> <li>ไม่ต้องแสดงข้อ</li> </ul> |
| การแพ้ยา                                           | าลักขวาทรายการ                  |                                              |                                                    |                                                          |
| "IBUPROFEN = "                                     | สี่สังการแห้ง                   |                                              |                                                    |                                                          |
| ลำดับ ยืนยัน FL P ราคา จุดบันหา                    | มเตองกาวแบเต                    |                                              | จำนวน ส่วนลด                                       | รวมราคา ผู้สั่ง                                          |
| 1 🗗 🗹 50.00 00.ห้องหลวจรวม                         |                                 |                                              | 1                                                  | 50.00                                                    |
| 2 🥝 🗗 🗵 0.50 00.ห้องครรรรม Brom                    | าชาระพิน(Y)                     | เม็ด วันละ 3 ครั้ง หลังอาหารเข้า เที่ยง เย็น | 20                                                 | 10.00                                                    |
| 3 🥝 🗗 🗹 1.00 00.ห้องตรวจรัง Dig                    | กำหนดส่วนลด(Z)                  | า วันละ 1 ครั้ง หลังอาหารเช้า                | 10                                                 | 10.00                                                    |
| 🔁 4 🕜 🔂 1.00 00.ห้องตรวจรวม 🍡 Furoser              | nice 40 mg เมต (#รบบระชาณ พรร เ | มต์ วันละ 1 ครั้ง หลังอาหารเช้า              | 10                                                 | 10.00                                                    |
|                                                    |                                 |                                              |                                                    |                                                          |
|                                                    |                                 |                                              |                                                    |                                                          |

แสดงหน้าจอแก้ไขรายการ

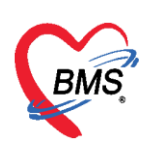

ให้สังเกตปุ่ม 🕂 🕬 เมื่อแก้ไขรายการปุ่มจะเปลี่ยนเป็น 🗣 🖏 ให้ทำการแก้ไขรายการที่ต้องการ

และกดปุ่มแก้ไข และบันทึก

| HOS      | xPIP     | DM    | edicati   | ionP     | rifileO   | rderE   | intryFc   | orm    |         |           |         |       |          |           |         |              |     |          |         |         |                      |                         |              |          |           | - 0           | ×       |
|----------|----------|-------|-----------|----------|-----------|---------|-----------|--------|---------|-----------|---------|-------|----------|-----------|---------|--------------|-----|----------|---------|---------|----------------------|-------------------------|--------------|----------|-----------|---------------|---------|
| 🤼 ŭ      | ันทีเ    | าใบส  | สั่งยาผู้ | ป้วย     | lu        |         |           |        |         |           |         |       |          |           |         |              |     |          |         |         |                      |                         | Ŭ            | ันทึกจั  | ดยา       | บันทึกว่ายะ   | ยา      |
| Patient  | Infor    | mati  | onGrou    | pBox     | 0         |         |           |        |         |           |         |       |          |           |         |              |     |          |         |         |                      |                         |              |          |           |               |         |
| คำนำหน้  | านาย     | U     |           | รื่อ     | mil       |         |           |        | u       | ามสกุล    | No. The |       |          |           | 1.545   | ศ ชาย        |     |          |         |         | ผู้จำห               | น่าย                    |              |          |           |               | ^       |
| วันเกิด  | 10       | /11/  | 2511 -    | อา       | ยุ 47 ปี  | 2 เคือง | เ3 วัน    |        | ท       | เมู่เลือด | A       | ¥     | บัตรปร   | 9B.       | 17.946  | ani taka ta  |     |          |         |         |                      | วันที่                  |              |          | เวลา      | :             | -       |
| ใบสั่งยา |          |       |           |          |           |         |           |        |         |           |         |       |          |           |         |              |     |          |         |         |                      |                         |              |          |           |               |         |
| Presc    | riptio   | n inf | ormatio   | n        |           |         |           |        |         |           |         |       |          |           |         |              |     |          |         |         |                      |                         |              |          |           | ข้อมูลใบสั่ง  | งยา     |
| Orde     | r N      | 0.    |           | 178      |           | 5       | ้นที่สั่ง | 13/1/  | 2559    | *         | ประเภา  | 2000  | าร ใบสั่ | งยาผู้ป่า | วยใน    |              | - 4 | Add      | chart   | [F12]   | Aut                  | add ch                  | art<br>Drofi | la que   |           | ทั่วเลือกการท | พิมพ์   |
| u        | พทย์ผู้  | เลิ่ง |           |          | 🔲 ค้น     | 11      |           |        | - 20    |           |         | U     |          |           |         |              | -   | ตัดจ่าย  | ยาอัตโน | เมัติ   | 2 SISH               | พี่ม่อาเ                | 0            | lie raa  | u I       | Task          |         |
|          | Wa       | ard a | อายรกรรม  | มชาย     | -         | 2       | คีย์ร     | ายการ  | ที่ต้อง | งการเ     | เก้ไข   | F     |          |           |         |              | - D | ICH      |         |         |                      | Or                      | ฉับเม็ดยา    |          |           |               |         |
|          |          |       |           |          |           | -       | -         |        |         |           |         | 1     |          |           |         |              |     |          | คลิกเ   | ຸ່ໄມແກ້ | ไขรายกา              | 15                      |              |          |           |               |         |
| ชื่อยา   | 100      | 3125  | i         |          | E         | Mod     | e?        | 🕽 Tasi | < 💌     | จ้านวน    | หน่     | วยบรร | à        | วิธีใช้   |         | Dose         | -   | น่วย     | จะลง    | ไปซ่อ   | องด้านล่า            | 13 2                    | ใช้ส่        | ล้าหรับ  |           |               |         |
| Parac    | etan     | nol 5 | 00mg ta   | ab       |           |         |           |        |         | 10        | \$ se   | achet |          |           | *       |              |     |          | -       |         |                      | .00                     | 0 0          | ุ วัน    | Clr       | [F3]          |         |
| ฉลากช่   | ้วย      |       |           |          |           |         |           |        |         | แก้ไข     |         |       |          |           |         |              |     |          |         |         | Lock                 | 👍 แก้ไร                 | v 🗆          | Quick    | mode      |               |         |
| ล่ำดับ   | FL       | Ρ     | Patte     | ารั้งที่ | ชื่อรายกา | 15      |           |        |         | 28        | าย      |       |          |           |         |              | St  | ລໍາສັນວັ | น จำน   | วนเมก   | จ้านวนจ่าย           | <b>คงเหลือ</b>          | เครือ        | งนับ     | ຈັນຍາແລ້ວ | ราคา          | หม      |
| 1        | ď        | V     |           | 1        | Amoxy     | cillin  | 500 mg    | cap    |         | 2         | OR1 BI  | D P2  | รับประเ  | nnu 2 i   | ม็ด วัน | ละ 2 ครั้ง   | С   | 1        |         | 10      | 10                   |                         |              | 0        |           | 3.0           | 10 ค่าะ |
| 2        | <b>e</b> | V     |           | 1        | Aspirir   | 81 m    | g tab     |        |         | 1         | OR1 O   | D P1  | รับประท  | ทน 1 เ    | ม็ด วัน | ละ 1 ครั้ง 1 | C   | 1        |         | 10      | 10                   |                         |              | 0        |           | 2.0           | 10 Ans  |
| 3        | <u>_</u> | V     | _         | 1        | Vitami    | n C 10  | 10mg s    | achet  | _       | _         |         | _     | _        | _         | _       | _            | -   | 1        | -       | 0       | 10                   | -                       | _            | 0        |           | 10.0          | 10 Ans  |
| > 4      |          | V     |           | 1        | Paraci    | etamo   | 1500m     | ig tab |         |           |         |       |          |           |         |              | -   | 1        |         | 10      | 10                   |                         |              | U        |           | 1.0           | 10 คา   |
|          |          |       |           |          |           |         |           |        |         |           |         |       |          |           |         |              |     |          |         |         |                      |                         |              |          |           |               |         |
| 144 44 4 |          | 9 99I | +         | ~ ~      | XA        | -       | ¥.        | •      |         |           |         |       |          |           |         |              |     |          |         |         |                      |                         |              |          |           |               | •       |
| วฮได้    |          |       |           |          | •         |         |           |        | *       |           |         |       | •        | กำหนด     | จำนวร   | เขาสำหรับ    | 0   | วัน      | กำหน    | 19      | 🗌 ลบจำนว<br>🖸 No res | น 0 ก่อนบัน<br>ync date | เท็ก<br>ฉ    | Rese     | et        |               |         |
|          | ລນ       | 7     |           |          |           |         |           |        |         |           |         |       |          |           |         |              |     |          |         |         |                      |                         | C            | ) บันทึก | (F9)      | 2<br>2 ปิด (F | 11]     |

แสดงหน้าจอแก้ไขรายการ

#### <u>การโอนค่าใช้จ่าย</u>

การโอนค่าใช้จ่าย ที่หน้าจอรายชื่อผู้ป่วยรอตรวจให้เลือกรายชื่อผู้ที่ต้องการจะออกใบเสร็จรับเงิน จากนั้นคลิกปุ่ม <u>โอนค่าใช้จ่าย [F4]</u> ดังภาพ

| รายชื่อผู้ป่วยที่ทรวจแล้ว  | บันทึกใบเสร็จรับเงิน 🏹 ใบสังยา [F2] ปรับปรุงค่าบริการ [F3] โอนต่าได้ร่าย [F4] EMR [F5] สิทธิการลักษา [F6] 🗢 Reset 📑 พิมพ์ เจียก |
|----------------------------|----------------------------------------------------------------------------------------------------|
| 🕂 mestadilae Concult       | โอนลูกหนี้อัคโนมัติ 🕒 บันทึก [F9] 🛛 ปิด                                                                                         |
| 22 จายของสู่ขางอ Collisium | ข้อมูลผู้ป่วย                                                                                                    |
| 2                          | ดำนำหน้า นาย 🗸 ชื่อ                                                                                                    |
| <u> </u>                   | วันเมิด 23/5/2493 - อายุ 66ช.6 เดือน กดปุ่ม ไอนค่าใช้จ่าย [F4] <sub>รษ.</sub>                                                   |
|                            | แพ้ยา โรทเรือรัง นักครั้งหน้า                                                                                                   |
|                            | HN 0000849 โทรศัพท์ มือถือ สีผิว                                                                                                |
|                            | บ้านเลยที่ 228 หมู่ที่ 6 ถนน ดำบล ดเบบพิดำอเนบพิดำจนตรศรีธรรมราช สัญชาติไทย                                                     |
|                            |                                                                                                    |
|                            | สิทธิการรักษาปัจจุบัน                                                                                                    |
|                            | ล้ำดับ สถานะ รหัส ชื่อสิทธิ ความสำคัญ วงเงินสูงสุด วงเงินปัจจุบัน รอโอน โอนมาแล้ว รอทำ                                          |
|                            | >1 1 0.00 0.00 315.00 0.00                                                                                                    |
|                            |                                                                                                    |
|                            |                                                                                                    |
|                            | ((( ( ( ) ) ))) + - ∧ ∨ X ∧ + '+ ♥ 4                                                                                            |
|                            |                                                                                                    |
|                            | สรุปการทำรายการค่าไข้จ่าย                                                                                                    |

## แสดงหน้าจอข้อมูลรายการใบสั่งยา

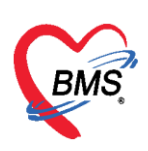

จะได้หน้าจอโอนรายการค่าใช้จ่ายผู้ป่วย เข้าสู่ระบบการเงิน

| 1 | อ <b>น</b> ราย     | ยการเ     | ล่าใช้จ่ายผู้ป่ว | ย เข้าสู่ระบบการเงิน                                                                                           |                          |          |             |              | C      | เลือกทุกรายก | าาร ไม่เสี | อกทุกรายการ  |
|---|--------------------|-----------|------------------|----------------------------------------------------------------------------------------------------|--------------------------|----------|-------------|--------------|--------|--------------|------------|--------------|
|   | รายการระ           | วโอน      |                  |                                                                                                    |                          |          |             |              |        |              |            |              |
|   | ลำดับ              | เลือก     | วันที่           | ชื่อรายการ                                                                                                    | ประเภทรายการ             |          | จ้านวน      | 👻 ชนิตรายการ | (      | ราคา         | ส่วนลด     | รวมราคา      |
| > | 1                  | V         | 23/11/2559       | AMOXICILLIN 500 mg. แก็บซูล                                                                                    | ด่ายาในบัญชียาหลักแห่งชา | ทิ       | 30          | ช้าระเองเบิก | ได้    | 2.00         | 0.00       | 60.00        |
|   | 2                  | V         | 23/11/2559       | PARACET SYR 120 mg./5ml. ชวด (60 ซีซี)                                                                         | ด่ายาในบัญชียาหลักแห่งชา | ฑิ       | 30          | ข้าระเองเบิก | ได้    | 8.50         | 0.00       | 255.00       |
|   |                    |           |                  |                                                                                                    |                          |          |             |              |        |              |            |              |
|   |                    |           |                  |                                                                                                    |                          |          |             |              |        |              | 0.00       | 315.00       |
|   |                    |           |                  |                                                                                                    |                          |          |             |              |        |              | 0.00       | 313.00       |
|   | 1 41 4             | • ••      | ₩ + - × ✓        | × ′4 * '* 9                                                                                                    |                          |          |             |              |        |              |            |              |
|   | <mark>หมวด</mark>  |           |                  |                                                                                                    |                          | • 3×     | งเงินสูงสุด | 3            | 15.00  |              | 🕍 โอนรายกา | ร 🗌 เลือกวัน |
|   | <mark>สิทธิ</mark> |           |                  | + ชนิด                                                                                                    |                          | •        |             | 🗖 Group Bill |        |              | Task       | •            |
|   | รายการโอ           | าน        |                  |                                                                                                    |                          |          |             |              |        |              |            |              |
| Γ | ลำตับ              | สิทธิกาะ  | รรักษา           | หมวดด่าบริการ                                                                                                  | เบิกได้                  | เบิกไม่ไ | ด้ รุ       | กหนี้        | ส่วนลด | 9            | าวมเงิน    |              |
|   |                    |           |                  |                                                                                                    |                          |          |             |              |        |              |            |              |
|   |                    |           |                  |                                                                                                    |                          |          |             |              |        |              |            |              |
|   |                    |           |                  | <n0< th=""><th>o data to display&gt;</th><th></th><th></th><th></th><th></th><th></th><th></th><th></th></n0<> | o data to display>       |          |             |              |        |              |            |              |
|   |                    |           |                  |                                                                                                    |                          |          |             |              |        |              |            |              |
|   |                    |           |                  |                                                                                                    |                          |          |             |              |        |              |            |              |
|   |                    |           |                  |                                                                                                    |                          |          |             |              |        |              |            |              |
| H |                    | • • • •   | w + − + ×        | Y 2 * '* ₽                                                                                                    |                          |          |             |              |        |              |            |              |
|   | 🚺 ปร               | ระวัติการ | รโอนรายการ       |                                                                                                    |                          |          |             |              |        |              | 🕇 บันทึก   | 🗙 ปิด        |

## แสดงหน้าจอโอนรายการค่าใช้จ่ายผู้ป่วย เข้าสู่ระบบการเงิน

การเปลี่ยนช่อง ชนิดรายการ กรณีที่รายการค่าใช้จ่ายนั้นๆ ชนิดรายการไม่ถูกต้อง หรือ ต้องการเปลี่ยนชนิด รายการเฉพาะผู้มารับบริการรายนี้ในการรับบริการครั้งนี้

|          | mancemansien                                                                                | onn.                                                                                                    |                                                                                                    |                                                                                                    |                                                                                                    |                                                                                                    |                                                                                                    |                                                                                                    |                                                                                                    |
|----------|---------------------------------------------------------------------------------------------|----------------------------------------------------------------------------------------------------|----------------------------------------------------------------------------------------------------|----------------------------------------------------------------------------------------------------|----------------------------------------------------------------------------------------------------|----------------------------------------------------------------------------------------------------|----------------------------------------------------------------------------------------------------|----------------------------------------------------------------------------------------------------|----------------------------------------------------------------------------------------------------|
| ยการ     | ด่าใช้จ่ายผ้ป่                                                                              | วย เข้าส่ระบบการเงิน                                                                                                    |                                                                                                    |                                                                                                    |                                                                                                    |                                                                                                    | เลือกทุกร                                                                                                    | เขการ ไม่เมื                                                                                                    | อกทุกรายการ                                                                                                    |
| กโลน     | -                                                                                           | •                                                                                                    |                                                                                                    |                                                                                                    |                                                                                                    |                                                                                                    |                                                                                                    |                                                                                                    |                                                                                                    |
| เลือก    | วันที่                                                                                      | ชื่อรายการ                                                                                                    | ประเภทรายการ                                                                                                    |                                                                                                    | จำนวน                                                                                                    | จำนวนดื่น                                                                                                    | หนิดรายการ                                                                                                    | ຮວມລຳພວພ                                                                                                    | ราคา                                                                                                    |
|          | 20/12/2561                                                                                  | Azithromycin Syr 200 mg/5ml 100                                                                                                    | ด่ายาในบัญชียาหลัก                                                                                                    |                                                                                                    | 2                                                                                                    |                                                                                                    | ทำระเมงเมือไม่ได้                                                                                                    | 2                                                                                                    | 240.0                                                                                                    |
|          | 20/12/2561                                                                                  | Paracetamol Syr 250 mg/5 mL 120                                                                                                    | ด่ายาในบัญชียาหลัก                                                                                                    |                                                                                                    | 1                                                                                                    |                                                                                                    | ช่าระเมงเมิกไม่ได้                                                                                                    | 1                                                                                                    | 40.0                                                                                                    |
|          | 20/12/2561                                                                                  | Guaifenesin Svr 100 mg/5 mL 120                                                                                                    | ด่ายาในบัญชียาหลัก                                                                                                    |                                                                                                    | 1                                                                                                    |                                                                                                    | ช่าระเองเบิกไม่ได้                                                                                                    | 1                                                                                                    | 25.0                                                                                                    |
|          | 20/12/2561                                                                                  | 0.9% Sodium chloride Irrigation 1000 mL                                                                                                    | ด่ายาในบัญชียาหลัก                                                                                                    |                                                                                                    | 1                                                                                                    |                                                                                                    | ช่าระเองเบิกไม่ได้                                                                                                    | 1                                                                                                    | 50.0                                                                                                    |
|          | 20/12/2561                                                                                  | ถ่าล้างจมก/บ้าง                                                                                                    | ด่าบริการทางพยาบาล                                                                                                    |                                                                                                    | 1                                                                                                    |                                                                                                    | ห้าระเองเบิกไม่ได้                                                                                                    | - 1                                                                                                    | 50.0                                                                                                    |
| <b>V</b> | 20/12/2561                                                                                  | Nebule Salbutamol 2.5 mg/2.5 mL Nebul                                                                                                    | ด่ายาในบัญชียาหลัก                                                                                                    |                                                                                                    | 1                                                                                                    |                                                                                                    | name                                                                                                    | 1                                                                                                    | 20.0                                                                                                    |
| V        | 20/12/2561                                                                                  | Cetirizine Syr 5 mg/5 mL ขวด                                                                                                    | ด่ายาในบัญชียาหลัก                                                                                                    |                                                                                                    | 1                                                                                                    |                                                                                                    | ด้างชำระ                                                                                                    | 1                                                                                                    | 30.0                                                                                                    |
| V        | 20/12/2561                                                                                  | 0.9% Sodium chloride 5 mL * หลอด                                                                                                    | ด่ายาในบัญชียาหลัก                                                                                                    |                                                                                                    | 2                                                                                                    |                                                                                                    | ชำระเองเบิกได้                                                                                                    | 3                                                                                                    | 7.0                                                                                                    |
|          |                                                                                             |                                                                                                    |                                                                                                    | ห่อง                                                                                                    | กำหนด                                                                                                    |                                                                                                    | ลุกหนี้สิทธิ                                                                                                    |                                                                                                    |                                                                                                    |
|          |                                                                                             |                                                                                                    |                                                                                                    | 104                                                                                                    | II III PSYL                                                                                                    |                                                                                                    | ชำระเองเบิกไม่ได้                                                                                                    |                                                                                                    | -                                                                                                    |
| • ••     | ₩ + - <b>+</b> ✓                                                                            | × ~ * * • •                                                                                                    |                                                                                                    | ชนิด                                                                                                    | เรายการ                                                                                                    |                                                                                                    | ส่วนลดเงินสด                                                                                                    |                                                                                                    | •                                                                                                    |
|          |                                                                                             |                                                                                                    |                                                                                                    | × 24k                                                                                                    | นสงสต                                                                                                    | 1.62                                                                                                    | 6 00                                                                                                    | 🗳 โลนรายการ                                                                                                    | 🗖 เลือกวัน                                                                                                    |
|          |                                                                                             |                                                                                                    |                                                                                                    |                                                                                                    |                                                                                                    | Crown Bill E                                                                                                    | Thilfs of some                                                                                                    | Teel                                                                                                    |                                                                                                    |
|          |                                                                                             | ÷ 2447                                                                                                    |                                                                                                    | <b>*</b>                                                                                                    |                                                                                                    | Group Bill                                                                                                    | เทพองกุญหาก                                                                                                    | Task •                                                                                                    |                                                                                                    |
| อน       |                                                                                             |                                                                                                    |                                                                                                    |                                                                                                    |                                                                                                    |                                                                                                    |                                                                                                    |                                                                                                    |                                                                                                    |
| สิทธิกา  | รรักษา                                                                                      | หมวดค่าบริการ                                                                                                    | เมิกได้                                                                                                    | เบิกไม่ได้                                                                                                    | ลูกห                                                                                                    | เนื้ ส่ว                                                                                                    | นลด                                                                                                    | รวมเงิน                                                                                                    |                                                                                                    |
|          |                                                                                             |                                                                                                    |                                                                                                    |                                                                                                    |                                                                                                    |                                                                                                    |                                                                                                    |                                                                                                    |                                                                                                    |
|          |                                                                                             |                                                                                                    |                                                                                                    |                                                                                                    |                                                                                                    |                                                                                                    |                                                                                                    |                                                                                                    |                                                                                                    |
|          |                                                                                             | <n0< td=""><td>o data to display&gt;</td><td></td><td></td><td></td><td></td><td></td><td></td></n0<>                                                                                                    | o data to display>                                                                                                    |                                                                                                    |                                                                                                    |                                                                                                    |                                                                                                    |                                                                                                    |                                                                                                    |
|          |                                                                                             |                                                                                                    |                                                                                                    |                                                                                                    |                                                                                                    |                                                                                                    |                                                                                                    |                                                                                                    |                                                                                                    |
|          |                                                                                             |                                                                                                    |                                                                                                    |                                                                                                    |                                                                                                    |                                                                                                    |                                                                                                    |                                                                                                    |                                                                                                    |
|          |                                                                                             |                                                                                                    |                                                                                                    |                                                                                                    |                                                                                                    |                                                                                                    |                                                                                                    |                                                                                                    |                                                                                                    |
|          |                                                                                             |                                                                                                    |                                                                                                    |                                                                                                    |                                                                                                    |                                                                                                    |                                                                                                    |                                                                                                    |                                                                                                    |
| → >>     | » + -                                                                                       | X ^ * * F                                                                                                    |                                                                                                    |                                                                                                    |                                                                                                    |                                                                                                    |                                                                                                    |                                                                                                    |                                                                                                    |
| สะวัติกา | ອໂລນອາທຸລາອ                                                                                 |                                                                                                    |                                                                                                    |                                                                                                    |                                                                                                    |                                                                                                    | 6                                                                                                    | 💾 มันชื่อ                                                                                                    | 🔽 I.a                                                                                                    |
| ie with  | 100163101113                                                                                |                                                                                                    |                                                                                                    |                                                                                                    |                                                                                                    |                                                                                                    |                                                                                                    | L DIGTIN                                                                                                    | <b>1</b> 101                                                                                                    |
|          | ยการ<br>อโอน<br>เมือก<br>(2)<br>(2)<br>(2)<br>(2)<br>(2)<br>(2)<br>(2)<br>(2)<br>(2)<br>(2) | <pre>unrscillชีจ่ายผู้ปั<br/>aliau<br/>wan กินที<br/>w 20/12/2561<br/>w 20/12/2561</pre> | <b>ยการถ่าใช้จ่ายผู้ป่วย เข้าสู่ระบบการเจิน</b><br><b>อโอน</b><br><b>เอ็ก</b> ที่เห็า ชื่อรายการ<br>② 20/12/2561 Azithromycin Syr 200 mg/5ml ขวล<br>③ 20/12/2561 Paracetamol Syr 250 mg/5 mL ขวล<br>③ 20/12/2561 Guaifenesin Syr 100 mg/5 mL ขวล<br>③ 20/12/2561 Nebule Salbutamol 2.5 mg/2.5 mL Nebule<br>③ 20/12/2561 Nebule Salbutamol 2.5 mg/2.5 mL Nebule<br>③ 20/12/2561 O.9% Sodium chloride 5 mL * หลอด<br>④ 20/12/2561 O.9% Sodium chloride 5 mL * หลอด<br>● **** *** *************************** | <b>ยการถ่าใช้ง่ายผู้ป่วย เข้าสู่ระบบการเงิน</b><br><b>อโดน</b><br><b>อโดน</b><br><b>อโดน</b><br><b>อโดน</b><br><b>อโดน</b><br><b>อโดน</b><br><b>อโดน</b><br><b>อโดน</b><br><b>Delta</b> 20/12/2561 Azithromycin Syr 200 mg/5ml ขาล ค่ายาในบัฐชิยางลัก<br><b>Delta</b> 20/12/2561 Guaifenesin Syr 100 mg/5 mL ขาล ค่ายาในบัฐชิยางลัก<br><b>Delta</b> 20/12/2561 Nebule Salbutamol 2.5 mg/2.5 mL Nebul<br>ค่ายาในบัฐชิยางลัก<br><b>Delta</b> 20/12/2561 Cetirzine Syr 5 mg/5 mL ขาล ค่ายาในบัฐชิยางลัก<br><b>Delta</b> 20/12/2561 Cetirzine Syr 5 mg/5 mL ขาล ค่ายาในบัฐชิยางลัก<br><b>Delta</b> 20/12/2561 Cetirzine Syr 5 mg/5 mL ขาล ค่ายาในบัฐชิยางลัก<br><b>Delta</b> 20/12/2561 O.9% Sodium chloride 5 mL * หลอด ค่ายาในบัฐชิยางลัก<br><b>Delta</b><br><b>Delta</b><br><b>De</b> | <b>มการถ่าใช้ง่ายผู้ป่วย เข้าสู่ระบบการเงิน</b><br><b>อโอน</b><br><b>อโอน</b><br><b>อโอน</b><br><b>อโอน</b><br><b>อโอน</b><br><b>อโอน</b><br><b>อโอน</b><br><b>อโอน</b><br><b>D</b> 20/12/2561 Azithromycin Syr 200 mg/5ml ชาก<br><b>e</b> intiluityชิยาหลัก<br><b>D</b> 20/12/2561 Guaifenesin Syr 100 mg/5 mL ชาก<br><b>e</b> intiluityชิยาหลัก<br><b>D</b> 20/12/2561 Nebule Salbutamol 2.5 mg/2.5 mL Nebule<br><b>e</b> intiluityชิยาหลัก<br><b>D</b> 20/12/2561 Cetirzine Syr 5 mg/5 mL ชาก<br><b>e</b> intiluityชิยาหลัก<br><b>D</b> 20/12/2561 Cetirzine Syr 5 mg/5 mL ชาก<br><b>e</b> intiluityชิยาหลัก<br><b>D</b> 20/12/2561 Cetirzine Syr 5 mg/5 mL ชาก<br><b>e</b> intiluityชิยาหลัก<br><b>D</b> 20/12/2561 Cetirzine Syr 5 mg/5 mL ชาก<br><b>e</b> intiluityชิยาหลัก<br><b>e</b> 20/12/2561 Cetirzine Syr 5 mg/5 mL ชาก<br><b>e</b> intiluityชิยาหลัก<br><b>e</b> 20/12/2561 Cetirzine Syr 5 mg/5 mL ชาก<br><b>e</b> intiluityชิยาหลัก<br><b>e</b> 20/12/2561 Cetirzine Syr 5 mg/5 mL ชาก<br><b>e</b> intiluityชิยาหลัก<br><b>e</b> 20/12/2561 Cetirzine Syr 5 mg/5 mL ชาก<br><b>e</b> intiluityชิยาหลัก<br><b>e</b> 20/12/2561 Cetirzine Syr 5 mg/5 mL ชาก<br><b>e</b> intiluityชิยาหลัก<br><b>e</b> 20/12/2561 Cetirzine Syr 5 mg/5 mL ชาก<br><b>e</b> intiluityชิยาหลัก<br><b>e</b> 20/12/2561 Cetirzine Syr 5 mg/5 mL ชาก<br><b>e</b> 20/12/2561 Cetirzine Syr 5 mg/5 mL ชาก<br><b>e</b> 20/12/2561 Cetirzine Syr 5 mg/5 mL ชาก<br><b>e</b> 20/12/2561 Cetirzine Syr 5 mg/5 mL ชาก<br><b>e</b> 20/12/2561 Cetirzine Syr 5 mg/5 mL ชาก<br><b>e</b> 20/12/2561 Cetirzine Syr 5 mg/5 mL ชาก<br><b>e</b> 300<br><b>e</b> 300 | <b>มการถ่าใช้ง่ายผู้ป่วย เข้าสู่ระบบการเงิน</b><br><b>อโดน</b><br><b>อโดน</b><br><b>อโดน</b><br><b>อโดน</b><br><b>อโดน</b><br><b>อโดน</b><br><b>อโดน</b><br><b>Delta</b> 20/12/2561 Azithromycin Syr 200 mg/5ml ขวล ค่ายาในบัฐชิยางลัก 1<br><b>Delta</b> 20/12/2561 Guaifenesin Syr 100 mg/5 mL ขวล ค่ายาในบัฐชิยางลัก 1<br><b>Delta</b> 20/12/2561 Nebule Salbutamol 2.5 mg/2.5 mL Nebul, ค่ายาในบัฐชิยางลัก 1<br><b>Delta</b> 20/12/2561 Nebule Salbutamol 2.5 mg/2.5 mL Nebul, ค่ายาในบัฐชิยางลัก 1<br><b>Delta</b> 20/12/2561 Cetirzine Syr 5 mg/5 mL ขวล ค่ายาในบัฐชิยางลัก 1<br><b>Delta</b> 20/12/2561 Cetirzine Syr 5 mg/5 mL ขวล ค่ายาในบัฐชิยางลัก 1<br><b>Delta</b> 20/12/2561 Cetirzine Syr 5 mg/5 mL ขวล ค่ายาในบัฐชิยางลัก 1<br><b>Delta</b> 20/12/2561 O.9% Sodium chloride 5 mL * หลอด ค่ายาในบัฐชิยางลัก 1<br><b>Delta</b> 4************************************ | <b>มการถ่าใช้ง่ายผู้ป่วย เข้าสู่ระบบการเงิน</b><br><b>อโดน</b><br><b>เอ็ก</b> วิมที่ ชีดวบการ งันราน ข้านวนเดิน<br>20/12/2561 Azithromycin Syr 200 mg/5ml ชาด ก่านาในบัญชียางลัก 2<br>20/12/2561 Quartenesin Syr 100 mg/5 mL ชาด ก่านาในบัญชียางลัก 1<br>20/12/2561 Guartenesin Syr 100 mg/5 mL ชาด ก่านาในบัญชียางลัก 1<br>20/12/2561 Nebule Salbutamol 2.5 mg/2.5 mL Nebule ก่านาในบัญชียางลัก 1<br>20/12/2561 Nebule Salbutamol 2.5 mg/2.5 mL Nebule ก่านาในบัญชียางลัก 1<br>20/12/2561 Cetirzine Syr 5 mg/5 mL ชาด ก่านาในบัญชียางลัก 1<br>20/12/2561 Cetirzine Syr 5 mg/5 mL ชาด ก่านาในบัญชียางลัก 1<br>20/12/2561 O.9% Sodium chloride 5 mL * หลอด ก่านาในบัญชียางลัก 1<br>20/12/2561 O.9% Sodium chloride 5 mL * หลอด ก่านาในบัญชียางลัก 1<br>20/12/2561 Cetirzine Syr 5 mg/5 mL ชาด ก่านาในบัญชียางลัก 1<br>20/12/2561 O.9% Sodium chloride 5 mL * หลอด ก่านาในบัญชียางลัก 1<br>20/12/2561 O.9% Sodium chloride 5 mL * หลอด ก่านาในบัญชียางลัก 1<br>20/12/2561 O.9% Sodium chloride 5 mL * หลอด ก่านาในบัญชียางลัก 1<br>20/12/2561 O.9% Sodium chloride 5 mL * หลอด ก่านาในบัญชียางลัก 1<br>20/12/2561 O.9% Sodium chloride 5 mL * หลอด ก่านาในบัญชียางลัก 1<br>20/12/2561 O.9% Sodium chloride 5 mL * หลอด ก่านาในบัญชียางลัก 1<br>20/12/2561 O.9% Sodium chloride 5 mL * หลอด ก่านาในบัญชียางลัก 1<br>20/12/2561 O.9% Sodium chloride 5 mL * หลอด ก่านาในบัญชียางลัก 1<br>20/12/2561 O.9% Sodium chloride 5 mL * หลอด ก่านาในบัญชียางลัก 1<br>20/12/2561 O.9% Sodium chloride 5 mL * หลอด ก่านาในบัญชียางลัก 1<br>20/12/2561 O.9% Sodium chloride 5 mL * หลอด ก่านาในบัญชียางลัก 1<br>20/12/2561 O.9% Sodium chloride 5 mL * หลอด ก่านาในบัญชียางลัก 1<br>20/12/2561 O.9% Sodium chloride 5 mL * หลอด 1<br>20/12/2561 O.9% Sodium chloride 5 mL * หลอด 1<br>20/12/2561 O.9% Sodium chloride 5 mL * หลอด 1<br>20/12/2561 O.9% Sodium chloride 5 mL * หลอด 1<br>20/12/2561 O.9% Sodium chloride 5 mL * หลอด 1<br>20/12/2561 O.9% Sodium chloride 5 mL * หลอด 1<br>20/12/2561 O.9% Sodium chloride 5 mL * หลอด 1<br>20/12/2561 O.9% Sodium chloride 5 mL * หลอด 1<br>20/12/2561 O.9% Sodium chloride 5 mL * หลอด 1<br>20/12/2561 O.9% Sodium chloride 5 mL * หลอด 1<br>20/12/2561 O.9% Sodium chloride 5 | <b>ยการคำไร้จ่ายผู้ป่วย เร็าสู่ระบบการเงิน</b><br>อโตเ<br>ขึ้ณ วิณที่ ซึ่งรายการ<br>ขึ้นว/12/2561 Azithromycin Syr 200 mg/5ml ขาล<br>20/12/2561 Paracetamol Syr 250 mg/5 mL ขาล<br>ข้ายาในมัญชียาหลัก 1 อริษะของมีกินได้<br>20/12/2561 Guaifenesin Syr 100 mg/5 mL ขาล<br>ข่ายาในมัญชียาหลัก 1 อริษะของมีกินได้<br>20/12/2561 0.9% Sodium chloride Irigation 1000 mL 'ต่ายาในมัญชียาหลัก 1 อริษะของมีกินได้<br>20/12/2561 Nebule Salbutamol 2.5 mg/2.5 mL Nebul ต่ายาในมัญชียาหลัก 1 อริษะของมีกินได้<br>20/12/2561 Cetirizine Syr 5 mg/5 mL ขาล<br>ต่ายาในมัญชียาหลัก 1 กลme<br>ที่งเข้าระ<br>20/12/2561 0.9% Sodium chloride 5 mg/2.5 mL Nebul ต่ายาในมัญชียาหลัก 1<br>1 กลme<br>ทั้งข้าระ<br>20/12/2561 0.9% Sodium chloride 5 mg/2.5 mL Nebul ต่ายาในมัญชียาหลัก 1<br>1 กลme<br>ทั้งข้าระ<br>1.626.00<br>- ขณิก - Group Bill ไม่ต้องปิลเต<br>เรียงกำัหนด<br>รายและสุมทุก 1.626.00<br>- พ.ศ พ.ศ พนิก - Group Bill ไม่ต้องปิลเต<br>- พ.ศ พนิก เกิด | <b>มการค่าใส้จ่ายผู้บ้าย เร้าสู่ระบบการโง้น</b><br><b>มัลก</b> กุ่มที่ ชี่อายการ<br><b>มันกี้</b> ชี่อายการ<br><b>มันกี้</b> ชี่อายการ<br><b>มันก์</b> ชี่อายการ<br><b>มันก์</b> ชี่อายการ<br><b>ม</b> ันก์ |

#### แสดงหน้าจอการเปลี่ยนชนิดรายการ

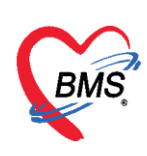

<u>การโอนค่าใช้จ่ายเข้าสู่ระบบการเงิน</u> มี 5 วิธี ได้แก่

- วิธีที่ 1 การโอนค่าใช้จ่ายจาก "หมวดค่าใช้จ่าย"
- วิธีที่ 2 การโอนค่าใช้จ่ายจาก "สิทธิการรักษา"
- วิธีที่ 3 การโอนค่าใช้จ่ายจาก "ชนิดรายการ"
- วิธีที่ 4 การโอนค่าใช้จ่ายแบบทั้งหมด (ทุกรายการ)
- วิธีที่ 5 การโอนค่าใช้จ่ายเฉพาะรายการที่เลือก

## <u>ขั้นตอนการโอนค่าใช้จ่ายตามวิธีที่ 1 – วิธีที่ 3</u>

เลือกข้อมูลที่ต้องการโอนจากหมวดหรือจากสิทธิ หรือจากชนิดรายการ >> คลิกปุ่มโอนรายการ รายการค่าใช้จ่ายก็จะย้ายมาแสดงในส่วนของรายการโอน จากนั้นกดปุ่มบันทึก

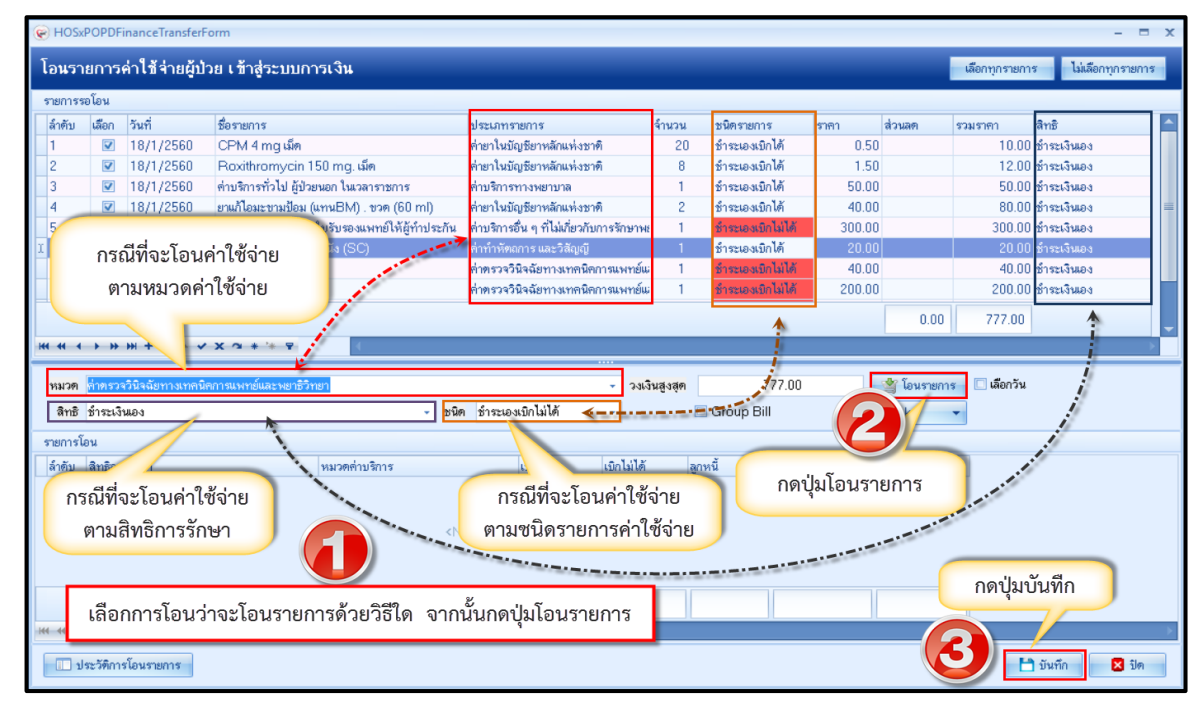

<u>ขั้นตอนการโอนค่าใช้จ่ายตามวิธีที่ 4</u> : การโอนรายการค่าใช้จ่ายแบบทั้งหมด (ทุกรายการ)

หลังจากกดปุ่มโอนค่าใช้จ่าย [F4] เข้ามาแล้วจะปรากฏหน้าจอโอนรายการค่าใช้จ่ายผู้ป่วยเข้าสู่ ระบบการเงิน ที่รายการรอโอน โปรแกรมจะติ๊กถูกที่ช่องเลือกไว้ให้ก่อนอยู่แล้ว สามารถกดปุ่มโอนรายการได้ เลย รายการค่าใช้จ่ายก็จะย้ายมาแสดงในส่วนของรายการโอน จากนั้นกดบันทึก

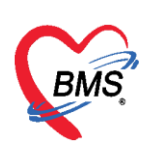

| โอนรา    | ยการค่    | ล่าใช้จ่ายผู้ป่ว | วย เข้าสู่ระบบการเงิน                                                               |                                           |             |                   |                  | เลือกทุกรายการ ไม่เลือกทุกรายการ |
|----------|-----------|------------------|-------------------------------------------------------------------------------------|-------------------------------------------|-------------|-------------------|------------------|----------------------------------|
| รายการร  | อโอน      |                  |                                                                                     |                                           |             |                   |                  |                                  |
| ลำตับ    | เลือก     | วันที่           | ชื่อรายการ                                                                          | 1 Strongente                              | จำนวน       | ชนิตรายการ        | ราคา             | ຕາມຮາຄາ ສືາຫຼື                   |
| > 1      | ~         | 18/1/2560        | CPM 4 m                                                                             | ค่ายาในบัญชียาหลักแห่งชาติ                | 20          | ชำระเองเบิกไม่ได้ | 4                |                                  |
| 2        | V         | 18/1/2560        | Powerrun (                                                                          | ต่ายาในบัญชียาหลักแห่งชาติ                | 8           | ชำระเองเบิกไม่ไ   | กดเสอกพุกร       | ายการ                            |
| 3        | V         | 1871,2560        | ค่าบริการทั่วไป                                                                     | ด่าบริการทางพยาบาล                        | 1           | ช้าระเองเบิกไม่ไ  | (ปกติโปรแกรมจะ   | ติ๊กถกที่ช่อง                    |
| 4        | V         | 18/1/2560        | ยาแก้ไอมะขามป้อม (แทนBM) . ขวด (60 ml)                                              | ค่ายาในบัญชียาหลักแห่งชาติ                | 2           | ชำระเองเบิกไม่ไ   |                  | 2 N 1                            |
| 5        | <b>V</b>  | 18/1/2560        | ค่าธรรมเนียมเพื่อออกใบรับรองแพทย์ให้ผู้ทำประกัน                                     | ต่าบริการอื่น ๆ ที่ไม่เกี่ยวกับการรักษาพะ | 1           | ชำระเองเบิกไม่ไ   | เลอกไว้ไห้อยู่ก่ | อนแล้ว) 🕺                        |
| 6        | V         | 18/1/2560        | การฉีดยาเข้าใต้ชั้นผิวหนัง (SC)                                                     | ต่าทำทัตถการ และวิสัญญี                   | 1           | ชำระเองเบิกไม่ได้ | 20.00            | 20.00 ธาระเงินเอง                |
| 7        | V         | 18/1/2560        | Glucose                                                                             | ด่าตรวจวินิจฉัยทางเทคนิคการแพทย์แ         | 1           | ชำระเองเบิกไม่ได้ | 40.00            | 40.00 ซำระเงินเอง                |
| 8        | V         | 18/1/2560        | Free T4                                                                             | ด่าตรวจวินิจฉัยทางเทคนิคการแพทย์แะ        | 1           | ชำระเองเบิกไม่ได้ | 200.00           | 200.00 ซำระเงินเอง               |
|          |           |                  |                                                                                     |                                           |             |                   | 0.00             | 777.00                           |
|          |           |                  |                                                                                     |                                           |             |                   | 0.00             |                                  |
| 144 44 4 | > >>      | ₩ + - + ✓        | X 3 * * Y                                                                           |                                           |             |                   |                  |                                  |
| หมวด     |           |                  |                                                                                     | - วงเงิ                                   | นสูงสุด     | 777.00            | 🏼 🍟 โอนรายการ    | 🔲 เลือกวัน                       |
| สิทธิ    |           |                  | - ชนิด                                                                              | •                                         |             | Group Bill        | ask              |                                  |
| สามออลโ  |           |                  |                                                                                     |                                           |             |                   |                  |                                  |
| รายการเ  | อน        |                  |                                                                                     | - N.Y N.INY                               |             |                   |                  |                                  |
| ລຳຕັນ    | สิทธิการ  | เร็กษา           | หมวดค่าบริการ                                                                       | เบิกได้ เบิกไม่ได้                        | <u>ଶ୍</u> ୟ | กดงไปโล           | บเรายการ         |                                  |
|          |           |                  |                                                                                     |                                           |             | าทบุลเอ           |                  |                                  |
|          |           |                  |                                                                                     |                                           |             |                   |                  |                                  |
|          |           |                  | <n(< td=""><td>o data to display&gt;</td><td></td><td></td><td></td><td></td></n(<> | o data to display>                        |             |                   |                  |                                  |
|          |           |                  |                                                                                     |                                           |             |                   |                  |                                  |
|          |           |                  |                                                                                     |                                           |             |                   | (                | 1, V A                           |
|          |           |                  |                                                                                     |                                           |             |                   |                  | กดบุมบนทก                        |
| 144 44 4 | b bb      | ** + - * *       | X 2 + '+ P                                                                          |                                           |             |                   |                  |                                  |
|          |           |                  |                                                                                     |                                           |             |                   |                  |                                  |
| - II 1   | ระวัติการ | โอนรายการ        |                                                                                     |                                           |             |                   |                  | 📩 บันทึก 🛛 ปิด                   |
|          |           |                  |                                                                                     |                                           |             |                   |                  |                                  |

แสดงหน้าจอการเลือกโอนรายการค่าใช้จ่ายผู้ป่วยเข้าสู่ระบบการเงิน

<u>ขั้นตอนการโอนค่าใช้จ่ายตามวิธีที่ 5</u> : การโอนรายการค่าใช้จ่ายเฉพาะรายการที่เลือก

หลังจากกดปุ่มโอนค่าใช้จ่าย [F4] เข้ามาแล้วจะปรากฏหน้าจอโอนรายการค่าใช้จ่ายผู้ป่วยเข้าสู่ ระบบการเงิน ที่รายการรอโอน ในช่องเลือกให้ติ๊กถูกเฉพาะรายการที่ต้องการจะโอน จากนั้นกดปุ่มโอน รายการ รายการค่าใช้จ่ายก็จะย้ายมาแสดงในส่วนของรายการโอน จากนั้นกดบันทึก

| โอนรา    | ยการค      | ค่าใช้จ่ายผู้บ | ป้วย เข้าสู่ระบบการเงิน |          |                                           |         |                    |         |             | เลือกทุกรายการ  | ไม่เลือกทุกราย | ยการ |
|----------|------------|----------------|-------------------------|----------|-------------------------------------------|---------|--------------------|---------|-------------|-----------------|----------------|------|
| รายการร  | อโอน       |                |                         |          |                                           |         |                    |         |             |                 |                |      |
| ลำตับ    | เลือก      | วันที่         | ชื่อรายการ              |          | ประเภทรายการ                              | จ้านวน  | ชนิตรายการ         | ราคา    | ส่วนลด      | รวมราคา         | สิทธิ          | -    |
| 3        |            | 18/1/2560      |                         | <u> </u> | ต่าบริการทางพยาบาล                        | 1       | ชำระเองเบิกไม่ได้  | 50.00   |             | 50.00           | ชำระเงินเอง    |      |
| 4        |            | 18/1/256       |                         | nl)      | ด่ายาในบัญชียาหลักแห่งชาติ                | 2       | ชำระเองเบิกไม่ได้  | 40.00   |             | 80.00           | ช่าระเงินเอง   |      |
| 5        |            | 18/1/250       | ติ้กเลือกเฉพาะรายการ    | ประกัน   | ด่าบริการอื่น ๆ ที่ไม่เกี่ยวกับการรักษาพะ | 1       | ชำระเองเบิกไม่ได้  | 300.00  |             | 300.00          | ชำระเงินเอง    |      |
| 6        | <b>V</b>   | 18/1/          | ਕੋਬ ਨ                   |          | ค่าทำหัดถการ และวิสัญญี                   | 1       | ชำระเองเบิกไม่ได้  | 20.00   |             | 20.00           | ชำระเงินเอง    |      |
| 7        |            | 10 30          | ทตองการจะเอน            |          | ด่าตรวจวินิจฉัยทางเทคนิดการแพทย์แ         | 1       | ชำระเองเบิกไม่ได้  | 40.00   |             | 40.00           | ข่าระเงินเอง   |      |
| 8        |            | 18/1/2560      |                         |          | ด่าตรวจวินิจฉัยทางเทคนิดการแพทย์แ         | 1       | ชำระเองเบิกไม่ได้  | 200.00  |             | 200.00          | ชำระเงินเอง    | =    |
| I 9      | 1          |                | Cettrizine HCLLU mg เมต |          | ต่ายาในบัญชียาหลักแห่งชาติ                | 5       | ช้าระเองเบิกไม่ได้ | 1.00    |             | 5.00            | ช่าระเงินเอง   |      |
| 10       |            |                | ic acid                 |          | ด่าตรวจวินิจฉัยทางเทคนิดการแพทย์แ         | 1       | ชำระเองเบิกไม่ได้  | 60.00   |             | 60.00           | ช่าระเงินเอง   |      |
|          |            |                |                         |          |                                           |         |                    |         | 0.00        | 777.00          |                |      |
|          |            |                |                         |          |                                           |         |                    |         | 0.00        | 111.00          |                | -    |
|          | + ++       | H              | * * * * *               |          |                                           |         |                    |         |             |                 |                |      |
|          |            |                |                         |          | - u2                                      |         |                    |         | 🖗 โอเมตาแลง | - <b>5</b> 0050 |                |      |
| 7131 301 |            |                |                         |          | • .74/3                                   | นติวตุท |                    |         | 🥞 เอนรายกา  |                 |                |      |
| สิทธิ    |            |                |                         | ∗ ชนิด   | · · · · ·                                 |         | Groi               |         | Task        | -               |                |      |
| รายการใ  | อน         |                |                         |          |                                           | -       |                    |         |             |                 |                |      |
| ล้ำตับ   | สิทธิการ   | ะรักษา         | ระบาลต่างเริการ         |          | เมือได้ เมือไม่ได้                        |         | 4.5                |         |             |                 |                |      |
| w wib    | with birth | * #1D1         | Pik svii i D al 13      |          | e701.641                                  | _       | กดบุมเอน           | เรายการ |             |                 |                |      |
|          |            |                |                         |          |                                           |         |                    |         |             |                 |                |      |
|          |            |                |                         | zh l     | - dete te disclar o                       |         |                    |         |             |                 |                |      |
|          |            |                |                         | <1N      | o data to display>                        |         |                    |         |             |                 |                |      |
|          |            |                |                         |          |                                           |         |                    |         |             |                 |                |      |
|          |            |                |                         |          |                                           |         |                    |         |             | 0.00'           | ¥ . 4          |      |
|          |            |                |                         |          |                                           |         |                    |         |             | กตบุ            | มบนทก          |      |
| 144 44 4 | > >>       | ₩ + - +        | ✓ X @ * '* ₽ 4          |          |                                           |         |                    |         |             |                 |                | •    |
|          |            |                |                         |          |                                           |         |                    |         |             |                 |                |      |
| 1 1      | ระวัติการ  | รโอนรายการ     |                         |          |                                           |         |                    |         |             |                 | บันทึก 🛛 🛛 วิ  | ปด   |
|          |            |                |                         |          |                                           |         |                    |         |             |                 |                |      |

แสดงหน้าจอการเลือกโอนรายการค่าใช้จ่ายผู้ป่วยเข้าสู่ระบบการเงิน

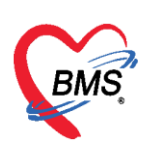

หลังจากกดปุ่มโอนรายการแล้วรายการค่ารักษาจะแสดงที่รายการโอน จากนั้นให้คลิกปุ่ม บันทึก และจะมี หน้าต่างยืนยัน "Please confirm transfer ipd finance data?" ให้กดปุ่ม Yes

| โอน           | โอนรายการค่าใช้ จ่ายผู้ป่วย เ ข้าสู่ระบบการเงิน <mark>เลือกทุกรายการ ไม่เลือกทุกรายการ</mark> ไม่เลือกทุกรายการ |          |                  |                  |              |           |                       |                   |              |        |              |       |             |            |
|---------------|----------------------------------------------------------------------------------------------------|----------|------------------|------------------|--------------|-----------|-----------------------|-------------------|--------------|--------|--------------|-------|-------------|------------|
| รายกา         | เรรอโล                                                                                                    | อน       |                  |                  |              |           |                       |                   |              |        |              |       |             |            |
| ล่าตั         | เ์บ เ                                                                                                    | เลือก    | วันที่           | ชื่อรายการ       |              |           | ประเภทร               | เยการ             | จ้า          | แวน    | ชนิตรายการ   | ราคา  | ส่วนลด      | รวมราคา 🔶  |
| ▶1            |                                                                                                    | <b>V</b> | 8/4/2558         | hdFENTanyl 100   | )mcg/2ml i   | inj (ຍສ2) | ค่ายาในบัส            | งชียาหลักแห่งชาด์ | i            | 0      | ลูกหนี้สิทธิ | 23.00 | 0.00        | 0.00 =     |
| 2             |                                                                                                    | 1        | 7/4/2558         | Needle disposit  | ole #18 Gx   | 11/2      | ค่าเวชภัณฑ์ที่มิใช่ยา |                   |              | 1      | ลูกหนี้สิทธิ | 2.00  | 0.00        | 2.0(       |
| 3             |                                                                                                    | <b>V</b> | 7/4/2558         | Needle disposit  | ole # 25 Gx  | 1         | ค่าเวชภัณฑ์ที่มิใช่ยา |                   |              | 1      | ลูกหนี้สิทธิ | 2.00  | 0.00        | 2.0(       |
| 4             | ☑ 7/4/2558 Needle disposible #18 Gx11/2                                                                         |          |                  |                  |              |           | ค่าเวชภัณ             | ก์ที่มีใช่ยา      |              | 1      | ลูกหนี้สิทธิ | 2.00  | 0.00        | 2.0(       |
| 5             | ☑ 7/4/2558 Glove disposible # M                                                                                 |          |                  |                  |              |           | ค่าเวชภัณ             | ท์ที่มีใช่ยา      |              | 1      | ลูกหนี้สิทธิ | 4.00  | 0.00        | 4.0(       |
| 6             |                                                                                                    | <b>V</b> | 7/4/2558         | Syringe Dispos.  | 10 ml (unic  | ock)      | ค่าเวชภัณ             | ก์ที่มิใช่ยา      |              | 1      | ลูกหนี้สิทธิ | 4.00  | 0.00        | 4.0(       |
| 7             |                                                                                                    | 1        | 7/4/2558         | Glove disposible | e#M          |           | ค่าเวชภัณ             | ท์ที่มีใช่ยา      |              | 1      | ลูกหนี้สิทธิ | 4.00  | 0.00        | 4.0(       |
| 8             |                                                                                                    | <b>V</b> | 7/4/2558         | Glove disposible | e#S (        | Confirm   | the second            | 100               |              |        | ลูกหนี้สิทธิ | 4.00  | 0.00        | 4.0(       |
| -             |                                                                                                    | From 1   | 31410550         |                  |              |           |                       |                   |              |        | ž            | 100   | 0.00        | 2,400,00   |
|               |                                                                                                    | 000      |                  |                  |              |           | Please confir         | m transfer ipd    | finance data | ?      |              |       | 0.00        | 2,496.UL + |
| [144] [44     |                                                                                                    |          |                  |                  |              |           |                       |                   |              |        |              |       |             | 4          |
| หม            | วตก่                                                                                                    | ว่าปริกา | รทางพยาบาล       |                  | -            |           | Ver                   |                   | 1            |        | 2 496 00     |       | 谢 โดนรายการ | 📃 เลือกวัน |
|               |                                                                                                    | e-1      |                  |                  |              |           | <u>Y</u> es           | <u>N</u> 0        |              |        | 2, 100.00    |       |             |            |
| ลา            | ทธเม                                                                                                    | บกจายร   | ทรง-สวสตการขา    | ราชการ           |              |           |                       |                   |              |        |              |       | เปลยนสทธทุก | ารายการ    |
| รายกา         | เรโอน                                                                                                    | ı .      |                  |                  |              |           |                       |                   |              |        |              |       |             |            |
| ล้าตั         | ໂນ ສື                                                                                                    | สิทธิกาะ | รรักษา           |                  | หมวดค่าบริก  | กร        |                       | เบิกได้           | เบิกไม่ได้   | ลูก    | หนี้ ส่วนลด  | 1     | าวมเงิน     |            |
| ▶1            | เร                                                                                                    | บิกจ่ายร | ทรง-สวัสดิการข้า | เราชการ          | ด่าบริการทาง | งพยาบาล   |                       |                   |              |        | 560.00       |       | 560.        | 00         |
|               |                                                                                                    |          |                  |                  |              |           |                       |                   |              |        |              |       |             |            |
|               |                                                                                                    |          |                  |                  |              |           |                       |                   |              |        |              |       |             |            |
|               |                                                                                                    |          |                  |                  |              |           |                       | 1                 |              |        |              |       |             | _          |
| 0.00 0.00 560 |                                                                                                    |          |                  |                  |              |           |                       |                   |              | 560.00 | 0.00         | 560.0 | 00          |            |
| H41 (44       |                                                                                                    |          |                  |                  |              |           |                       |                   |              |        |              |       |             |            |
|               | 🗌 ງໄຮະວັອີກາະໂຄມຮາຍກາຮ                                                                                          |          |                  |                  |              |           |                       |                   |              |        |              |       |             |            |
|               | /                                                                                                    |          |                  |                  |              |           |                       |                   |              |        |              | L     |             |            |

แสดงหน้าจอวิธีการโอนรายการค่าใช้จ่ายผู้ป่วยเข้าสู่ระบบการเงิน

หลังจากโอนรายการค่าใช้จ่ายเรียบร้อยแล้ว จะแสดงข้อมูลรายละเอียดค่าใช้จ่ายที่ส่วนของสรุปการ ทำ รายการค่าใช้จ่าย เป็นการโอนการค่าใช้จ่ายเข้าสู่ระบบการเงินแล้ว

| บนทกเ                                                                                                    | 01414101/14                                                                                                    | - ene                                                                                                    | 1011112                                                  | 1 Dappáquin                                                              |                                                                                       |                |                          |                              |                                                       |                                            |                                       |                         |                                               | 4                                        |               |
|----------------------------------------------------------------------------------------------------|----------------------------------------------------------------------------------------------------|----------------------------------------------------------------------------------------------------|----------------------------------------------------------|--------------------------------------------------------------------------|---------------------------------------------------------------------------------------|----------------|--------------------------|------------------------------|-------------------------------------------------------|--------------------------------------------|---------------------------------------|-------------------------|-----------------------------------------------|------------------------------------------|---------------|
| :<br>โอนลูกหนึ่                                                                                                    | น้อตโนมัติ 📋                                                                                                    | บันทึก [F9                                                                                                    | ]                                                        | 🗙 ปิด                                                                    |                                                                                       |                |                          |                              |                                                       |                                            |                                       |                         |                                               |                                          |               |
| ข้อมูลผู้ป่วย                                                                                                    | I                                                                                                    |                                                                                                    |                                                          |                                                                          |                                                                                       |                |                          |                              |                                                       |                                            |                                       |                         |                                               |                                          |               |
| คำนำหน้า                                                                                                    | นาย 👻                                                                                                    | ชื่อ                                                                                                    |                                                          |                                                                          | นามสกุล                                                                               |                |                          | เพศ                          | ชาย 👻                                                 |                                            |                                       | <u></u> ลัง             | กัด                                           |                                          |               |
| วันเกิด                                                                                                    | 23/5/2493 🗣                                                                                                    | อายุ 6                                                                                                    | 6116 គើ                                                  | ่อน () วัน                                                               | หมู่เลือด                                                                             | -              | บัตรปชช.                 |                              |                                                       |                                            |                                       |                         |                                               |                                          |               |
| แพ้ยา                                                                                                    |                                                                                                    | โรคเรื้อ                                                                                                    | ¥1                                                       |                                                                          |                                                                                       |                |                          |                              |                                                       |                                            |                                       | นัดครั้งหน้             | 'n                                            |                                          |               |
| HN                                                                                                    | 0000849                                                                                                    | โทรศั                                                                                                    | พท์                                                      |                                                                          | มือถือ                                                                                |                |                          | สีมิว                        |                                                       |                                            |                                       |                         |                                               |                                          |               |
| บ้านเลขที่                                                                                                    | 228 หมู่ที                                                                                                    | 6                                                                                                    | ถนน                                                      |                                                                          | ด้ำบล                                                                                 |                |                          |                              |                                                       | สัญชาติ ไทย                                | 9                                     |                         |                                               |                                          |               |
|                                                                                                    |                                                                                                    |                                                                                                    |                                                          |                                                                          |                                                                                       |                |                          |                              |                                                       |                                            |                                       |                         |                                               |                                          |               |
| สิทธิการรัก                                                                                                    | ษาปัจจุบัน                                                                                                    |                                                                                                    |                                                          |                                                                          |                                                                                       |                |                          |                              |                                                       |                                            |                                       |                         |                                               |                                          |               |
| ล้ำดับ ส                                                                                                    | เถานะ รหัส ชื่อ                                                                                                    | สิทธิ                                                                                                    |                                                          |                                                                          |                                                                                       | ความสำคัญ      | วงเงินสูงสุด             | วงเงิง                       | เป็จจุบัน                                             | รอโอน                                      | Ĩ٤                                    | านมาแล้ว                | รอทำรายกา                                     | ร วงเงินส                                | เวัสติกา      |
|                                                                                                    |                                                                                                    |                                                                                                    |                                                          |                                                                          |                                                                                       |                |                          |                              | 010.00                                                | 2 I                                        | 0.001                                 | 010.00                  |                                               |                                          |               |
|                                                                                                    |                                                                                                    |                                                                                                    |                                                          |                                                                          |                                                                                       |                |                          |                              | 010.00                                                | ·                                          | 0.00                                  | 010.00                  |                                               |                                          |               |
|                                                                                                    |                                                                                                    |                                                                                                    |                                                          |                                                                          |                                                                                       |                |                          |                              | 010.00                                                |                                            | 0.00                                  |                         |                                               |                                          |               |
| 144 44 4                                                                                                    | > >> >> +> +                                                                                                    | -                                                                                                    | » * '*                                                   | v                                                                        | ٠                                                                                     |                |                          |                              |                                                       |                                            | 0.00                                  |                         |                                               |                                          | Þ             |
| ผง ง 4                                                                                                    | >>>>+ +                                                                                                    | <ul> <li>✓ X</li> </ul>                                                                                                    | ≥ * '*                                                   | ¥                                                                        | ٩                                                                                     |                |                          |                              |                                                       |                                            |                                       |                         |                                               |                                          | •             |
| หง ๙ ง<br>สรุปการทำ<br>โป้นี้ อ                                                                                          | >>>>>>>>>>>>>>>>>>>>>>>>>>>>>>>>>>>                                                                                                    | ✓ X ·                                                                                                    | * * *                                                    | ขั้นทึกค้า                                                               | <<br>งชำระ 🔒 🕰 บั                                                                     | านทึกรับฝากเงื |                          | ปิตรายกา                     |                                                       | ะ)<br>🗗 เปิดรายก                           | 3.80<br>ารต่าใช้จ่าย                  | Task                    | -                                             |                                          | •             |
| <ul> <li>เห ห 4</li> <li>สรูปการทำ</li> <li>รัฐชิ อ</li> <li>ล้าดับ ส</li> </ul>                                         | >>>>>> +> +>+ + ▲<br>รายการทำใช้จ่าย<br>อกไบเสร็จรับเงิน<br>เถานะ สิทธิ                                                                             | <ul> <li>✓ X</li> <li>→</li> <li>→<td><ul> <li>* *</li> <li>*</li> </ul></td><td><ul> <li>นั้นทึกค้า-</li> <li>หมวดค่ารัก</li> </ul></td><td>&lt;<br/>งชำระ 📄 📤 บั<br/>ษาพยาบาล</td><td>ันทึกรับฝากเงื</td><td>เนมัดจำ 🛛 😰</td><td>ปิตรายกา<br/>ปัต</td><td>รทำใช้จ่าย<br/>เบิกไม่ได้</td><td><mark>ເມ</mark>ີເປີດຮາຍກ<br/>ກັ ລ</td><td>5.55<br/>ารต่าใช้จ่าย<br/>าหนี้</td><td>Task</td><td>•<br/>5731</td><td>จ้านวนเงิน</td><td>•</td></li></ul> | <ul> <li>* *</li> <li>*</li> </ul>                       | <ul> <li>นั้นทึกค้า-</li> <li>หมวดค่ารัก</li> </ul>                      | <<br>งชำระ 📄 📤 บั<br>ษาพยาบาล                                                         | ันทึกรับฝากเงื | เนมัดจำ 🛛 😰              | ปิตรายกา<br>ปัต              | รทำใช้จ่าย<br>เบิกไม่ได้                              | <mark>ເມ</mark> ີເປີດຮາຍກ<br>ກັ ລ          | 5.55<br>ารต่าใช้จ่าย<br>าหนี้         | Task                    | •<br>5731                                     | จ้านวนเงิน                               | •             |
| <ul> <li>เจ จง ง</li> <li>สรุปการทำ</li> <li>ชี อ</li> <li>ลำตับ ส</li> <li>1</li> </ul>                                 | >>>>>>>>>>>>>>>>>>>>>>>>>>>>>>>>>>>                                                                                                    | - <b>x</b> -                                                                                                    | ¥ * '*<br>าใบแจ้งห                                       | <ul> <li>ขึ้นทึกด้าง</li> <li>หมวดต่ารัก</li> <li>ต่ายาไหมัญะ</li> </ul> | <ul> <li>งธ่าระ</li> <li>มาพยาบาล<br/>มียาหลักแห่งชาติ</li> </ul>                     | านทึกรับฝากเงื |                          | ปิตรายกา<br>ได้<br>31        | รพ่าใช้จ่าย<br>เมิกไม่ได้<br>5.00                     | ເ <del>ລີ</del> ເນືອรายก<br>ອັ<br>0.00     | 5.55<br>ารต่าใช้จ่าย<br>าหนี้<br>0.   | ) Task<br>ส่วนลด<br>00  | т<br>93м<br>0.00                              | <del>จ้านวนเงิน</del><br>315.01          | •<br>•        |
| <ul> <li>เห ห 4</li> <li>สรุปการทำ</li> <li>ริชิ อ</li> <li>สำคับ ส</li> <li>1</li> </ul>                                | <ul> <li>&gt;&gt;&gt;&gt;&gt;&gt;&gt;&gt;&gt;&gt;&gt;&gt;&gt;&gt;&gt;&gt;&gt;&gt;&gt;&gt;&gt;&gt;&gt;&gt;&gt;&gt;&gt;&gt;&gt;&gt;&gt;&gt;</li></ul> | ครูเอกชน<br>→ × •                                                                                                    | ¥ * '*<br>าไบแจ้งห                                       | <ul> <li>มันทึกค้า</li> <li>ทมวดคำรัก</li> <li>ด่ายาในบัญร</li> </ul>    | <ul> <li>งข้าระ</li> <li>มาพยาบาล<br/>มียาหลักแห่งชาติ</li> </ul>                     | ันทึกรับฝากเงื | <br>เนมัตจำ 🛛 🔁<br>เบิ   | ปิตรายกา<br>ได้<br>31        | รทำใช้จ่าย<br>เบิกไม่ได้<br>5.00                      | <mark>เป</mark> ตรายก<br>หั อเ<br>0.00     | 5.55<br>ารต่าใช้จ่าย<br>าหนี้<br>0.   | Task<br>ส่วนลด<br>00    | •<br>•<br>•<br>•<br>•<br>•                    | <del>จ้านวนเงิน</del><br>315.01          | •<br>•<br>•   |
| สรุปการทำ<br>สรุปการทำ<br>ลำคับ ส                                                                                        | <ul> <li>&gt;&gt;&gt;&gt;&gt;&gt;&gt;&gt;&gt;&gt;&gt;&gt;&gt;&gt;&gt;&gt;&gt;&gt;&gt;&gt;&gt;&gt;&gt;&gt;&gt;&gt;&gt;&gt;&gt;&gt;&gt;&gt;</li></ul> | • • × •                                                                                                    | ¥ * '*<br>าไบแจ้งท                                       | <ul> <li>ขึ้มทึกด้า</li> <li>ทมวดต่ารัก</li> <li>ด่ายาไหม้ดู:</li> </ul> | <ul> <li>งธีาระ</li> <li>ค. บั</li> <li>ภาพยาบาล</li> <li>ธียาหลักแห่งชาติ</li> </ul> | านทึกรับฝากเงื | <br>เนมัตร์า 🛛 😰<br>เบิก | ปิตรายกา<br>ได้<br>31        | รทำไร้จำย<br>เมิกไม่ได้<br>5.00                       | ເລີ <sup>ຄ</sup> ເປັດ รายก<br>ກັ ສ<br>0.00 | 0.00ๆ<br>ารค่าใช้จ่าย<br>าหนี้<br>0.  | Task<br>ส่วนลด<br>00    | <b>•</b><br><b>•</b><br>0.00                  | ຈຳນວນເຈີນ<br>315.01                      | •<br>ńาร<br>) |
|                                                                                                    | <ul> <li>&gt;&gt;&gt;&gt;&gt;&gt;&gt;&gt;&gt;&gt;&gt;&gt;&gt;&gt;&gt;&gt;&gt;&gt;&gt;&gt;&gt;&gt;&gt;&gt;&gt;&gt;&gt;&gt;&gt;&gt;&gt;&gt;</li></ul> | ศ รูเอาชน                                                                                                    | ¥ * '*<br>าใบแจ้งห                                       | <ul> <li>มีนทึกด้า<br/>หมวดต่ารัก<br/>ด่ายาโหมัญร์</li> </ul>            | <ul> <li>งช้าระ</li></ul>                                                             | ันทึกรับฝากเจื |                          | ปิตรายกา<br>ได้<br>31        | รทำใช้จ่าย [<br>เอกไม่ได้<br>5.00                     | เปิ๊งปิดรายก<br>ทั ลเ<br>0.00              | 0.00ๆ<br>กรฑ่าใช้จ่าย<br>าหนี้<br>0.0 | - Task<br>ส่วนลุค<br>00 | •<br>•<br>• • • • • • • • • • • • • • • • • • | ร้ำนวนเงิน<br>315.01<br>315.00           | )<br>j        |
| (4) 4<br>สรุปการทำ<br>() 6<br>สำคับ ส<br>1<br>()<br>()<br>()<br>()<br>()<br>()<br>()<br>()<br>()<br>()<br>()<br>()<br>() | <ul> <li>&gt;&gt;&gt;&gt;&gt;&gt;&gt;&gt;&gt;&gt;&gt;&gt;&gt;&gt;&gt;&gt;&gt;&gt;&gt;&gt;&gt;&gt;&gt;&gt;&gt;&gt;&gt;&gt;&gt;&gt;&gt;&gt;</li></ul> | ✓ X                                                                                                    | <ul> <li>* '*</li> <li>าใบแจ้งท</li> <li>* '*</li> </ul> | <ul> <li>มีบนทึกด้า<br/>หมวดต่ารัก<br/>ด่ายาโนมัญร์</li> </ul>           | <ul> <li>งช้าระ</li></ul>                                                             | ันฑึกรับฝากเงื |                          | ปิตรายกา<br>ได้<br>31<br>315 | জনাইৰ্বনছ ] [i<br>জনাইৰ্বনছ ] [i<br>জনাহায়<br>5.00 ] | ເລື ເປັກຈານທາ<br>ກັ ລະ<br>0.00             | 0.00<br>ารซ่าใช้จ่าย<br>1หนี้<br>0.0  | Task<br>douan<br>00     | •<br>• 534<br>0.00                            | <del>ຈຳນວນເຈັນ</del><br>315.00<br>315.00 | •<br>•<br>•   |

#### แสดงหน้าจอสรุปการทำรายการค่าใช้จ่าย

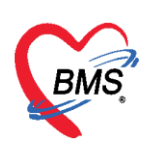

## <u>การออกใบเสร็จรับเงิน</u>

หลังจากมีการโอนค่าใช้จ่ายเข้าสู่ระบบการเงินแล้ว จะทำการออกใบเสร็จรับเงินให้คลิกที่ปุ่ม"ออก

#### ใบเสร็จรับเงิน"

| ดำนำหน้า    | นาย           | +        | ชื่อ                     |                  | นาม                | มสกุล         |               |              |         | เพศ    | ชาย         | •     |               |            | 🧕 สังกั      | ัด         |         |         |
|-------------|---------------|----------|--------------------------|------------------|--------------------|---------------|---------------|--------------|---------|--------|-------------|-------|---------------|------------|--------------|------------|---------|---------|
| วันเกิด     | 23/5/249      | 3 🗸      | อายุ <mark>66 ว</mark> ี | ปี 6 เดือน 0 วัน | หมู่               | เลือด         | •             | บัครปชช.     |         |        |             |       |               |            | J 2          |            |         |         |
| แพ้ยา       |               |          | โรคเรื้อรัง              |                  |                    |               |               |              |         |        |             |       |               |            | นัดครั้งหน้า |            |         |         |
| HN          | 0000849       |          | โทรศัพท์                 |                  | į                  | มือถือ        |               |              | ลิ      | เผิว   |             |       |               |            |              |            |         |         |
| บ้านเลขที่  | 228           | หมู่ที่  | 6 6                      | ถนน              | 1                  | ทำบล ท        | ท.นบพิคำ อ.น  | บพิคำ จ.นค   | ទកទីចទទ | มราช   |             |       | สัญชาติ ไทย   |            |              |            |         |         |
|             |               |          |                          |                  |                    |               |               |              |         |        |             |       |               |            |              |            |         |         |
| สิทธิการรัก | าษาปัจจุบัน   |          |                          |                  |                    |               |               |              |         |        |             |       |               |            |              |            |         |         |
| ลำดับ จ     | สถานะ รหัส    | ชื่อสิา  | าธิ                      |                  |                    |               | ความสำคัญ     | วงเงินสูงสุด | จ       | วงเงิน | เป็จจุบัน   |       | รอโอน         | 4          | ไอนมาแล้ว    | รอทำรายการ | วงเงินส | วัสดิกา |
| > 1         | 2 16          | 16 : 1   | สิทธิครูเอกร             | รน               |                    |               | 1             |              | 0.00    |        | 315         | .00   |               | 0.00       | 315.00       | 315.00     |         | 0.0     |
| 144 44 4    | ▶ ₩ +         |          | ✓ X 3                    | * '* 🗣           | •                  |               |               |              |         |        |             |       |               |            |              |            |         | •       |
|             |               |          |                          |                  |                    |               |               |              |         | _      |             | _     |               |            |              |            |         |         |
| สรุปการทำ   | ารายการค่าใช้ | จ่าย     |                          |                  |                    |               |               |              |         |        |             |       |               |            |              |            |         |         |
|             | ออกใบเสร็จรับ | เงิน     | 🗍 ออกใบ                  | แจ้งหนี้ ปี      | นทึกด้างชำระ       | 🔒 บัง         | นทึกรับฝากเงิ | นมัดจำ       | 🔒 ปิดร  | รายการ | รค่าใช้จ่าย |       | 🗗 เปิดรายการจ | จ่าใช้จ่าย | Task         | •          |         |         |
| ล้ำดับ จ    | สถานะ สิห     | ชิ       |                          | หมา              | วดค่ารักษาพยาบาล   |               |               |              | เบิกได้ |        | เบิกไ       | ม่ได้ | ลูกห          | ũ          | ส่วนลด       | รวมจำน     | วนเงิน  | ทำร     |
| > 1         | 2 16          | : สิทธิค | รูเอกชน                  | ค่าย             | าในบัญชียาหลักแห่ง | <u>งชา</u> ติ |               |              |         | 31     | 5.00        |       | 0.00          | (          | ).00         | 0.00       | 315.00  |         |
|             |               |          |                          |                  |                    |               |               |              |         |        |             |       |               |            |              |            |         |         |

## แสดงหน้าจอออกใบเสร็จรับเงิน

หลังจากนั้นจะแสดงหน้าจอ ออกใบเสร็จเงิน จากนั้นตรวจสอบเล่มที่ เลขที่ใบเสร็จ เลือกเครื่องพิมพ์ที่จะออก ใบเสร็จรับเงิน แล้วคลิกปุ่ม บันทึก

| ออกใบเสร็จรับเรื               | วิน                           |                      |                   |                     |             |             |               |
|--------------------------------|-------------------------------|----------------------|-------------------|---------------------|-------------|-------------|---------------|
| ข้อมูลใบเสร็จรับเงิน           |                               |                      |                   |                     |             |             |               |
| เล่มที่ใบเสร็จรับเงิน          | 1 🛟 🎑 เลือก เล                | ขที่ใบเสร็จรับเงิน 4 | ‡ HN              | 570016975           | VN 57000    | 00004       | M000          |
| ชื่อผู้ป่วย                    | stated Without                |                      | ที่อยู่           | (in a material and  | ilean nampi |             |               |
| สิทธิการรักษา                  | ชำระเงินเอง                   |                      | - อายุ            | 47 ปี 2 เคือน 3 วัน |             |             |               |
| จำนวนเงินค้างชำระ              | 0.00 น้ำมา                    | าออกใบเสร็จ 1        | lระเภทการชำระเงิน | เงินสค              |             | *           |               |
| จำนวนออกใบเสร็จ                | 0.00                          |                      |                   |                     |             |             |               |
| รายการออกใบเสร็จรับเ           | าน                            |                      |                   |                     |             |             |               |
| ล้ำตับ หมวดค่ารักษ             | าพยาบาล                       | លា                   | กได้              | เบิกไม่ได้ ส่:      | านลด รว     | มมจำนวนเงิน |               |
| >1 ค่ายาในบัญชี                | ยาหลักแห่งชาติ                |                      | 0.00              | 370.00              | 0.00        | 370.00      |               |
|                                |                               |                      | 0.00              | 370.00              | 0.00        | 370.00      |               |
| idd dd d 5 55 551 <del>1</del> | × × • + * +                   | 4                    |                   |                     |             |             | $\rightarrow$ |
| 🔲 รับเงินผ่านบัตรเครด์         | in เครื่องพิมพ์ใบเสร็จรับเงิน |                      |                   |                     | •           | 🂾 บันทึก    | 🔀 ปิด         |

#### แสดงหน้าจอออกใบเสร็จรับเงินผู้ป่วยนอก

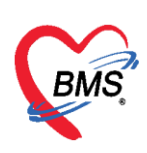

หลังจากนั้นจะแสดงหน้ายืนยันออกใบเสร็จรับเงิน ในหน้าจอนี้สามารถใช้งานเครื่องคิดเลขได้ เมื่อระบุจำนวน เงินที่รับ โปรแกรมจะคำนวณเงินทอนให้ จากนั้นคลิกปุ่ม ตกลง

| HOSxPFinance     | RcptPrintMoneyl | ReceiveConfire | mForm              |        |        |         | - 🗆 X               |
|------------------|-----------------|----------------|--------------------|--------|--------|---------|---------------------|
| ยืนยันออกใบเ     | สร็จรับเงิน     | เล่มที่        | 100002             | เลขที่ | 1      |         |                     |
| ข้อมูลการรับเงิน |                 |                |                    |        |        |         |                     |
|                  | ຽວນຈຳເ          | เวนเงินด้      | <b>โอง</b> ชำระ    |        | 295.00 | บาท     |                     |
|                  |                 | ใช้            | เงินมัดจำ          |        | 0.00   | บาท     | (0.00)              |
|                  |                 | รวมต้อง        | <b>เช้าระเพิ่ม</b> |        | 295.00 | บาท     |                     |
|                  |                 | ຈັ             | บเงินสด            | 300    |        | บาท     | $\square$           |
|                  |                 |                | เงินทอน            | 5.00   |        | บาท     | ข้อมูลของบัตรเครดิต |
|                  |                 | บัตรเครดี      | าต/เดบิต           |        |        | บาท     | 📑 ข้อมูลบัตร        |
|                  |                 |                |                    |        |        |         |                     |
|                  |                 |                | คูปอง              |        |        | ນາກ     | ข้อมูลคูปอง         |
|                  |                 |                |                    |        |        | ข้อมูลข | องคูปองส่วนลด       |
| 🗹 Check Valu     | e ภาษาหล        | จักของเอกสาร   | ไทย                | *      |        | _       | 🥥 ตกลง 🛛 🗙 ปีด      |

แสดงหน้าจอออกใบเสร็จรับเงิน

**กรณี**จะชำระเงินด้วยมีการเพิ่มข้อมูลบัตรเครดิต หรือคูปอง

- การลงข้อมูลบัตร บัตรเครดิต

| 😸 HOSxPFinanceRc | ptPrintMoneyRe | ceiveConfir      | mForm       |        |        |     | - = x          |
|------------------|----------------|------------------|-------------|--------|--------|-----|----------------|
| ยืนยันออกใบเส    | รีจรับเงิน     | เล่มที่          | 100002      | เลขที่ | 1      |     |                |
| ข้อมูลการรับเงิน |                |                  |             |        |        |     |                |
|                  | รวมจำน         | วนเงินด์         | ้องชำระ     |        | 295.00 | บาท |                |
|                  |                | 15               | เงินมัดจำ   |        | 0.00   | บาท | (0.00)         |
|                  |                | รวมด้อง          | เช้าระเพิ่ม |        | 295.00 | บาท |                |
|                  |                | วั               | บเงินสด     |        | 300.00 | บาท |                |
|                  |                |                  | เงินทอน     | 5.00   |        | บาท |                |
|                  | ນໍ             | <b>íตรเคร</b> ดี | าต/เดบิต    |        | 0.00   | ນາກ | 🔜 ข้อมูลบัตร   |
|                  |                |                  | คูปอง       |        | 0.00   | บาท | 1 ข้อมูลดูปอง  |
|                  |                |                  |             |        |        |     |                |
| Check Value      | ภาษาหลัก       | ของเอกสาร        | ไทย         | *      |        |     | 🥏 ตกลง 🛛 🕅 ปีก |

แสดงหน้าจอออกใบเสร็จรับเงิน กดปุ่มข้อมูลบัตร

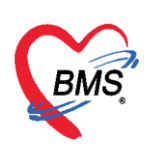

| 🚸 HOSxPFinan     | ceRcptPrintCred            | itCardListForm     |                |            |               |       | - = × |
|------------------|----------------------------|--------------------|----------------|------------|---------------|-------|-------|
| ข้อมูลการรับ     | บัตรเกรดิต                 |                    |                |            |               |       |       |
| 📫 ເທົ່ມ<br>ລຳຄັນ | 🌲 แก้ไข                    | ประเภทบัตร         | เลบที่บัตร     | จำนวนเงิน  | เจ้าหน้าที่   |       |       |
|                  | 🚸 HOSxPFinar               | ceRcptPrintCreditC | ardEntryForm   |            | -             | = x   |       |
|                  | ข้อมูลการรับ<br>บัตรเครดิต | บัตรเกรดิต         | ใส่หมายเลขบัตร |            | ใส่ประเภทบัตร | • Log |       |
|                  | เลขที่บัตร                 |                    |                | ประเภทบัตร | Unknown       | •     |       |
|                  | จำนวนเงิน                  | เทยิมตรว           | บาท            |            |               |       |       |
|                  | หมายเหตุ                   |                    | ใส่จำนวนเงิน   | )          |               | •     |       |
|                  | 📴 ລນ                       |                    |                |            | 🗎 บันทึก  🛛   | ปิด   |       |
|                  |                            |                    |                |            |               |       |       |
|                  |                            |                    |                |            |               |       |       |
| H4 44 4 > >>     | ₩ + - + ✓                  | X 🄉 * '* P         | 4              |            |               |       | ×     |
|                  |                            |                    |                |            |               |       | 🗙 ปิด |

**กดเพิ่ม** จะปรากฏหน้าจอให้ลงข้อมูลบัตร ใส่ข้อมูล ดังนี้

- ใส่หมายเลขบัตร
- ใส่ประเภทบัตร
- ใส่จำนวนเงิน
- การลงข้อมูลคูปอง

| 🚸 HOSxPFinanceRc | ptPrintMoneyReceiv | /eConfirml | Form      |        |        |     | - = >          |
|------------------|--------------------|------------|-----------|--------|--------|-----|----------------|
| ยืนยันออกใบเส    | ร็จรับเงิน เล      | ล่มที่     | 100002    | เลขที่ | 1      |     |                |
| ข้อมุลการรับเงิน |                    |            |           |        |        |     |                |
|                  | รวมจำนวน           | แงินดัล    | องชำระ    |        | 295.00 | บาท |                |
|                  |                    | ใช้เงิ     | โนมัดจำ   |        | 0.00   | บาท | (0.00)         |
|                  | ĩ                  | วมต้องา่   | ชำระเพิ่ม |        | 295.00 | บาท |                |
|                  |                    | รับ        | มเงินสด   |        | 300.00 | บาท |                |
|                  |                    |            | เงินทอน   | 5.00   |        | บาท |                |
|                  | บัต                | รเครดิเ    | ต/เดบิต   |        | 0.00   | บาท | 📑 ນ້ອນູລນັດຮ   |
|                  |                    |            |           |        |        |     |                |
|                  |                    |            | คูปอง     |        | 0.00   | บาท | ข้อมูลคูปอง    |
|                  |                    |            |           |        |        |     |                |
| Check Value      | ภาษาหลักของ        | เอกสาร     | ไทย       | *      |        |     | 📀 ตกลง 🛛 🗙 ปิด |

## แสดงหน้าจอออกใบเสร็จรับเงิน กดปุ่มข้อมูลบัตร

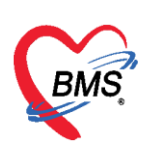

| 🎃 HOSxP     | FinanceRcptPrintCo | ouponListForm          |           |             |             |          |       | Ξ×  |
|-------------|--------------------|------------------------|-----------|-------------|-------------|----------|-------|-----|
| ข้อมูลกา    | ารรับดูปอง         |                        |           |             |             |          |       |     |
| <b>-</b> 19 | พิ่ม 🧷 แก้ไข       |                        |           |             |             |          |       |     |
|             | ะษาทคุปอง          | หมายเลขคุปอง           | จำนวนเงิน | เจ้าหน้าที่ | วันที่/เวลา | หมายเหตุ |       |     |
|             | 😔 HOSxPFinancel    | RcptPrintCouponEntryFo | rm        |             |             |          | - = x |     |
|             | ข้อมูลดูปอง        |                        |           |             |             |          | C Log |     |
|             | คุปอง              | เลบร                   | ะเภทคูบอง | ไสหมา       | ยเลขคูปอง   |          |       |     |
|             | ประเภท             | -                      | ູ່ເລາ     | เพื่        |             |          |       |     |
|             |                    |                        |           |             |             |          | -     |     |
|             | <b>ม</b> ิยы เ     |                        |           |             |             |          | _     |     |
|             | หมายเหตุ           |                        | ใส่มูลค่า |             |             |          | 1     |     |
|             |                    |                        |           |             |             |          |       |     |
|             |                    |                        |           |             |             |          |       |     |
|             |                    |                        |           |             |             |          | _     |     |
|             |                    |                        |           |             |             |          |       |     |
|             | 🛛 🗧 ລນ             |                        |           |             |             | 🗎 บันทึก | 🛛 ปิด |     |
|             |                    |                        |           |             |             |          |       |     |
|             |                    |                        |           |             |             |          |       |     |
|             | > > > + +          | / X ^ * * ¥ ¥          | •         |             |             |          |       | Þ   |
|             |                    |                        |           |             |             |          |       | ปิด |

## แสดงหน้าจอลงข้อมูลคูปอง

**กดเพิ่ม** จะปรากฏหน้าจอให้ลงข้อมูลบัตร ใส่ข้อมูล ดังนี้

- ใส่ประเภทคูปอง
- ใส่หมายเลขคูปอง
- ใส่มูลค่า

หลังจากนั้นจะกลับมาที่หน้าจอบันทึกใบเสร็จรับเงินสถานะจะเปลี่ยนเป็น เครื่องหมาย ถูกสีเขียวแล้วให้คลิกที่ "ปุ่มบันทึก [F9]" เพื่อส่งผู้ป่วยไปยังจุดต่อไป

| บันทึกใบเสว็จรับเงิน \min ใม่สั่งยา [F2] ปรับปรุงค่าบริการ [F3] โด                                                                                                    |                                                                                                    |
|----------------------------------------------------------------------------------------------------|----------------------------------------------------------------------------------------------------|
|                                                                                                    | โอนทำใช้ร่าย [F4] EMR [F5] สิทธิการจักษา [F6] 🗢 Reset 📑 พิมพ์ เรียกคิว [F7]                                                                                                    |
| โอนลูกหนี้อัดโนมัติ 🛅 บันทึก (F9) 🛛 🛛 ปิด                                                                                                    |                                                                                                    |
| ข้อมูลผู้ป่วย                                                                                                    |                                                                                                    |
| คำนำหน้า นาย - ชื่อ นามสกุล                                                                                                    | ล เพศ ชาย ⊸ 💽 สังกัด                                                                                                    |
| วันเกิด 23/5/2493 👻 อายุ 66 ปี 6 เดือน 0 วัน หมู่เลือด                                                                                                    | ก 👻 บัตรปชช.                                                                                                    |
| แพ้ยา โรคเรื้อรัง                                                                                                    | นัดครั้งหน้า                                                                                                    |
| HN 0000849 โทรศัพท์ มือถือ                                                                                                    | a #82                                                                                                    |
| บ้านเลขที่ 228 หมู่ที่ 6 ถนน คำบล                                                                                                    | ล ค.นบพิทำ อ.นบพิทำ จ.นตรศรีธรรมราช สัญชาติ ไทย                                                                                                    |
|                                                                                                    |                                                                                                    |
| สิทธิการรักษาปัจจุบัน                                                                                                    |                                                                                                    |
| ล้ำดับ สถานะ รหัส ชื่อสิทธิ                                                                                                    | ความสำคัญ วงเงินสูงสุด วงเงินปัจจุบัน รอโอน โอนมาแล้ว รอทำรายการ วงเงินสวัสติก                                                                                                    |
| 🔰 🔰 เอ เอโลทธครูเอกชน                                                                                                    | 1 0.00 315.00 0.00 315.00 0.00                                                                                                    |
|                                                                                                    |                                                                                                    |
|                                                                                                    |                                                                                                    |
|                                                                                                    |                                                                                                    |
| สรุปการทำรายการต่าไข้จ่าย                                                                                                    |                                                                                                    |
|                                                                                                    |                                                                                                    |
| 🔚 ออกใบเสร็จรับเงิน 🗍 ออกใบแจ้งหนี้ 🏾 บันทึกค้างชำระ 🔒 🏠                                                                                                    | ) บันทึกรับฝากเงินมัดจำ 🕒 ปิดรายการทำใช้จ่าย 🔂 เปิดรายการทำใช้จ่าย Task 🔻                                                                                                    |
| โมชี ออกไบแล้วหนี้ มันทึกตัวงราระ A นี้<br>ล้าอับ สถานะ สิทธิ หมวดต่ารักษาพยาบาล                                                                                                    | เป็นที่กรับฝากเงินมัตร์า 🔂 ปีตรายการทำไอ้ร่าย 🗗 เปิดรายการทำไอ้ร่าย Task 🔻<br>เปิกได้ เปิกไม้ได้ ลูกหนี้ ส่วนลด รวมร้านวนเงิน ทำร                                                                                                    |
| <ul> <li>ออกไบเสร็จรับเงิน</li> <li>ออกไบแจ้งหนี้ บันทึกท้างธ์รระ</li> <li>สำคับ สถานะ</li> <li>สิทธิ</li> <li>หมวดคำรักบราษาบาล</li> <li>1</li> <li>11</li> <li>สิทธิครูอกระน</li> <li>ค่ายาในปัญชียาหลักแห่งธาติ</li> </ul>                                                                                                    | เบ็นที่กรับฝากเงินมัดจ้า <mark>(⇔ี่</mark> มิตรายการทำใช้จ่าย Task ▼<br> เบิกได้ เบิกได้ เบิกไม่ได้ ลูกหนี้ ส่วนลด รวมจำนวนงิน ทำร<br>  315.00 0.00 0.00 0.00 315.00                                                                                                    |
| <ul> <li>ออกไบแลรีจรับเงิน</li> <li>ออกไบแจ้งหนี้ บันทึกท้างธ์ทระ</li> <li>สำคับ สถานะ สิทธิ</li> <li>หมวดคำรักบาทยาบาล</li> <li>1</li> <li>16 : สิทธิกรุษการน</li> <li>จ่ายาในปัญชัยหลักแห่งธาติ</li> </ul>                                                                                                    | เบ็นที่กรับฝากเงินมัดจ้า (ชี) เมิดรายการทำใช้จ่าย Task ▼<br>เบิกได้ เบิกได้ เบิกไม่ได้ ลูกหนี้ ส่วนลด รวมเจ้านวนเงิน ทำร<br>315.00 0.00 0.00 0.00 315.00                                                                                                    |
| <ul> <li>ออกไบเสร็จรับเงิน</li> <li>อันทึกท้างธ์ทระ</li> <li>สำคับ สถานะ สิทธิ</li> <li>ทมวดคำรักบาทยาบาล</li> <li>1</li> <li>16:สิทธิกฐะการน คำยาในปัญชียาหลักแห่งธาติ</li> </ul>                                                                                                    | เบ็มที่กรับปกแจ้นมัดจ้า (                                                                                                    |
| <ul> <li>โอกใบเสร็จเริ่มนี้ ออกใบเสร็จหนี้ บันทึกท้างอำระ</li> <li>สำคับ สถานะ สิทธิ</li> <li>1</li> <li>16:สิทธิตรูเอกรน</li> <li>จำยาในปัญธียาหลักแง่งราทิ</li> </ul>                                                                                                    | เบ็มที่กรับปกแจ้นมัดจ้า (                                                                                                    |
| <ul> <li>ออกไบเสร็จรับเงิน</li> <li>อักทับ สถานะ สิทธิ</li> <li>ทนวดทำรักบางยาบาล</li> <li>1</li> <li>16:สิทธิทรุษอกระน</li> <li>ทรงกับรับระทั</li> </ul>                                                                                                    | เป็นที่กรับปกแจ้นมัดจำ (≩ ปิตรายการทำใช้ร่าย Tesk ▼<br>(มิกได้ เมิกไม่ได้ ลูกหนี้ ส่วนลด รวมเร้านวนเงิน ทำร<br>315:00 0.00 0.00 0.00 315:00<br>315.00 0.00 0.00 315.00                                                                                                    |
| <ul> <li>เอา ออกไบแล้งรับเงิน</li> <li>เอา ออกไบแล้งหนี บันทึกท้างรักระ</li> <li>เอา เน่ สำรับ เงิน</li> <li>เอา เน่ สำรับ รูนอายน</li> <li>เอา โอ: สิทธิตรูนอายน</li> <li>เอา โอ: สิทธิตรูนอา</li></ul> | (บันทึกรับปกแจ้นมัตร์า Color (ปี ปิตรายการทำใช้ร่าย Tosk ▼<br>เป็นได้ เป็นได้ ลูกหนี้ ส่วนลด รวมร์านวนเงิน ทำร<br>315:00 0.00 0.00 0.00 315:00<br>315.00 0.00 0.00 315:00 ↓<br>                                                                                                    |
|                                                                                                    | (บันทึกรับฝกแจ้นมัตร์า (2) ปีตรายการทำใช้ร่าย Task ▼<br>(เบิกได้ เบิกไม่ได้ ลูกหนี้ ส่วนลด รวมร์านวนเงิน ทำร<br>315:00 0.00 0.00 0.00 315:00<br>315:00 0.00 0.00 315:00 (0.00 315:00 0.00 0.00 0.00 0.00 0.00 0.00 0.00                                                                                                    |
| <ul> <li>โอาโบแล้งรับเงิน</li> <li>โอาโบแล้งหนี บันก็กล้าวธ์รระ</li> <li>สำคับ สถามะ สิทธิ</li> <li>ทมวดคำรักมางยามาล</li> <li>1</li> <li>16:สิทธิตรูเอกธน</li> <li>เกี่ยวในปัญธ์อาหลักแห่งธะทัศ</li> <li>ระยการ Visit / Admission อื่นๆ รียังไม่ได้ Clear คำได้ร่าย</li> <li>OPD</li> <li>1</li> <li>คริ่ง มูลค่า</li> <li>50.00 บาท แสดงข้ะ</li> </ul>                                                                                                    | เป็นที่กรับปกแจ้นมัตร้า (2) ปีตรายการทำใช้ร่าย (2) เป็นสระยากรทำใช้ร่าย Task ▼<br>เป็นได้ เป็นได้ อูกหนี้ ส่วนลด รวมร์านวนเงิน ทำร<br>315:00 0.00 0.00 0.00 315:00<br>315:00 0.00 0.00 315:00 (0.00 315:00 0.00 315:00 0.00 0.00 0.00 0.00 0.00 0.00 0.00                                                                                                    |
|                                                                                                    | เป็นที่กรับปกแจ้นมัตร้า (2) ปีตรายการทำใช้ร่าย (2) เป็นรายการทำใช้ร่าย Task ▼<br>เป็นใต้ เป็นใต้ เป็นให้ ลูกหนี้ ส่วนลด รวมร์านวนเงิน ทำร<br>315:00 0.00 0.00 0.00 315:00<br>315:00 0.00 0.00 315:00<br>                                                                                                    |
| <ul> <li>(๑๓ ๖๓ ๖๓ ๖๓ ๖๓ ๖๓ ๖๓ ๖๓ ๖๓ ๖๓ ๖๓ ๖๓ ๖๓ ๖๓</li></ul>                                                                                                    | เป็นที่กรับฝกแจ้นมัตร้า (อัปตรายการทำใช้ร่าย Task →<br>เป็นก็ตั้งปลาแจ้นมัตร้า (อินโล้)ได้ ลูกหนี้ ส่วนลด รวมร์านวนเงิน ทำร<br>315.00 0.00 0.00 0.00 315.00<br>315.00 0.00 0.00 315.00<br>อัยมูล OPD IPD 0 ครั้ง มูลคำ 0.00 บาท แสดงข้อมูล IPD<br>ที่ ใบเสร็จ เล่มที่ 1บเสร็จ เลขที่ HN แสนก ชื่อผู้รับบริการ                                                                                                    |
| <ul> <li>โอาโบแล้ร์จรับเงิน</li> <li>โอาโบแล้งรับเงิน</li> <li>โอาโบแล้งรับเงิน</li> <li>โอาโอาโบแล้งรับเงิน</li> <li>โอาโอาโบแล้งรับเงิน</li> <li>โอาโอาโบแล้งรับเงิน</li> <li>โอาโอาโบแล้งรับเงิน</li> <li>โอาโอาโบแล้งรับเงิน</li> <li>โอาโอาโบแล้งรับเงิน</li> <li>โอาโอาโบแล้งรับเงิน</li> <li>โอาโอาโบแล้งรับเงิน</li> <li>โอาโอาโบแล้งรับเงิน</li> <li>โอาโอาโบแล้งรับเงิน</li> <li>โอาโอาโอาโบแล้งรับเงิน</li> <li>โอาโอาโบแล้งรับเงิน</li> <li>โอาโอาโอาโบแล้งรับเงิน</li> <li>โอาโอาโอาโบแล้งรับเงิน</li> <li>โอาโอาโอาโบแล้งรับเงิน</li> <li>โอาโอาโอาโอาโอาโอาโอาโอาโอาโอาโอาโอาโอาโ</li></ul>                                                                                                    | <ul> <li>บับก็กรับปกเงินมัตร้า (2018)</li> <li>บับก็ได้ เอิกไม่ได้ อาเพนี ส่วนอด รวมร์านวนเว็น ทำร</li> <li>315.00</li> <li>0.00</li> <li>0.00</li> <li>315.00</li> <li>315.00</li> <li>0.00</li> <li>0.00</li> <li>315.00</li> <li>0.00</li> <li>0.00</li> <li>315.00</li> <li>0.00</li> <li>0.00</li> <li>315.00</li> <li>0.00</li> <li>0.00</li> <li>315.00</li> <li>0.00</li> <li>0.00</li> <li>315.00</li> <li>0.00</li> <li>0.00</li> <li>315.00</li> <li>0.00</li> <li>0.00</li> <li>0.00</li> <li>315.00</li> <li>0.00</li> <li>0.00</li> <li>0.00</li> <li>315.00</li> <li>0.00</li> <li>0.00</li></ul> |

#### แสดงหน้าจอออกใบเสร็จรับเงิน

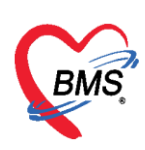

<u>การยกเลิกใบเสร็จ</u> ที่หน้าจอรายชื่อผู้ป่วยตรวจแล้วในแท็บรายการออกใบเสร็จ ให้เลือกรายการที่ออก ใบเสร็จรับเงินแล้ว จากนั้น double click ที่รายการ

| รายชื่อผู้ป่วยที่ตรวจแล้ว | รายการออกใบเสร็จ ราย     | มการออกใบแจ้ง   | หนี้ รายการ         | รับเงินมัดจำ รายการค้าง  | เช้าระ           |                   |                                |            |                 |
|---------------------------|--------------------------|-----------------|---------------------|--------------------------|------------------|-------------------|--------------------------------|------------|-----------------|
| 🛃 รายชื่อผู้ป่วย Consult  | วันที่ 23/11/21<br>สิทธิ | 559 🗸           | ถึง 23/1            | 1/2559 - HI              | N                | 🔲 ค้นหา 💽 เ       | แลดงข้อมูล 🦵 นำส่งเงิน         |            |                 |
|                           | 🗌 แสดงทา                 | มเล่มที่/เลขที่ | <mark>เลมที่</mark> | 0 ្‡ ເລນ                 | ที่ 1 🛟          | ถึง <u>9999</u> 🗘 |                                |            |                 |
|                           | แสดงทามใบเสร็จ           | Drag a co       | olumn hea           | der here to group by     | y that column    |                   |                                | แสดงรายการ | ที่พิมพ์ใบเสร็จ |
|                           | แสดงทามสิทธิ             | ลำดับ S         | T นำส่ง             | วันที่ / เวลา ออกใบเสร็จ | ประเภทการรับเงิน | ชื่อเจ้าหน้าที่   | ใบเสร็จ เล่มที่ ใบเสร็จ เลขที่ | HN         | แผนก            |
|                           | แยกตามหมวดด่าบริการ      | >1              | 9 🕎                 | 23/11/2559 15:20:        | 21 เงินสต        | Administrator     | 9999999                        | 5 0017818  | OPD             |
|                           |                          | 2               | Q 🗵                 | 23/11/255915:49:         | 40 เงินสด        | Administrator     | 9999999                        | 6 0000849  | IPD             |
|                           |                          |                 |                     |                          |                  |                   |                                |            |                 |
|                           |                          |                 |                     |                          |                  |                   |                                |            |                 |
|                           |                          |                 |                     |                          |                  |                   |                                |            |                 |

#### แสดงหน้าจอออกใบเสร็จรับเงิน

คลิกที่ปุ่ม "ยกเลิกใบเสร็จรับเงิน"

| 😧 HOSxPFi        | ere HOSxPFinanceRcptViewForm |              |            |           |                          |           |           |      |            |        |              |               |  |
|------------------|------------------------------|--------------|------------|-----------|--------------------------|-----------|-----------|------|------------|--------|--------------|---------------|--|
| รายการใ          | รายการใบเสร็จรับเงิน         |              |            |           |                          |           |           |      |            |        |              |               |  |
| ข้อมูลเวชระ      | เบียน                        |              |            |           |                          |           |           |      |            |        |              |               |  |
| เวชระเบียน       |                              |              |            |           |                          |           |           |      |            |        |              |               |  |
| คำนำหน้า         | นาย                          | -            | ชื่อ       | 100       |                          | นามสกุล   |           |      | เพศ        | ชาย 👻  |              |               |  |
| วันเกิด          | 21/2/252                     | 6 🗸          | อายุ 33    | 3 11 10 ព | เดือน 25 วัน             | หมู่เลือด | ไม่ทราบ 🖣 | บัตร | ปชช.       |        |              |               |  |
| แพ้ยา            |                              |              | โรคเรื้อรั | ง คลินิ   | iกโรค <b>ไทเรื</b> ้อรัง |           |           |      |            |        |              | นัตค          |  |
| HN               |                              |              | โทรศัพ     | ท์        |                          | มือถือ    |           |      | ลียิว      |        |              |               |  |
| บ้านเลขที่       | 154/1                        | หมู่ที่      | 7          | ถนน       |                          | ทำบล      | (         |      |            | ลัเ    | บูซาฑิ ไทย   |               |  |
| รายการในไง       | บเสร็จรับเงิน                |              |            |           |                          |           |           |      |            |        |              |               |  |
| ล้ำดับ หะ        | มวดค่ารักษาห                 | เยาบาล       |            |           |                          |           | เบิกได้   |      | เบิกไม่ได้ | ส่วนลด | รวมจำนวนเงิน |               |  |
| >1 n'            | าบริการอื่น ๆ '              | ที่ไม่เกี่ยว | กับการรัก  | ษาพยา:    | บาลโดยครง                |           |           | 0.00 | 300.00     | 0.0    | 0 300.0      | 0             |  |
| 2 ค่า            | าบริการทางพ                  | ยาบาล        |            |           |                          |           |           | 0.00 | 50.00      | 0.0    | 0 50.0       | 10            |  |
| 3 ค่า            | าทำหัดถการแ                  | ເລະວີສັญເ    | ญี         |           |                          |           |           | 0.00 | 20.00      | 0.0    | 0 20.0       | 10            |  |
| 4 n <sup>-</sup> | าตรวจวินิจฉัย                | ทางเทค       | นิคการแห   | งทย์และ   | พยาธิวิทยา               | _         |           | 0.00 | 300.00     | 0.0    | 0 300.0      | 10            |  |
| 5                | 9                            |              | 9          | ด         | <u> </u>                 |           |           | 0.00 | 107.00     | 0.0    | 0 107.0      | 10            |  |
| L                | คลก                          | าปุ่มย       | กเลก       | เบเล      | สรจรบเงน                 |           |           |      |            |        |              |               |  |
|                  |                              |              | -          |           |                          |           |           | 0.00 | 777.00     | 0.00   | 777.00       | 1             |  |
| H4 44 4 >        | • • • • +                    | /            | -          | * '*      | <b>₽</b>                 |           |           |      |            |        |              | $\rightarrow$ |  |
| <b>8</b> 1       | าเลิกใบเสร็จรับ              | บเงิน        |            |           |                          |           |           |      |            |        | ( × 1)       | P             |  |

#### แสดงหน้าจอยกเลิกใบเสร็จ

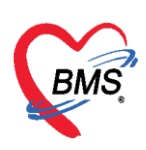

จากนั้นจะแสดงหน้าจอยกเลิกใบเสร็จรับเงินขึ้นมา ให้ตรวจสอบดูข้อมูลแล้วระบุสาเหตุของการยกเลิกใบเสร็จ จากนั้น คลิก บันทึก

| ( HOSxPFinance               | ceRcptAbortEntryForm                       |       |             |            |              | - 🗆 X          |
|------------------------------|--------------------------------------------|-------|-------------|------------|--------------|----------------|
| ยกเลิกใบเส                   | ร็จรับเงิน                                 |       |             |            |              |                |
| ข้อมูลการยกเลิกใง            | บเสร็จ                                     |       |             |            |              |                |
| เล่มที่ไบเสร็จ<br>ผู้ออก     | 12345 เลขที่ไบเสรี<br>bms                  | ระบุเ | เหตุผลการยก | າເລີກ      | 017 17:36:06 |                |
|                              | เหตุผลการยกเลิก                            |       |             |            |              |                |
|                              |                                            |       |             |            |              | A.             |
| รายการในใบเสร็จ              | งรับเงิน                                   |       |             |            |              |                |
| ล้ำดับ หมวดค่                | ำรักษาพยาบาล                               |       | เบิกได้     | เบิกไม่ได้ | ส่วนลด       | รวมจำนวนเงิน   |
| >1 ค่าบริกา                  | ารอื่น ๆ ที่ไม่เกี่ยวกับการรักษาพยาบาลโดยง | ารง   | 0.00        | 300.00     | 0.00         | 300.00         |
| 2 ค่าบริกา                   | ารทางพยาบาล                                |       | 0.00        | 50.00      | 0.00         | 50.00          |
| 3 ค่าทำหั                    | ัดถการ และวิสัญญั                          |       | 0.00        | 20.00      | 0.00         | 20.00          |
| 4 ค่าตรวร                    | จวินิจฉัยทางเทคนิตการแพทย์และพยาธิวิท      | เยา   | 0.00        | 300.00     | 0.00         | 300.00         |
| 5 ค่ายาใน                    | เบัญชียาหลักแห่งชาติ                       |       | 0.00        | 107.00     | 0.00         | 107.00         |
| K4 44 4 <b>&gt; &gt;&gt;</b> | H + - + < × ~ + '* F                       | 4     | 0.00        | 777.00     | กดบันทึ      | 777.00         |
|                              |                                            |       |             |            |              | บันทึก 🛛 🗖 ปิด |

ตัวอย่าง หน้าจอหลังจากยกเลิกใบเสร็จรับเงินสถานะ "ST" จะเปลี่ยนจากเครื่องหมาย 🎴 ถูกสีเขียวเป็น เครื่องหมาย 🖉

|   | รายชื่อผู้ป่วยที่ตรวจแล้ว | รายการออกใบเสร็จ ราย | มการออกใบแจ้ง   | เหนี้   รายการรับเงิน:                                   | iคจำ sายการค้างชำระ                                      |                     |                                |                 |                        |
|---|---------------------------|----------------------|-----------------|----------------------------------------------------------|----------------------------------------------------------|---------------------|--------------------------------|-----------------|------------------------|
| 1 | รายชื่อผู้ป่วย Consult    | วันที่ 23/11/25      | 559 🗸           | ถึง 23/11/25                                             | 59 - HN                                                  |                     | 🗊 ค้นหา 💽 แ                    | สดงข้อมูล 📃 นำ  | ล่งเงิน                |
|   |                           | สิทธิ                |                 |                                                          | *                                                        |                     |                                |                 |                        |
|   |                           | 🗌 แสดงทาง            | มเล่มที่/เลขที่ | <mark>เลมที่</mark> (                                    | 🗘 เลขที่                                                 | 1 🛟 ถึง             | 9999 🛟                         |                 |                        |
|   |                           | แสดงดามใบเสร็จ       | Drag a co       | olumn header h                                           | ere to group by that                                     | column              |                                |                 | แสดงรายการที่พิม       |
|   |                           | แสดงตามสิทธิ         | ลำดับ S         | iT นำส่ง วันที่                                          | / เวลา ออกใบเสร็จ ปร                                     | ระเภทการรับเงิน ชื่ | อเจ้าหน้าที่                   | ใบเสร็จ เล่มที่ | ใบเสร็จ เลขที่ HN      |
|   |                           | แยกตามหมวดค่าบริการ  | 1               | 🥥   🕱  23/1                                              | 1/2559 15:20:21 ເຈົ                                      | นสด A               | dministrator                   | 9999999         | 5 0017818              |
|   |                           |                      | 2               |                                                          | 1/2559 15:49:40 ផ្ទ                                      | นสด A               | Administrator                  | 9999999         | 6 0000849              |
|   |                           |                      |                 |                                                          |                                                          |                     |                                |                 |                        |
|   |                           |                      |                 |                                                          |                                                          |                     |                                |                 |                        |
|   |                           |                      |                 |                                                          |                                                          |                     |                                |                 |                        |
|   |                           | แยกตามหมวดด่าบริการ  | 2               | <ul> <li>23/1</li> <li>∑ 23/1</li> <li>∑ 23/1</li> </ul> | 172559 15:20:21 <mark>(3</mark> -<br>172559 15:49:40 (3- | มสค A<br>มสค A      | administrator<br>Administrator | 9999999         | 5 0017818<br>6 0000849 |

## แสดงหน้าจอยกเลิกใบเสร็จรับเงิน

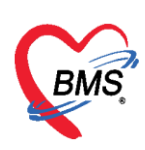

## การบันทึกค่าใช้จ่ายลูกหนี้สิทธิ

้ให้ตรวจสอบสิทธิการรักษาของผู้ป่วยจากนั้นให้คลิกที่ ปุ่ม โอนค่าใช้จ่าย เพื่อโอนเข้าในระบบการเงิน

| 🤵 รายชื่อผู้ป่วยที่พรวจแล้ว | ່ ມັນຄົກໂປນເສວິ້ຈວັນເວີນ 🤹 ໂນລັພາ [F2] ປະປະຊາການໂກຣ [F3] ໂລແກ່ເຮັລະພ [F4] EMR [F5] ໂລແກ່ການກາກ [F6] 🗢 Reset 😝 ຄົມກັ່ ເຮັລະກິດ [F7] ໂລແທການໂລໂມໃຫ້ 🗋 ວັນກົດ [F9] 🚺 ໂທ                                                                                                    |
|-----------------------------|----------------------------------------------------------------------------------------------------|
|                             | รัญมลัยไวซ                                                                                                    |
| รายชื่อผู้ป่วย Consult      | ด้าน้ำหน้า ด.ว. ชื่อ นาม                                                                                                    |
| 2 ค.พ.ณัส สรีงาม            | 1 Julie 26/3/2554 - erg 53 9 Julie 2 5 Ju                                                                                                    |
| 1.D.0 HIL 177 IN            | แล้ยา A/NEW CALLI (กล้อง คลิก โอนคิาไซ้จำย                                                                                                    |
|                             | HN 5500002 Twelfust Independent                                                                                                    |
|                             |                                                                                                    |
|                             | פרון ארפעארע אוראשער אוראשער אוראשער אוראשער אוראשער אוראשער אוראשער אוראשער אוראשער אוראשערע אוראשערע אוראשערע                                                                                                    |
|                             |                                                                                                    |
|                             | สีทธิการสีญหาปัจจุบัน                                                                                                    |
|                             | ส์ทั้ง สถานะ ที่สัง <u>ร้องในส์</u><br>วามส์ทั้ญ (จ.ร้านสูงสุด ) จ.ร้ามปัจจุบัน ขน้อน โบนนานใว ขอกระยากร (จ.ร้ามวัสที่การ ใช้สรัสที่การ ได้สรัสที่การ ไข้สรัสที่การ เป็นสร้าง                                                                                                    |
|                             | 1 0.00 42.00 120.00 0.00 0.00 0.00 0.00 0.00 0.0                                                                                                    |
|                             |                                                                                                    |
|                             |                                                                                                    |
|                             |                                                                                                    |
|                             | สุทธทเชของผู้ปวย                                                                                                    |
|                             | apimminamminiaria                                                                                                    |
|                             | 🔀 ອອກໄນແຈ້າຈັນເຈັນ 🚺 ອອກໄນແຈ້າສານີ້ ອັນກັກກ້າວຮ່າງຊີ 🙆 ມັນກັກຈັນປາກເປັນແອ້າຈຳ 😭 ມີສາຊາກາສາກ່ໄຮ້ຈ່າຍ 📷 ເມືອກຊາກາສາກ່ໄຮ້ຈ່າຍ Task 🔹                                                                                                    |
|                             | สำคัญ สถานะ สิทธิ หมวดคำรับรายสาวาล เป็กได้ เป็กไม่ได้ สถานนี้ ส่วนลด รวมรำนวนเงิน ทำรายการไปมีว่า ด้างร่างะ ออดค.ลงเลือ                                                                                                    |
|                             |                                                                                                    |
|                             |                                                                                                    |
|                             | «No data to display»                                                                                                    |
|                             |                                                                                                    |
|                             |                                                                                                    |
|                             |                                                                                                    |
| New window mode             | and the second second |
|                             |                                                                                                    |

## แสดงหน้าจอการบันทึกค่าใช้จ่ายลูกหนี้สิทธิ

เมื่อคลิกที่ปุ่ม โอนค่าใช้จ่ายแล้ว จะแสดงหน้าจอโอนรายการค่าใช้จ่ายผู้ป่วยเพื่อเข้าสู่ระบบการเงิน ทำตามลำดับหมายเลขดังนี้

หมายเลข 1 ให้สังเกตที่ชนิดของรายการผู้ป่วยคือ ลูกหนี้สิทธิ

หมายเลข 2 ตัวช่วยเหลือในการกรองรายการต่างๆที่ต้องการโอนค่าใช้จ่าย

หมายเลข 3 คลิกที่ปุ่ม โอนรายการเพื่อโอนค่าใช้จ่ายเข้าระบบการเงิน

หมายเลข 4 เมื่อคลิกปุ่มโอนรายการแล้ว ค่าใช้จ่ายจะลงมาแสดงด้านล่างในส่วนของรายการโอน หมายเลข 5 เมื่อตรวจสอบรายการถูกต้องแล้ว คลิกปุ่ม บันทึก

| โอมนายการคำไร้ร่ายผู้ป่วย เริ่มรู่ระบบการเงิน<br>ระการขอโมน<br>1 ชี่งขอการ<br>1 ชี่งขอการ<br>1 ชี่งของของของ<br>1 ชี่งของของของ<br>1 ชี่งของของของ<br>1 ชี่งของของของ<br>1 ชี่งของของของ<br>1 ชี่งของของของของ<br>1 ชี่งของของของ<br>1 ชี่งของของของ<br>1 ชี่งของของของของ<br>1 ชี่งของของของ<br>1 ชี่งของของของของของของ<br>1 ชี่งของของของของของ<br>1 ชี่งของของของของของของของของของของของของของ |          | POPDE                               | nanceTransfer                         | Form                                        |                                    |             |                |             |             |               |
|----------------------------------------------------------------------------------------------------|----------|-------------------------------------|---------------------------------------|---------------------------------------------|------------------------------------|-------------|----------------|-------------|-------------|---------------|
| ราชการขโมน<br>สำคัญ เมือก วินที่ ชี้ยาชการ ชั่งหมายการ<br>1 1 2 2 20/1/2500 PEVIDINE 30 ml ราค ยามและสรงการการสินมือกที่ไร้โน ก 1<br>2 2 20/1/2500 PEVIDINE 30 ml ราค ยามและสรงการการสินมือกที่ไร้โน ก 1<br>3 2 2 20/1/2500 ค่ามรีการผู้วิชมอก ในเวลาราชการ<br>บริการการและเกลาราชการ<br>1 2 2 20/1/2500 การกรรมสมธรรรรษณามะ<br>1 2 2 20/1/2500 การกรรษณามะ<br>1 2 2 20/1/2500 การกรรษณามะ<br>1 2 2 20/1/2500 การกรรษณามะ<br>1 2 2 20/1/2500 การกรรษณามะ<br>1 2 2 20/1/2500 การกรรษณามะ<br>1 2 2 20/1/2500 การกรรษณามะ<br>1 2 2 20/1/2500 การกรรษณามะ<br>1 2 2 20/1/2500 การกรรษณามะ<br>1 2 2 20/1/2500 การกรรษณามะ<br>1 2 2 20/1/2500 การกรรษณามะ<br>1 2 2 20/1/2500 การกรรษณามะ<br>1 2 2 20/1/2500 การกรรษณามะ<br>1 2 2 2 2 2 2 2 2 2 2 2 2 2 2 2 2 2 2 2                                                                                                    | โอนรา    | ยการ                                | ล่าใช้จ่ายผู้ป                        | ่วย เข้าสู่ระบบการเงิน                      |                                    |             | -              | เลือกทุกราย | หาร ไม่ป    | ลือกทุกรายการ |
| 6/14 เป็ก วินที่ ชี่งระการ ประเทศราราร (4/2/2)           1         20/1/2560         PEV/DINE 00 ml รวด         เศษณะสรรรรรการการสมเด็ดกิโร้น ก. 1         1         100 กรายการ การการสมเด็ดกิโร้น ก. 1           2         20/1/2560         PARACETAMOL SYR 120 mg /ml รวด (เศษณะสรรรรรรรรรรรรรรรรรรรรรรรรรรรรรรรรรรรร                                                                                                    | รายการร  | อโอน                                |                                       |                                             |                                    |             | 1              | _           |             |               |
| 1 ช 20/1/2560 PEVIDINE 30 ml รวด<br>2 ช 20/1/2560 PARACETAMOL SYR 120 mg/Sml ราด<br>3 ช 20/1/2560 PARACETAMOL SYR 120 mg/Sml ราด<br>3 ช 20/1/2560 การที่นอนเกิร/นอกรรกราร มการการการ<br>4 ช 2 20/1/2560 การที่นอนเกิร/นอกรัก<br>4 ช 2 20/1/2560 การที่นอนเกิร/นอกรัก<br>4 ช 2 20/1/2560 การที่นอนเกิร/นอกรัก<br>4 ช 2 20/1/2560 การที่นอนเกิร/นอกรัก<br>4 ช 2 2 1<br>1 1 1 1 1 1 1 1 1 1 1 1 1 1 1 1 1 1                                                                                                     | ลำตับ    | เลือก                               | วันที่                                | ชื่อรายการ                                  | ประเภทรายการ                       | ♥ จำนวน     | ชพิตรายการ     | ราคา        | ส่วนลด      | รวมราคา       |
| 2 1/2560 PARACETAMOL SYR 120 mg/Sml ອາດ (ສາມຂອງສາກາການສົມພິຍາກີໄຮ້ໄມ ຄາ 2 ອາກອິສາສ 12.00 0.00 24<br>3 1/2560 ທ່ານອີກາອອີບອອກ ໄພລະກາງການ ມາສາກາງການສະຫຼາງມາ 1 ອາກອີກອອກສາມ<br>1 2/20//2560 ທາງການພະບັດຍາຍ<br>1 2/20//2560 ທາງການພະບັດຍາຍ<br>1 2/20//2560 ທາງການ<br>1 2/20//2560 ທາງການ<br>1 2/20//2560 ທາງການ<br>1 2/20//2560 ທາງການ<br>1 2/20//2560 ທາງການ<br>1 2/20//2560 ທາງການ<br>1 2/20//2                                                                    | 1        |                                     | 20/1/2560                             | PEVIDINE 30 ml. 1029                        | ยาและสารอาหารทาเส้นเลือดที่ใช้ใน   | . ตา 1      | ลูกหนี้สิทธิ   | 18.00       | 0.00        | 18.0          |
| 3       № 20/1/2560       เค้าปริการผู้วิสอดก ในเวลาราชการ       ปริการกระยะบาย       1       อูกเพื่สิตส์       50.00       0.00       50         4       C2       20/1/2560       การทำแผนทร์แปลแต้ย       ปรักรรางระยะบาย       1       ออกเร็ลเส       70.00       0.00       70         4       C2       20/1/2560       การทำแผนทร์แปลเตรีย       ปรักรรางระยะบาย       1       ออกเร็ลเส       70.00       0.00       70         4       C2       20/1/2560       การทำแผนทร์แปลเตรีย       ปรักรรางระยะบาย       1       ออกเร็ลเส       70.00       0.00       70         4       C4       10       เก่ารักระยะบาย       1       ออกเร็ลเส       70.00       0.00       70         50       การที่สาน       -       -       ออกเร็ลเส       -       ออกเร็ลเส       -       0.00       162.00       3       ออกเร็ลเส       -       -       -       ออกเร็ลเส       -       -       -       -       -       -       -       -       -       -       -       -       -       -       -       -       -       -       -       -       -       -       -       -       -       -       -       -       -       -       <                                                                                                    | 2        |                                     | 20/1/2560                             | PARACETAMOL SYR 120 mg./5ml. #29            | ( ยาและสารอาหารทาเส้นเลือดที่ใช้ใน | sn 2        | ลูกหนี้สิทธิ   | 12.00       | 0.00        | 24.0          |
| 1         ชัง         20/1/2500         การรับและเป็น/และเป็น         นรีการรรษยามาล         1         สรรรริตส์         70.00         0.00         70           N H         1         1         1         สรรรรรรรรรรรรรรรรรรรรรรรรรรรรรรรรรรรร                                                                                                    | 3        |                                     | 20/1/2560                             | ด่าบจิการผู้ป่วยนอก ในเวลาราชการ            | บริการทางหยาบาล                    | 1           | ลูกหนี้สิทธิ   | 50.00       | 0.00        | 50.0          |
| 0.00         1621           หมาด (รามมะสารสารการราชสินเมือดที่ได้ใน รห.         -           สินธั         -           สินธั         -           สินธั         -           สินธั         -           มากรรม         -           สินธั         -           รรมด ลูกหรือสินธ์         -           เป็นส่วนหรือเหล่า         -           เป็นส่วนหรือเหล่า         -           เป็นส่วนหรือเหล่า         -                                                                                                    | 4        |                                     |                                       | การทำแสลแท้ง/แผลเย็บ                        | บริการทางพยาบาล                    |             | ลูกหนี้สิทธิ   | 70.00       |             |               |
| ามวด ยามแสสารยาทารกาเส้มมือคกัไร้ใน รพ รมิต ลูกหรืสิทธิ -<br>สิทธิ์ ALL - รมิต ลูกหรืสิทธิ -<br>ระยกร้อน<br>โฟยักเส้อนา                                                                                                    |          | > >>                                | m + − × v                             | × • + • 2 •                                 |                                    |             |                | R           |             |               |
| ลิทธิ์ ALL         - รฉิต ลูงหนึ่งหริ -         Group Bill         Task →           รายการโอน                                                                                                    | หมวด     | ยาและส                              | ารอาหารทาเส้นเลื่                     | อคที่ไร้ใน รพ.                              | - 0                                | งเงินสูงสุด | 162.00         |             | 當 โอนรายการ | 📃 🗌 เลือกวัน  |
| ระการโอน<br>สำคัญ สีมสักรรักษา แนวออ่านรักระ เมื่อได้ เมื่อไม่ได้ อุณย์ ส่วนตอ เวนวิน                                                                                                    | สิทธิ    | ALL                                 |                                       | - BAG                                       | า ลูกหนี้สิทธิ 🗸                   |             | 🔲 Group Bill   |             | Task        | •             |
| ส์ปรับ สิทธิการโกษา แบกรล่ามริการ เบิดได้ เบิดไม่ได้ ลูกหนี้ ส่วนลด รวมเว็บ                                                                                                    | รายการโล | อน                                  |                                       |                                             |                                    |             |                |             |             |               |
|                                                                                                    | ล่าดับ   | ສາອີກາ                              | รรักษา                                | นมวดส่วมริการ                               | เบิกได้ เบิกไม่ไ                   | ă.          | ลูกหนี้ ส่วนลด | 5           | วมเงิน      |               |
| 1 ธัวระเงินครบ อาและสารอาหารทาสันเลือดที่ไร่ใน รพ. 42.00 42.00                                                                                                    |          |                                     |                                       |                                             | 129                                |             |                |             |             |               |
|                                                                                                    | 1        | ข้าระเงิ                            | NT 21                                 | ยาและ สารอาหารทานสมสง <del>ดทา</del>        | 1314 54.                           |             | 42.00          |             | 42.         |               |
| 0.00 0.00 42.00 42.00                                                                                                    |          | ร้าระเจ                             | ערואי                                 | in was an sorm in the managem               | 0.00                               | 0.00        | 42.00          | 0.00        | 42.         | 0             |
|                                                                                                    | 1        | <u>ร้าระเง</u> ั<br>→ >>            | »» + − × √                            | рима и нолто по илимент<br>- Х. Ф. + 14. 9: | 0.00                               | 0.00        | 42.00          | 0.00        | 42.         | 0             |
| 0.00 0.00 42.00 42.00<br>4 +                                                                                                    | 1<br><   | <u>ช้าระเงั</u><br>→ →→<br>ระวัติกา | >>>>>>>>>>>>>>>>>>>>>>>>>>>>>>>>>>>>> | рима и нолити и налени<br>• × • • • • •     | 0.00                               | 0.00        | 42.00          | 0.00        | 42.<br>42.0 | 0             |

แสดงหน้าจอการบันทึกรายการโอนค่าใช้จ่ายลูกหนี้สิทธิ

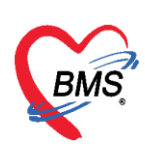

จะแสดงหน้า Pop Up เพื่อยืนยันการโอนรายการ ให้ คลิกที่ปุ่ม "Yes" เพื่อยืนยันการโอนรายการค่าใช้จ่าย

| โอนรา                                                                                                    | ยการ                                              | ค่าใช้จ่ายผู้ <b>ป</b> ้                         | วย เข้าสู่ระบบการเงิน                                                       |                                                                      |                                                                          |                                                                                                    |                                        | เลือกทุกราเ  | ยการ ไม่เ                                    | ลือกทุกรายการ                                                                                                    |
|----------------------------------------------------------------------------------------------------|---------------------------------------------------|--------------------------------------------------|-----------------------------------------------------------------------------|----------------------------------------------------------------------|--------------------------------------------------------------------------|----------------------------------------------------------------------------------------------------|----------------------------------------|--------------|----------------------------------------------|----------------------------------------------------------------------------------------------------|
| รายการร                                                                                                    | อโอน                                              |                                                  |                                                                             |                                                                      |                                                                          |                                                                                                    |                                        |              |                                              |                                                                                                    |
| ล้ำดับ                                                                                                    | เลือก                                             | วันที่                                           | ชื่อรายการ                                                                  |                                                                      | ประเภทรายการ                                                             | 🤋 จ้ำนวน                                                                                                    | ชนิตรายการ                             | ราคา         | ส่วนลด                                       | รวมราคา                                                                                                    |
| 1                                                                                                    | ~                                                 | 20/1/2560                                        | PEVIDINE 30 ml. ชวด                                                         |                                                                      | ยาและสารอาหารทาเส้นเลือดที่                                              | ไข้ในรา 1                                                                                                    | ลูกหนี้สิทธิ                           | 18.00        | 0.00                                         | 18.00                                                                                                    |
| 2                                                                                                    | 1                                                 | 20/1/2560                                        | PARACETAMOL SYR 120                                                         | ) mg./5ml. <del>ນ</del> ວດ (                                         | ยาและสารอาหารทาเส้นเลือดที่                                              | ไข้ในรา 2                                                                                                    | ลูกหนี้สิทธิ                           | 12.00        | 0.00                                         | 24.00                                                                                                    |
| 3                                                                                                    | V                                                 | 20/1/2560                                        | ค่าบริการผู้ป่วยนอก ในเวลาราชการ                                            | r -                                                                  | บริการทางพยาบาล                                                          | 1                                                                                                    | ลูกหนี้สิทธิ                           | 50.00        | 0.00                                         | 50.00                                                                                                    |
| 4                                                                                                    |                                                   | 20/1/2560                                        | การทำแผลแห้ง/แผลเย็บ                                                        |                                                                      | บริการทางพยาบาล                                                          | 1                                                                                                    | ลุกหนัสิทธิ                            | 70.00        | 0.00                                         | 70.00                                                                                                    |
|                                                                                                    |                                                   |                                                  |                                                                             | Confirm                                                              |                                                                          |                                                                                                    | ×                                      |              |                                              |                                                                                                    |
|                                                                                                    |                                                   |                                                  |                                                                             | Committee                                                            |                                                                          |                                                                                                    |                                        |              |                                              |                                                                                                    |
|                                                                                                    |                                                   |                                                  |                                                                             |                                                                      | Please confirm transfer ipd                                              | finance data ?                                                                                                    |                                        |              |                                              |                                                                                                    |
|                                                                                                    |                                                   |                                                  |                                                                             |                                                                      |                                                                          |                                                                                                    |                                        |              |                                              |                                                                                                    |
|                                                                                                    |                                                   |                                                  |                                                                             |                                                                      |                                                                          |                                                                                                    |                                        |              | 0.00                                         | 162.00                                                                                                    |
|                                                                                                    |                                                   |                                                  |                                                                             | _                                                                    | · · · · · · · · · · · · · · · · · · ·                                    |                                                                                                    |                                        |              |                                              |                                                                                                    |
|                                                                                                    | > >>                                              | >+ + - ▲ ✓                                       | × • • • 2                                                                   | _                                                                    | Yes <u>N</u> o                                                           |                                                                                                    |                                        |              |                                              |                                                                                                    |
|                                                                                                    | > >>                                              | » + - × v                                        | × * * 2                                                                     |                                                                      | <u>Y</u> es <u>N</u> o                                                   | _                                                                                                    |                                        |              |                                              |                                                                                                    |
| <ul> <li>4</li> <li>4</li></ul> | • ••<br>ยาและจ                                    | +                                                | ienที่ไว้ใน รพ.                                                             |                                                                      | <u>Y</u> es <u>N</u> o                                                   | - วงเงินสูงสุด                                                                                                    | 162.                                   | .00 3        | 🚔 โอนรายกา                                   | 🗌 เลือกวัน                                                                                                    |
| ผ +                                                                                                    | א א<br>פועמציז<br>ALL                             | >>> + - 🔺 🗸<br>กรอาหารทาเส้นเลื                  | ienที่ไร้ใน รพ.                                                             | - ชนิด                                                               | Yes No<br>ลูกหนั้สิทธิ                                                   | <ul> <li>วงเงินสูงสุด</li> </ul>                                                                                                    | 162.                                   | .00 3        | 🔺 โอนรายกา<br>Task                           | 🔹 เลือกวัน                                                                                                    |
| <ul> <li>ฯ ฯ &lt;</li> <li>หมวด</li> <li>สิทธิ</li> </ul>                                                                                                    | ⊳ »<br>ยาและส<br>ALL                              | ₩ + - ▲ ✓<br>กรอาหารทาเส้นเลื                    | ix ~ + i 2 <                                                                | - ชนิด                                                               | <u>Y</u> es <u>No</u><br>ลูกหนัสิทธิ                                     | -<br>วงเงินสูงสุด<br>-                                                                                                    | 162.                                   | .00 3        | 🥞 โอนรายกา<br>Task                           | 🗌 เลือกวัน                                                                                                    |
| <ul> <li>ฯ ฯ </li> <li>หมวด<br/>สิทธิ</li> <li>รายการโ</li> </ul>                                                                                                    | ⊳ ≫<br>ยาและส<br>ALL<br>อน                        | >> + - ▲ ✓ การอาหารทาเส้นเสี                     | ·····································                                       | - บนิต                                                               | <u>Yes</u> <u>No</u><br>ลูกหนี้สิทธิ                                     | <ul> <li>วงเงินสูงสุด</li> <li>วงเงินสูงสุด</li> </ul>                                                                                                    | 162.<br>Group Bill                     | .00 3        | 🈭 โอนรายกา<br>Task                           | <ul> <li>เลือกวัน</li> </ul>                                                                                                    |
| <ul> <li>ผ &lt; <i></i></li> <li>หมวด</li> <li>สิทธิ</li> <li>รายการโ</li> <li>ล้าดับ</li> <li>1</li> </ul>                                                                                                    | ><br>ษาและส<br>ALL<br>อน<br>สิทธิกา               | >>> + - ▲ ♥ กรอาหารทาเส้นเลื รรักษา งเครรเ       | ั× ∼ ⊷่2 เ                                                                  | - ชนิด<br>การ                                                        | <u>Yes</u> No<br>ลูกหนีสิทธิ<br>เมื่อได้ เชื่                            | - วงเงินสูงสุด<br>-<br>วิถไม่ได้ ร                                                                                                    | 162.                                   | .00 3        | รรมเงิน<br>Task<br>สายเงิน                   | <ul> <li>เลือกวัน</li> <li>สือกวัน</li> </ul>                                                                                                    |
| <ul> <li>พมวต<br/>สิทธิ</li> <li>รายการโ<br/>ล้าตับ</li> <li>1</li> </ul>                                                                                                    | >>>>>>>>>>>>>>>>>>>>>>>>>>>>>>>>>>>               | >>> + - ▲ ♥ กรอาหารทาเส้นเลื รรักษา เมตรบ        | ่ xx ~ + 2                                                                  | <ul> <li>ชนิด</li> <li>การ</li> <li>าหารทาเส้นเสือดก์ไร่</li> </ul>  | <u>Yes</u> <u>No</u><br>ลูกหนีสิทธิ<br>เญิลได้ เงื่<br>ร้ใน รพ.          | <ul> <li>วงเงินสูงสุด</li> <li></li> <li></li> <li< td=""><td>162.<br/>Group Bill<br/>000<br/>42.00</td><td>.00 3</td><td>🧊 โอนรายกา<br/>Task<br/>รวมเวิม<br/>42.</td><td><ul> <li>เสือกวัน</li> <li>1</li> <li>1</li> <li></li></ul></td></li<></ul> | 162.<br>Group Bill<br>000<br>42.00     | .00 3        | 🧊 โอนรายกา<br>Task<br>รวมเวิม<br>42.         | <ul> <li>เสือกวัน</li> <li>1</li> <li>1</li> <li></li></ul> |
| <ul> <li>4 - 4</li> <li>หมวด</li> <li>สิทธิ</li> <li>รายการโ</li> <li>สำลับ</li> <li>1</li> </ul>                                                                                                    | งงง<br>ยาและส<br>ALL<br>อน<br>สิทธิกา<br>ช้าระเงี | ⊯ + - ▲ √<br>กรอาหารทาเส้นเลื<br>รรักษา<br>นครบ  | ···× ∾ + <sup>1</sup> 2 ◀<br>เอคทีไอ้ไม รพ.<br>                             | <ul> <li>ชนิด</li> <li>การ</li> <li>าหารทาเส้นเสีอดที่ไร่</li> </ul> | <u>ราย</u><br>มาย<br>เมืองได้<br>เป็น ราย                                | - วงเงินสูงสุด<br>                                                                                                    | 162.<br>Group Bill                     | .00 3        | ั∰ โอนรายกา<br>Task<br>รามเวิม<br>42.        | <ul> <li>เลือกวัน</li> <li>เลือกวัน</li> </ul>                                                                                                    |
| <ul> <li>4 44 4</li> <li>หมวด</li> <li>สิทธิ</li> <li>รายการโ</li> <li>สำคับ</li> <li>1</li> </ul>                                                                                                    | ⊳ ษ<br>ยาและร<br>ALL<br>อน<br>สิทธิกา<br>ช้าระเงี | ม + - ▲ √<br>กรอาหารทาเส้นเส้<br>ระ้อมา<br>หตรบ  | ์                                                                           | <ul> <li>ชนิด</li> <li>วาร</li> <li>าหารทาแล้นเสือดที่ไว้</li> </ul> | ั <u>Yes</u> No<br>ลูกหนี้สิทธิ<br>เร็กได้ เร่<br>ธิใน รพ.               | <ul> <li>วงเว็นสูงสุด</li> <li>วงเว็นสูงสุด</li> </ul>                                                                                                    | 162.<br>Group Bill<br>42.00            | .00 3        | 😭 โอนรายการ<br>Task<br>รวมเงิน<br>42.        | <ul> <li>iãenžu</li> <li>iãenžu</li> </ul>                                                                                                    |
| <ul> <li>ฯ ฯ ◀</li> <li>พมวด</li> <li>สิทธิ</li> <li>รายการโ</li> <li>สำลับ</li> <li>1</li> </ul>                                                                                                    | > >><br>ยาและส<br>ALL<br>อน<br>สิทธิกา<br>รำระเงี | ≫ + - ▲ √<br>กรอาหารทาเส้นเลื่<br>รรักษา<br>นครบ | ่∞คทิไข้ในรห.<br>เอคทิไข้ในรห.<br>                                          | <ul> <li>ชนิด</li> <li>วาร</li> <li>การราบเส้นเลือดที่ไร่</li> </ul> | ั <u>Yes</u> <u>No</u><br>ลูกหนี้สิทธิ<br>เมือได้ เห                     | - วงเงินสูงสุค<br>                                                                                                    | 162.<br>Group Bill<br>000<br>42.00     | .00 <b>3</b> | 😭 โอนรายการ<br>Task<br>รวมเงิน<br>42.        | <ul> <li>เลือกรัน</li> <li>00</li> </ul>                                                                                                    |
| <ul> <li>4 44 4</li> <li>พมวต<br/>สิทธิ</li> <li>รายการโ</li> <li>ร้าดับ</li> <li>1</li> </ul>                                                                                                    | > >><br>ยาและส<br>ALL<br>อน<br>สิทธิกา<br>ชำระเงี | ≫ + - ▲ √<br>กรอาหารทาเส้นเส้<br>จรักษา<br>นศรบ  | ่∞ ครใช้ใน รห.<br>ขณาสต่ามรีส<br>ยาและสารอา                                 | <ul> <li>รนิด</li> <li>การ</li> </ul>                                | <u>Yes</u> <u>No</u><br>ลูกหนีสิทธิ<br>เฉิอได้ เ                         | <ul> <li>วงเงินสูงสุด</li> <li>วงเงินสูงสุด</li> </ul>                                                                                                    | 162.<br>Group Bill<br>0150 42<br>42.00 | .00 3        | รัฐ โอนรายการ<br>Task<br>รวมเงิน<br>42.      | <ul> <li>เลือกรัน</li> <li>เลือกรัน</li> </ul>                                                                                                    |
| <ul> <li><ul> <li><ul> <li><ul></ul></li></ul></li></ul></li></ul>                                                                                                    | > >>>>>>>>>>>>>>>>>>>>>>>>>>>>>>>>>>              | พ + √<br>กระอาหารทาเส้นเลื่<br>รรัณนา<br>นตรบ    | ่∝ ~ + <sup>1</sup> 2<br>อดที่ไข้ใน รพ.<br><u>หมาดต่ามจืะ</u><br>บาและสารอา | <ul> <li>รนิค</li> <li>การ</li> </ul>                                | <u>Yes</u> <u>No</u><br>ลูกหนัสิทธิ<br>เมือาได้ เรื<br>ร้1น รพ.<br>0.00  | <ul> <li>วมงินสูงสุด</li> <li>วมงินสูงสุด</li> <li>ออไม่ได้</li> <li>8</li> <li>0.00</li> </ul>                                                                                                    | 162.<br>Group Bill<br>42.00            | 0.00         | 😭 ໂອນສາຍກາງ<br>Task<br>ສານເວັນ<br>42.0       | uñonřu<br>-<br>004                                                                                                    |
| <ul> <li>4 +4 +</li> <li>หมวด</li> <li>สิทธิ</li> <li>รายการโ</li> <li>สำคับ</li> <li>1</li> </ul>                                                                                                    | > >>>>>>>>>>>>>>>>>>>>>>>>>>>>>>>>>>              | >>>>>>>>>>>>>>>>>>>>>>>>>>>>>>>>>>>              | x ~ + 2<br>เงคาทีไอ้โน รพ.<br>                                              | <ul> <li>รนิค</li> </ul>                                             | <u>ั⊻es</u> <u>№</u><br>ลูกหนีสิทธิ<br>เบิกได้<br>ธิโน รพ.<br>0.00       | <ul> <li>วงเงินสูงสุด</li> <li>วงเงินสูงสุด</li> <li>วงเงินสูงสุด</li> <li>วงเงินสูงสุด</li> </ul>                                                                                                    | 162.<br>Group Bill<br>42.00            | 0.00         | ชัยรายการ<br>Task<br>รามเงิน<br>42.0<br>42.0 | uñonřu<br>-<br>00 4                                                                                                    |
| <ul> <li>4 +4 +</li> <li>หมวด</li> <li>สิทธิ</li> <li>รายการโ</li> <li>ภำดับ</li> <li>1</li> </ul>                                                                                                    | > >><br>ยาและร<br>ALL<br>อน<br>สิทธิกา<br>รำระเจี | >>> +                                            | รักษณ์ไข้ไข รห.<br>เอกที่ไข้ไข รห.<br>เหมาะคล่ามอิส<br>ๆ และสารอา           | ะ ) ชนิด<br>ววร<br>าหารานสันเลือดที่ไง้                              | <u>ัร</u> ร <u>No</u><br>ลูการนี้สิทธิ<br>เริกได้ เร<br>ริโน รพ.<br>0.00 | <ul> <li>วมวินสูงสุด</li> <li>วองไม่ได้</li> <li>0.00</li> </ul>                                                                                                    | 162.<br>Group Bill<br>42.00            | 0.00         | Surrem<br>Task<br>42.0<br>42.0               | 0 4                                                                                                    |

แสดงหน้าจอ Pop Up เพื่อยืนยันการโอนรายการ

เมื่อยืนยันการโอนค่าใช้จ่ายแล้วรายการค่าใช้จ่ายจะมาแสดงด้านล่างในส่วนของสรุปการทำรายการ ค่าใช้จ่าย ให้ตรวจสอบความถูกต้อง จากนั้น ออกใบแจ้งหนี้ให้กับผู้ป่วยที่เป็นลูกหนี้สิทธิ (ใช้สิทธิ-ข้าราชการ เบิกจ่ายตรง)

| รายชีงผู้ป่วยทัพ รวมแล้                             |                                                                                                    | the Instant                                  | and [ of ]                                           | B [1 4] Celvica [i         | of mannaker                                          | r oj        | Ot unu Cristian (                                                                                                    | a sign somes                                                          | an in the second of the                                    | 1) <b>G</b> 20                                        |        |
|-----------------------------------------------------|----------------------------------------------------------------------------------------------------|----------------------------------------------|------------------------------------------------------|----------------------------|------------------------------------------------------|-------------|----------------------------------------------------------------------------------------------------|-----------------------------------------------------------------------|------------------------------------------------------------|-------------------------------------------------------|--------|
|                                                     | ออพิษย์มาส                                                                                                    |                                              |                                                      |                            |                                                      |             | line) e e l                                                                                                    |                                                                       |                                                            |                                                       |        |
| 10000 10 2 2 10 10 10 10 10 10 10 10 10 10 10 10 10 | คำนำหน้า ค.ช 50                                                                                                    | -                                            | งามสกูล                                              |                            | เหตุ อาย                                             | •           | 1 Auton                                                                                                    |                                                                       |                                                            |                                                       |        |
|                                                     | 51a7m 26/3/2554 - ong 5⊅                                                                                                    | 9 เดือน 25 วัน                               | หมู่เลือด                                            | • บัครประ                  |                                                      |             |                                                                                                    |                                                                       |                                                            |                                                       |        |
|                                                     | แพ้ยา A/NEW CALE[ โรคเรื่อรัง                                                                                                    |                                              |                                                      |                            |                                                      |             | นัตครั้งหน้า                                                                                                    |                                                                       |                                                            |                                                       |        |
|                                                     | HN 5500002 โทรศัพท์                                                                                                    | 1.                                           | มือถือ                                               |                            | 8800 CBB                                             |             |                                                                                                    |                                                                       |                                                            |                                                       |        |
|                                                     | บ้านเลขที่ 146/17 หมู่ที่ 6                                                                                                    | RNA                                          | ด้านล ค.                                             |                            |                                                      | สัญชาติ ไทย |                                                                                                    |                                                                       |                                                            |                                                       |        |
|                                                     | Contraction of the second second second                                                                                                    |                                              |                                                      |                            |                                                      |             |                                                                                                    |                                                                       |                                                            |                                                       |        |
|                                                     | สิทธิการรักษาปัจจุบัน                                                                                                    |                                              |                                                      |                            |                                                      |             |                                                                                                    |                                                                       |                                                            |                                                       |        |
|                                                     | ล้าส้าน สถานห เหนัส สิ่งสิมอิ                                                                                                    |                                              | eonud                                                | ให้ญ วงเงินสูงสุด          | วงเงินปัจจุบัน                                       | รอโอน       | โอนมาแล้ว รอทำรายก                                                                                                    | าร วงเงินสวัสดิการ ไร้                                                | รัสวัสดีการ สวัสดีการ                                      | รคงเหลี ประเภทการข่าระ                                | เลชที่ |
|                                                     | an initial and the labeled Description                                                                                                    |                                              |                                                      |                            |                                                      |             |                                                                                                    |                                                                       |                                                            | Statements in the second statement in the             |        |
|                                                     | ≥ 1 <b>2</b> 10 ธั้าระเวินตรษ                                                                                                    | C                                            | ลอกใบแล้ง                                            | หยื่                       | 00 162                                               | 00 0.00     | 120.00 12                                                                                                    | 0.00 0.00                                                             | 0.00                                                       | 0.00 ข่าระเอ แปกได้                                   |        |
|                                                     |                                                                                                    | -                                            | ออกใบแจ้ง                                            | หนี้                       | 00 162                                               | 00 0.00     | 120.00 12<br>แสดงเ                                                                                                    | •<br>•<br>•่าใช้จ่ายที่ไ                                              | <sup></sup><br>ด้มีการโอา                                  | 0.00 รำระดงเมิกได้<br>นมา                             |        |
|                                                     | <ul> <li>พ.ศ. () 10 พ. +</li></ul>                                                                                                    | -                                            | ออกใบแจ้ง                                            | หน้                        | 00 162                                               |             | 120.00 12<br>แสดงเ                                                                                                    | () () () () () () () () () () () () () (                              | <sup>0.00</sup><br>ด้มีการโอา                              | 0.00 รำระเง แบกได้<br>นมา                             |        |
|                                                     | Image: state         Image: state         Image: state<                                                                                                    |                                              | ออกใบแจ้ง'                                           | หนี้                       | 00 162<br>มีครายการค่าใช้จ่าย                        | 00 0.00     | 120,00 12<br>แสดง(<br>* Tesk •                                                                                                    | <sup>600]</sup> 600]<br>จ่าใช้จ่ายที่ไ                                | ด้มีการโอา                                                 | 0.00 รำระเงามชิกได้<br>นมา                            |        |
|                                                     | 2 10 2 10 5 recisions                                                                                                    | มจังหนี่ มันกังกำ<br>หนวดกำจักร              | ออกใบแจ้ง'<br>สำนา 🙆 อันถึงวันเ<br>ภาษามาล           | หนี้                       | 00 162<br>มีครายการค่าได้จ่าย<br>ปิดั เมิกไม         | 00 0.00     | 120.00 12<br>แสดง(<br>ข้าวเรk •<br>ช่วนตา วะ                                                                                                    | 0.00 0.00<br>จำใช้จ่ายที่ไ<br>เร่นวนงัน กำระกร                        | 0.00<br>ด้มีการโอา<br>เปนอ ศักร์กระ                        | 2000 รัรระองสมิทได้<br>นมา                            |        |
|                                                     | and the second second s | มะระหรื<br>มะระหรื<br>หมวะค่าวัยเ            | ออกใบแจ้ง'<br>เร้าระ 🔊 องกักรับะ<br>อาษากาล<br>อาบาล | หนี้<br>การและค่า @        | 00 162<br>มีคราะการค่าได้ง่าย<br>ได้ (เปิดไม<br>0.00 | 00 0.00     | 120.00 12<br><b>しまのい</b>                                                                                                    | 0.00 0.00<br>จ่าใช้จ่ายที่ไ<br>เร่นวน.งิน (การยกร<br>120.00           | 0.00<br>ด้มีการโอา<br>เงเนอ คัมสาระ<br>0.00 0.0            | 0.00 รัรระดงมักได้<br>นมา<br>รอกกระเรือ<br>10 120.00  |        |
|                                                     | aphroshranoshiška<br>() () () () () () () () () () () () () (                                                                                                    | สรีสหรี<br>ในก็หา<br>หมวยคำลัก<br>บริการกรรร | ออกใบแจ้ง<br>สาร: 💽 พากระ<br>ราวา                    | ง<br>หนี้<br>(พรินมัคร์) 🙆 | 00 162<br>มีคระการค่าได้ร่าย<br>ได้ เมิกไร<br>0.00   | 00 0.00     | 120.00 12<br><b>し</b> おのく(<br>* Task *<br>* *********************************                                                                                                    | 0.00] 0.00<br>จ่าใช้จ่ายที่ไ<br>เร็นวนเวิน (กำระยกรั<br>120.00        | 000<br>ด้มีการโอร<br>เงนะ ดังสาระ<br>000 00                | 0.00 รัวระองสมิตได้<br>นมา<br>                        |        |
|                                                     | Image: State State         Image: State State           Image: State State         Image: State           Image: State         Image: State           Image: State                                                                                                    | สะรัสธ์<br>มนวงค่าวัสร<br>มนวงค่าวัสร        | ออกใบแจ้ง'<br>เร้าะ<br>พระวามส<br>ราวะ               | หนี้ )<br>การางอักร์า 🙆    | 00 162<br>มีคราะการคำได้จ่าย<br>มีสั เอิกไม<br>0.00  | 00 0.00     | 120.00 12<br>แสดง(<br>a) Task -<br>dataan 72<br>0.00 0.00                                                                                                    | 0.00] 0.00]<br><b>จ่าใช้จ่ายที่ไ</b><br>เกรานวัน (กักระการ<br>120.00] | 000<br><mark>ด้มีการโอ</mark> ร<br>13460 คังสำระ<br>000 00 | 0.00 รัรระดงมักได้<br>นมา<br>ออกการหรือ<br>10 120.00  |        |
|                                                     | Image: State of the state of the s                        | มะระกรับ<br>หน่วยประก<br>หน่วยประก           | ออกใบแจ้ง'<br>เกาะ 💽 🕰 รังกัดรับะ<br>รางสาราม        | หนี้                       | 00 162<br>มิคราะการค่าได้จ่าย<br>มิดี เมิกไร<br>0.00 | 00) 0.00    | 120.00 12<br>แสดง(<br>135K -<br>135K -<br>1356 -<br>1356<br>-<br>1356 -<br>1356<br>-<br>1356 -<br>1356<br>-<br>1356<br>-<br>1356<br>-<br>1356<br>- | 0.00] 0.00]<br>ว่าใช้จ่ายที่ไ<br>ร์กรวษระ กำระกร<br>120.00            | 000]<br>ด้มีการโอร<br>13445 (คังสรระ<br>000 00             | 0.00) รังระองสมักษั<br>นมา<br>ระกาคราสโต<br>10 120.00 |        |

แสดงหน้าจอสรุปค่าใช้จ่ายลูกหนี้สิทธิ

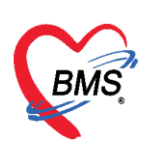

เลือกเครื่องพิมพ์ โดยคลิกเลือกที่ เครื่องหมาย 💌 แล้วคลิกที่ปุ่ม บันทึก เพื่อบันทึกรายการและออกใบแจ้ง หนี้ ตามหมายเลขดังนี้

หมายเลข 1 เลือกเครื่องพิมพ์ที่ต้องการจะพิมพ์

หมายเลข 2 คลิกบันปุ่ม บันทึกรายการ

**หมายเลข 3** แสดง Pop Up ยืนยันการออกใบแจ้งหนี้ ให้คลิกที่ปุ่ม OK

| ออกใบแจ้งหนี้ผู้ป่วย                                                           |                                                                         |
|--------------------------------------------------------------------------------|-------------------------------------------------------------------------|
| ข้อมูลใบเสร็จรับเงิน                                                           |                                                                         |
| HN 570568856 ∨N 580618141<br>ชื่อผู้ป่วย<br>สิทธิการรักษา ช้าราชการเมิกร่ายตรง | 343<br>ที่อยู่<br>• อายุ 48 มี 5 เคียน 26 วัน                           |
| รายการออกใบเสร็จรับเงิน                                                        |                                                                         |
| ล้ำดับ หมวดค่ารักษาพยาบาล                                                      | ลูกหนี้ รวมจำนวนเงิน                                                    |
|                                                                                | Confirm     ×          По         теринализации <u>Yes</u> <u>No   </u> |
| พ « ‹ › › » » + – • < x • • • •                                                | เลือกเครื่องพิมพ์ 1,100.00 1,100.00<br>2<br>                            |

แสดงหน้าจอออกใบแจ้งหนี้

เมื่อยืนยันการออกใบแจ้งหนี้ จะมีสถานะ 🤗 คือ มีค่าใช้จ่าย และออกใบเสร็จให้ผู้ป่วยแล้ว แล้วคลิกที่ปุ่ม บันทึก

| บันทึกใ    | <b>ใบเสร็จรับเงิน 🍹</b> ใบสั่งยา [F2                     | ปรับปรุงค่าบริกา    | ร [F3] โอนค่า  | ใช้จ่าย [F4]    | EMR [F5]   | สิทธิการรักษ      | n [F6] 🗢 Re      | set 📄 พิมพ์           | 🎦 บันทึก (F9)     | 🛛 🛛 ปีเ |
|------------|----------------------------------------------------------|---------------------|----------------|-----------------|------------|-------------------|------------------|-----------------------|-------------------|---------|
| ข้อมลผัปว  | 28                                                       | 316 <u> </u>        |                |                 |            |                   |                  |                       |                   |         |
| ดำนำหน้า   | านาง 🗸 ชื่อ 🚥                                            |                     | นามสกุล 🚃      | holumout        |            | เพศ หญิง          | <b>.</b>         | a a                   | ไงกัด             |         |
| วันเกิด    | ด 23/12/2509 - อายุ 48 ปี 5 เดื                          | ieu 26 วัน          | หมู่เลือด      | - Ŭ             | ครปชช.     |                   |                  |                       |                   |         |
| แพ้ยา      | า นัดครั้งหน้า                                           | *                   | โรคเรื้อรัง    |                 |            |                   |                  |                       |                   |         |
| HN         | 570568856 โทรศัพท์                                       |                     | มือถือ         |                 |            |                   |                  |                       |                   |         |
| วันที่มา   | า 18/6/2558 👻 เวลา 14:13                                 | 🗘 สิทธิ ข้าราชส     | าารเบิกจ่ายตรง |                 |            | ส่งต่อห้อง กลับ   | เข้าน            |                       |                   |         |
| แผนก       | า คลินิกรวม 1                                            | สาขา                |                | ความเร่งด่า     | วน ปกติ    | การมา/อาการ       | มาเอง (ห้องบัตร) | การพรวจสุขภาพทั่วไ    | เป                |         |
| สิทธิการจั | ข้านาปัจจุบับ                                            |                     |                |                 |            |                   |                  |                       |                   |         |
| ลำตับ      | สถานะ รหัส ชื่อสิทธิ                                     |                     | <b>▲</b> श     | วามสำคัญ วง     | เงินสงสต   | วงเงินปัจจบัน     | รอโอน            | โอนมาแล้ว             | รอทำรายการ        |         |
| > 1        | 🥝 40 ข้าราชการเบิกจ่ายตรง                                |                     |                | 1               | 0.00       | 1,10              | 00.00            | 0.00 1,100.0          | 0.00              |         |
|            |                                                          |                     |                |                 |            |                   |                  |                       |                   |         |
|            |                                                          |                     |                |                 |            |                   |                  |                       |                   |         |
| H4 44 4    | $\rightarrow \rightarrow + + - + \checkmark \times 2 * $ | <b>₽</b>            |                |                 |            |                   |                  |                       |                   |         |
| สรุปการท่  | ำรายการค่าใช้จ่าย                                        |                     |                |                 |            |                   |                  |                       |                   |         |
|            | ออกไบเสร็จรับเงิน 🚺 ออกไบแจ้งห                           | หนี้ บันทึกด้างช่าง | ะ 🔒 บันทึ      | ักรับฝากเงินมัด | กจ้า 🔒 ปิด | ารายการค่าใช้จ่าย | 🗗 🔂 เปิดรายก     | ารค่าใช้จ่าย เรียกคิว | เผู้ป่วย [Ctrl+Q] |         |
| ล่ำดับ     | สถานะ สิทธิ                                              | หมวดค่ารักษาพ       | ยาบาล          |                 | เบิกได้    | เบิง              | าไม่ได้ ลูเ      | าหนี้ ส่วนลด          | า รวมจำนวนเงื     | มน ทำร  |
| > 1        | 🥝 ข้าราชการเปิกจ่ายทรง                                   | ต่าบริการทางทัน     | เตกรรม         |                 |            | 0.00              | 0.00             | 1,100.00              | 0.00 1,10         | 0.00    |
|            |                                                          |                     |                |                 |            |                   |                  |                       |                   |         |

## แสดงหน้าจอออกใบแจ้งหนี้ลูกหนี้สิทธิ

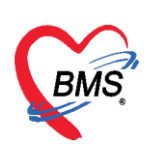

สามารถตรวจสอบข้อมูลและรายการได้ดังนี้

**หมายเลข 1** เลือกแถบรายการออกใบแจ้งหนี้

หมายเลข 2 เลือกช่วงเวลา, ชื่อผู้ออก, HN ที่ต้องการทราบ

หมายเลข 3 คลิกที่ปุ่ม "แสดงรายการ"

หมายเลข 4 ข้อมูลแสดงพร้อมกับรายละเอียดที่ได้บันทึกรายการลงไป

| ายชื่อผู้ป่วย          | เลือกที่แ                               | เถบ รายการออก                             | าใบแจ้งหนี้                                                   |                                    |                             |                   |                  | 🛛 Auto refresh                                      | ⊠ เรียงดามคื                  | ่ว 🛛 ปิด                         |
|------------------------|-----------------------------------------|-------------------------------------------|---------------------------------------------------------------|------------------------------------|-----------------------------|-------------------|------------------|-----------------------------------------------------|-------------------------------|----------------------------------|
| 🔏 รายชั่อ<br>👥 รายชื่อ | อผู้ป่วยที่ทรวจแล้ว<br>อผู้ป่วย Consult | รายการอง<br>ช่วงวันที่<br>วันที่ 18/6/255 | การออกไบแจ้งหนี้ รายการรับเงินมัคจำ<br>18 - ถึง 18/6/2558     | รายการท้างข่าระ                    | . ·                         | HN                | 3                | คลิกปุ่ม แสดงราย<br><sup>คันหา</sup> 📀 แสดงรายการ โ | <b>การ</b><br>อนรายการลูกหนี้ |                                  |
|                        | 2                                       | แสดงดาร อแจ้งหนี้                         | Drag a column header here to                                  | group by that column               |                             |                   |                  | 🖨 พิมพ์                                             | ใบสรุป แสคงราย                | <i>ก</i> ารที่พิมพ์ใบแจ้งหนี้    |
|                        | เลือก                                   | ช่วงเวลา <sub>กบริการ</sub>               | ล้ำดับ วันที่ / เวลา ออกใบแจ้งหนี้ แ<br>> 1 18/6/255816:50:02 | ลขที่ไบแจ้งห ชื่อเจ้าหน้าที่<br>20 | HN<br>570568856             | ແສນກ<br>OPD       | ชื่อผู้รับบริการ | สิทธิการรักษา<br>ข้าราชการเมิกจ่ายตรง               | รวมจำนวนเงิน<br>1,100.        | เครื่องที่ออก<br>30 SLIF4NMJHOCP |
|                        |                                         |                                           |                                                               |                                    | (4)<br>แสดงข้อมูลจ<br>ใบแจ้ | ของการอ<br>ังหนี้ | ən               |                                                     |                               |                                  |

แสดงหน้าจอรายการออกใบแจ้งหนี้

## <u>การปิดรายการค่าใช้จ่าย</u>

คลิกที่ปุ่ม "ปิดรายการค่าใช้จ่าย" ในกรณีที่มีการชำระค่าใช้ชำระเงินกับห้องการเงินเรียบร้อยแล้ว เมื่อคลิกที่ ปุ่มปิดรายการค่าใช้จ่ายแล้ว จะแสดงPop Up ขึ้นมาเพื่อยืนยันการปิดรายการทางการเงิน ให้คลิกที่ปุ่ม "Yes" จากนั้นคลิก บันทึก [F9] และส่งต่อผู้ป่วยไปยังจุดต่อไป

| 🥂 รายชื่อผู้ป่วยที่ครวจแล้ว | มันทึกใบเสร็จรับเงิน 💿 ใบสังษา [F2] ปรับปรุงค่าบริการ [F3] โอนต่าได้ร่าย [F4] EMR [F5] สิทธิการทักษา [F6] 🗢 Reset 📑 พิมพ์ 📑 มันทึก [F9]         |
|-----------------------------|----------------------------------------------------------------------------------------------------|
| รายชื่อผู้ป่วย Consult      | 🛛 ຢັທ ເຈັນເຫັດ [F7]                                                                                                    |
| A                           | สิทธิการรักษาปัจจุบัน                                                                                                    |
|                             | ลาคม สถาน รหล่ ชอสาช ความสำคญ วงเงนสูงสุด วงเงนปรงบน รอเอน เอนมาแลว รอการขยาร<br>2 1 🥝 40 อ้าราชการมีกร้ายตรง 1 0.00 1,100.00 0.00              |
|                             |                                                                                                    |
|                             | พ.«.‹.>.».».+                                                                                                    |
|                             | สรุปการกำรายการค่าใช้ร่าย                                                                                                    |
|                             | 🔝 ออกไมเสร็จรับเงิน 🚺 ออกไมแจ้งหมี บันทึกด้างรักร: 🛃 มันทึกรับฝากเงินมัตร์า 🔒 มิตรายการทำได้ร่าย 🗗 เม็ตรายการทำได้ร่าย เรียกดัวผู้ป่วย [Ctrl+Q] |
|                             | ล้ำดับ สถานะ สิทธิ หมวดคำรักษาพยาบาล เปิกได้ เบิกไม่ได้ ลูกหนี้ ส่วนลด รวมจำนวนเงิน                                                             |
|                             | ▶ 📔 🥪 ซ้าราชการเมิกจ่ายตรรง  ต่านริการการบันตกรรม 0.00  0.00  1,100.00  0.00  1,100.00                                                          |
|                             | Confirm ×                                                                                                    |
|                             |                                                                                                    |
|                             | <u>Y</u> es <u>N</u> o                                                                                                    |
|                             | 0.00 0.00 1,100.00 1,100.00                                                                                                    |
|                             | M( ( ( ) ) ) ) +                                                                                                    |
|                             | ประวัติการออกใบเสร็จ                                                                                                    |
| 🗆 New window mode           | 🛛 ลังดับ ST วันที่/เวลาออกใบเสร็จ ประเภทการรับเงิน ซึ่งเจ้าหน้าที่ ใบเสร็จ เล่มที่ ใบเสร็จ เลขที่ HN แสมก ซื่อผู้รับบริการ 🚽                    |
|                             |                                                                                                    |

แสดงหน้าจอการปิดรายการค่าใช้จ่าย

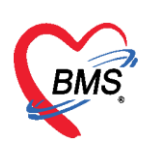

เมื่อปิดรายการค่าใช้จ่ายทางห้องการเงินเรียบร้อยแล้ว ที่หน้าจอของผู้ป่วยใน (IPD Registry) สถานะ FL จะ แสดงสถานะคือ 🥝 มีการปิดรายการค่าใช้จ่ายจากห้องการเงินแล้ว

| App<br>HosxPIPC        | olica OPD Re Refer R  | t โกซนาก PCU<br>X | Psychia Physic             | c   IPD Rec   N | urse Doctor [   | Dental ER EMS Dispe   | en: Pharma Fi        | nance La         | iborat Path       | olc Radiol      | o Ope | ati   CheckU   Blood E   I     | Back OI   KPI   L | aundr   GIS   I      | HHC Tools     |
|------------------------|-----------------------|-------------------|----------------------------|-----------------|-----------------|-----------------------|----------------------|------------------|-------------------|-----------------|-------|--------------------------------|-------------------|----------------------|---------------|
| 🏊 รายข                 | เอผู่ปวยทรกษาดว       | อยู่เนดกผูบา      | อยเน                       |                 |                 |                       |                      |                  |                   |                 |       |                                |                   | I ask                | Contraction   |
| เงือนไขแสดงะ           | 18                    |                   |                            |                 |                 |                       |                      |                  |                   |                 |       |                                |                   |                      |               |
| ฑึกผู้ป่วยใน           | ทุกศึก                |                   |                            | · ·             | Filter          |                       |                      |                  |                   |                 |       |                                |                   |                      |               |
|                        | ประเภทการแสดงผล       |                   |                            |                 | HN              | 🛄 ต้นหา               |                      |                  |                   |                 |       |                                |                   |                      |               |
|                        | 回 กำลังรักษาทั่วอยู่  | 🔘 รับเข้าวันที่   | 🔿 จำหน่าย                  | เว้นที่ .       | AN              | 🗊 ค้นหา               | 🔲 เรียงตามเติ        | ยง               |                   |                 |       |                                |                   |                      |               |
|                        |                       |                   |                            |                 |                 |                       |                      |                  |                   |                 |       |                                |                   |                      |               |
| ล้ำตับ                 |                       | สถานะ             |                            |                 |                 | A                     | ข้อมูลทั่วไป         |                  |                   |                 |       |                                |                   |                      | ค่            |
| ล้าด้บ F               | RC ຈຳຫນ່ Lat X-R ຄຳຄັ | 1 การเน้า/ยอากา   | ะ ค่าบริกาะ คิดเชือ (<br>ก | ! กายภาพบ์ ลาก  | 8 HN            | ชื่อผู้ป่วย           |                      | อายุ (ปี)<br>วเร | อายุ (เคือน)<br>1 | อายุ (วัน)<br>ก | FL    | ช้าระเงินแล้ว ลูกหนี<br>421.00 | ค่ารั<br>221.00   | กษาทั้งหมด<br>642.00 | ไอนค่ารักษา 🕴 |
| 2                      | •                     |                   | 0                          | 0               | 000005123       | พางสารธอฐรีมี ประกุ   | 19 J. 10 10 10 10 10 | 1                | 7                 | 5               | 0     | 0.00                           | 0.00              | 1,040.00             |               |
| 3                      | •                     |                   | 0                          | • •             | 000008422       | พระสาวมีละให้สอร์ สาร | 61                   | 20               | 9                 | 1               | •     | 0.00                           | 0.00              | 1,620.00             | I 🕗           |
|                        | (2)                   |                   |                            |                 |                 | _                     |                      |                  |                   |                 |       |                                |                   |                      |               |
|                        |                       | ~ ~ X @ *         | fotičilou Admiti           |                 | aumu anaum L mb | ງ ໃນແມ່ ລັຫງໂມເມັສີ   |                      |                  |                   |                 |       |                                |                   |                      |               |
| א חוואע <b>ייי</b> י A | เฉพาย 🧾 🤣 แก่เขรายก   | 15 [9]814.1       | រមត្ថប្រទេ Admit ដ         | ทม 🛄 พมห        | KDAIDAINNA LOI  | ว เทม อท เนมท         |                      |                  |                   | *               |       |                                |                   |                      | 🛛 ปค          |

แสดงหน้าจอการปิดรายการค่าใช้จ่าย

#### <u>การค้างชำระ</u>

เมื่อทำการโอนค่าใช้จ่ายมาแล้ว ถ้าต้องการทำค้างชำระให้กดที่ปุ่ม ค้างชำระ

| าย           | - 150                                                                                                    | in the second                                                                                                    | 1                                                                                                    | นามสกุล                                                                                                    | harihai                                                                                                    |                                                                                                    | เพศ                                                                                                    | ชาย -                                                                                                    |                                                                                                    |                                                                                                    | ลัง                                                                                                    | <b>โ</b> ต                                                                                                    |                                                                                                    |                                                                                                    |
|--------------|----------------------------------------------------------------------------------------------------|----------------------------------------------------------------------------------------------------|----------------------------------------------------------------------------------------------------|----------------------------------------------------------------------------------------------------|----------------------------------------------------------------------------------------------------|----------------------------------------------------------------------------------------------------|----------------------------------------------------------------------------------------------------|----------------------------------------------------------------------------------------------------|----------------------------------------------------------------------------------------------------|----------------------------------------------------------------------------------------------------|----------------------------------------------------------------------------------------------------|----------------------------------------------------------------------------------------------------|----------------------------------------------------------------------------------------------------|----------------------------------------------------------------------------------------------------|
| 0/11/251     | 1 - 81                                                                                                    | ย 47 ปี 2 เคือ                                                                                                    | น3วัน                                                                                                    | หม่เลือด                                                                                                    | A -                                                                                                    | บัตรปชช.                                                                                                    | No. of Taxat                                                                                                    | PARTYLE                                                                                                    |                                                                                                    |                                                                                                    | 45                                                                                                    |                                                                                                    |                                                                                                    |                                                                                                    |
|              | โร                                                                                                    | คเรื้อรัง                                                                                                    |                                                                                                    |                                                                                                    |                                                                                                    |                                                                                                    |                                                                                                    |                                                                                                    |                                                                                                    |                                                                                                    |                                                                                                    |                                                                                                    |                                                                                                    |                                                                                                    |
| 70016975     | 5 1                                                                                                    | ทรศัพท์                                                                                                    |                                                                                                    | มือถือ                                                                                                    | -                                                                                                    | 6                                                                                                    |                                                                                                    |                                                                                                    |                                                                                                    |                                                                                                    |                                                                                                    |                                                                                                    |                                                                                                    |                                                                                                    |
| 34           | หม่ที่                                                                                                    | อนน                                                                                                    |                                                                                                    | ต่ำบล                                                                                                    | in clineau or off                                                                                                    |                                                                                                    |                                                                                                    |                                                                                                    | นัดครั้ง                                                                                                    | หน้า                                                                                                    |                                                                                                    |                                                                                                    |                                                                                                    |                                                                                                    |
|              |                                                                                                    |                                                                                                    |                                                                                                    |                                                                                                    |                                                                                                    |                                                                                                    |                                                                                                    |                                                                                                    |                                                                                                    |                                                                                                    |                                                                                                    |                                                                                                    |                                                                                                    |                                                                                                    |
| ปัจจุบัน     |                                                                                                    |                                                                                                    |                                                                                                    |                                                                                                    |                                                                                                    |                                                                                                    |                                                                                                    |                                                                                                    |                                                                                                    |                                                                                                    |                                                                                                    |                                                                                                    |                                                                                                    |                                                                                                    |
| านะ รหัส     | ชื่อสิทธิ                                                                                                    |                                                                                                    |                                                                                                    |                                                                                                    | ความสำคัญ                                                                                                    | วงเงินสูงสุด                                                                                                    | 2363                                                                                                    | เป็จจุบัน                                                                                                    | รอโอน                                                                                                    |                                                                                                    | โอนมาแล้ว                                                                                                    | รอทำรายการ                                                                                                    | วงเงินสวัสติการ                                                                                                    | ใช้สวัสดิก                                                                                                    |
| 2 15         |                                                                                                    |                                                                                                    |                                                                                                    |                                                                                                    |                                                                                                    |                                                                                                    |                                                                                                    |                                                                                                    |                                                                                                    |                                                                                                    |                                                                                                    |                                                                                                    |                                                                                                    |                                                                                                    |
| н н +        |                                                                                                    | คลิกที่ปุ่มบ้                                                                                                    | เ้นทึกค้างชำระ                                                                                                    |                                                                                                    |                                                                                                    |                                                                                                    |                                                                                                    | - 1                                                                                                    | (II                                                                                                    |                                                                                                    |                                                                                                    |                                                                                                    |                                                                                                    |                                                                                                    |
| ยการค่าใช้จ่ | าย                                                                                                    | _                                                                                                    |                                                                                                    | -                                                                                                    |                                                                                                    |                                                                                                    |                                                                                                    |                                                                                                    |                                                                                                    |                                                                                                    |                                                                                                    |                                                                                                    |                                                                                                    |                                                                                                    |
| าโบเสร็จรับเ | ริน                                                                                                    | . ออกใบแจ้งหนี้                                                                                                    | บันทึกค้างชำระ                                                                                                    | ۵.                                                                                                    | วันทึกรับฝากเจิ                                                                                                    | นมัดจำ                                                                                                    | 🔁 ปิดรายกา                                                                                                    | รค่าใช้จ่าย                                                                                                    | 💣 เปิดรา                                                                                                    | ายการค่าใช้จ่าย                                                                                                    | Task                                                                                                    | -                                                                                                    |                                                                                                    |                                                                                                    |
| านะ สิทธิ    | 1                                                                                                    |                                                                                                    | านวดค่ารักษาพยาบา                                                                                                    | a                                                                                                    |                                                                                                    |                                                                                                    | เบิกได้                                                                                                    | เบิกไม่ไ                                                                                                    | ด้                                                                                                    | ลูกหนึ่                                                                                                    | ส่วนลด                                                                                                    | รวมจำา                                                                                                    | นวนเงิน ทำราย                                                                                                    | เการไปแล้ว                                                                                                    |
| ? ธำร        | ะเงินเอง                                                                                                    |                                                                                                    | ด่ายาในบัญชียาหลักแ                                                                                                    | เพ่งชาติ                                                                                                    |                                                                                                    |                                                                                                    |                                                                                                    | 0.00                                                                                                    | 900.00                                                                                                    |                                                                                                    | 0.00                                                                                                    | 0.00                                                                                                    | 900.00                                                                                                    | 370.00                                                                                                    |
| ? ชำร        | ะเงินอง                                                                                                    |                                                                                                    | ค่ายานอกบัญชียาหลัก                                                                                                    | แห่งชาติ                                                                                                    | i i                                                                                                    |                                                                                                    |                                                                                                    | 0.00                                                                                                    | 69,000.00                                                                                                    | 0 1                                                                                                    | 0.00                                                                                                    | 0.00 6                                                                                                    | 9,000.00                                                                                                    | 0.0                                                                                                    |
|              |                                                                                                    |                                                                                                    |                                                                                                    |                                                                                                    |                                                                                                    |                                                                                                    |                                                                                                    |                                                                                                    |                                                                                                    |                                                                                                    |                                                                                                    |                                                                                                    |                                                                                                    |                                                                                                    |
|              |                                                                                                    |                                                                                                    |                                                                                                    |                                                                                                    |                                                                                                    |                                                                                                    |                                                                                                    |                                                                                                    |                                                                                                    |                                                                                                    |                                                                                                    |                                                                                                    |                                                                                                    |                                                                                                    |
|              |                                                                                                    |                                                                                                    |                                                                                                    |                                                                                                    |                                                                                                    |                                                                                                    |                                                                                                    |                                                                                                    |                                                                                                    |                                                                                                    |                                                                                                    |                                                                                                    |                                                                                                    |                                                                                                    |
|              | 0/11/251<br>70016975<br>4<br>มัจจุบัน<br>นะ จุบัส<br>15<br>มาารทำใช้จั<br>ใบเสร็จรับเง่<br>นะ ดิาธี<br>2<br>ร้ารจ | D/11/2511 -     คน       โห       70016975       ใ       ปัจจุบัน       มะ       หนู่ที่       ปัจจุบัน       มะ       หนู่ที่       15       ร่าวะเงิน       มะ       เนตรีจริมเงิน       นะ       ร่าวะะงินเงิน       2       ร่าวะะงินเงิน       2       ร่าวะะงินเงิง | 0/11/2511 - อายุ 47 มี 2 เพื่อ<br>ริตเรือรัง<br>70016975 โทรศัพท์<br>4 หมู่ที่ ดนน<br>ปัจรูบัน<br>นะ รหัส มื่อสิทธิ<br>15 ธำระเงินเอง<br>ท № + - + คลิกที่ปุ่มป<br>มกรทำได้ร่าย<br>โนสรีจริมเงิน<br>2 ธำระเงินเอง<br>2 ธำระเงินเอง<br>2 ธำระเงินเอง | 0/11/2511 - อายุ 47 50 2 เดือน 3 รัน<br>โรพเรื่อรัง<br>70016975 โทรศัพท์<br>4 หมู่ที่ ฉนน<br>18รูบัน<br>นะ รพัล ชื่อสิทธิ<br>15 รักระเร็นเอง<br>พ.พ.+ คลิกที่ปุ่มบันทึกค้างชำวะ<br>เกรศาโธ้ร่วย<br>ในสรัจริมเงิน<br>ะ สิทธิ หมวดค่ารักรายายายา<br>2 รักระเว็นเอง ค่ายานเก็ญชีตาหลัก | 0/11/2511 - อายุ 47 ปี 2 เดือน 3 วัน หมู่ด้อด<br>โรดเรื่อ รัง<br>70016975 โททศัพท์ มีออื่อ<br>4 หมู่ที่ อนหม ค้ามล<br>ปัจรูบัน<br>นะ รหัส ร้อลิทธิ<br>15 รำระเวินอง<br>คลิกที่ปุ่มบันทึกค้างชำระ<br>แหลร์จรัมเริง<br>เมลร์จรัมเริง<br>2 รำระเวินอง<br>สายา หมวดกำรักษาเขาบาล<br>2 รำระเวินอง<br>ค่ายานกลับสัตร์เพราร์ | 0/11/2511 - อาซุ 47 มี 2 เดือน 3 วัน หมู่เสือด A -<br>โรตเรื่อรัง<br>70016975 โกรศัพท์ มือถือ<br>4 หมู่ที่ ถนน ค้าบล<br>มีจรูบัน<br>นะ รหัส ชื่อลิทธิ ความสำคัญ<br>15 รับระเวินอง<br>15 รับระเวินอง<br>1<br>แหลร์จรัมเริ่น<br>นะ ลิทธิ หมู่เสาต์การรับระ<br>มารศาไร้ร่าย<br>โนสร์จรัมเริ่น<br>2 รับระเวินอง ค่ายานอกัญริยาหลักแห่งธาติ | 0/11/2511 - อายุ 47 13 2 เดือน 3 รัน หมู่มลือด A - บัตร ประ.<br>โรตเรื่อรัง<br>70016975 โทรศัพท์<br>4 หมู่ที่ ฉนน ค้าเรล<br>15 ร้างเริ่มอง<br>15 ร้างเริ่มอง<br>15 ร้างเร็นอง<br>1 บันทึกตั้งช้าระ<br>มหต่าไว้รับ<br>ในสร้างอนรุณ<br>2 ร้างระเวินอง<br>2 ร้างระเวินอง<br>2 ร้างระเวินอง<br>3 ก่ายในบันทึกศักระชาระ<br>2 ร้างระเวินอง<br>3 ก่ายในบันทึกศักระชาระ<br>2 ร้างระเวินอง<br>3 ก่ายในบันทึกศักระชาระ<br>2 ร้างระเวินอง<br>3 ก่ายในบันทึกศักระชาระ<br>3 ก่ายในบันทึกศักระชาระ<br>3 ก่ายในบันทึกศักระชาระ<br>3 ก่ายในบันทึกศักระชาระ<br>3 ก่ายในบันทึกศักระชาระ<br>3 ก่ายในบันทึกศักระชาระ<br>3 ก่ายในบันทึกศักระชาระ<br>3 ก่ายในบันทึกศักระชาระที่ | 0/11/2511 - อายุ 47 19 2 เดือน 3 รัน หมู่เดือด A - มีคร ประ.<br>โรคเรื่อรัง<br>70016975 โทรศัพท์ มีออื่อ<br>4 หมู่ที่ ฉนน คำบล<br>15 รังจะ<br>15 รังจะเงินอง<br>15 รังจะเงินอง<br>15 รังจะเงินอง<br>16 ออกไปแจ้งหนึ่ มีมารีกล้างธัรระ<br>มารศาไว้รัชย<br>โมสรัจริมเงิน<br>เมสรัจริมเงิน<br>2 รังจะเงินอง<br>2 รังจะเงินอง<br>2 รังจะเงินอง<br>3 กระเทศ | 0/11/2511 - อาซุ 47 ปี 2 เดือน 3 วัน หมู่เลือด A - มีพร ประ.<br>โรพเรื่อรัง<br>70016975 โทรศัพท์<br>4 หมู่ที่ ฉนน คำนอ<br>ปัจจุบัน<br>15 รังระโจนอง<br>15 รังระโจนอง<br>1 0.00 69.900.0<br>###+ - คลิกที่ปุ่มบันทึกค้างช้าระ<br>มารศาไร้ร่าย<br>ในสรัจริมเงิน ออกในแจ๊มหรี บันทึกค้างช้าระ<br>มารศาไร้ร่าย<br>ในสรัจริมเงิน ออกในแจ๊มหรี บันทึกค้างช้าระ | 0/11/2511 • อายุ 47 19 2 เดือน 3 รัน หมู่เดือด A • มีคร ประ.<br>โรคเรื้อรัง<br>70016975 โทรศัพท์ มีอถือ<br>4 หมู่ที่ อนน คำบล ที่การสำนานจังสูงสุด วลเว็บปัจจุบัน 20โอน<br>15 รักระโจนอง 1 0.00 69.900.00<br>15 รักระโจนอง 1 0.00 69.900.00<br>164.575.832 โมนาร์กรับปาลวันมัคร์า 😭 มีครายการทำได้รับย<br>แนสรัจรัดเงิน บันทึกด้างรักระ<br>มะ สิกธิ หมวดกับเป็นบันทึกด้างรักระ<br>มะ สิกธิ หมวดกับเป็นบันทึกด้างรักระ<br>มะ สิกธิ หมวดกับเป็นบันทึกด้างรักระ<br>มะ สิกธิ หมวดกับเป็นขึ้นที่เกินปาลวันมัคร์า 😭 มีครายการทำได้รับย<br>มะ สิกธิ หมวดกับเป็นบันทึกด้างรักระ | 0/11/2511 - อาซุ 47 ปี 2 เดือน 3 วัน หมู่เมือด A - มีทร ประ.<br>โรตเรื่อรัง<br>70016975 โทรศัพท์ มือถือ<br>4 หมู่ที่ ฉนน คำบล คริงหน้า<br>ปัจจุบัน<br>นะ รทัส ร้อลิทธิ ความสำคัญ วล.วินสูงสุด วล.วินปัจจุบัน ระโอน<br>15 ร่างจะโจนอง 1 0.00 69.900.00 15.156.00<br>ม.ม.ศ.ร้างแจ้นอง 1 0.00 69.900.00 15.156.00<br>ม.ม.ศ.ร้างแจ้นอง 1 0.00 69.900.00 15.156.00<br>ม.ม.ศ.ร้างแจ้นอง 1 0.00 69.900.00 15.156.00<br>ม.ม.ศ.ร้างแจ้นอง 1 0.00 69.900.00 15.156.00 | 0/11/2511 - อาซุ 47 13 2 เดือน 3 วัน หมู่เดือด A - บัตรประ.<br>โรตเรื่อรัง<br>70016975 โกรศัพท์<br>4 หมู่ที่ ฉนน คำเหล<br>1 องเวินสูงสุด วงเวินปัจจูบัน<br>วะวิลัสร้องกัน<br>15 ร้างเวินอง<br>15 ร้างเวินอง<br>1 0.00 69.900.00 15.156.00 69.900.00<br>ท.พ.+ - คลิกที่ปุ่มเป็นทึกค้างข้าระ<br>มาตร้ายสวน<br>โมสร้จริมเงิน<br>โมสร้จริมเงิน<br>โมสร้จริมเงิน<br>โมสร้จริมเงิน<br>โมสร้จริมเงิน<br>โมสร้จริมเงิน<br>โมสร้จริมเงิน<br>โมสร้จริมเงิน<br>โมสร้จริมเงิน<br>โมสร้จริมเงิน<br>โมสร้จริมเงิน<br>โมสร้จริมเงิน<br>โมสร้จริมเงิน<br>โมสร้จริมเงิน<br>โมสร้จริมเงิน<br>โมสร้จริมเงิน<br>โมสร้จริมเงิน<br>โมเชิกต่ามีกล้างข้าระ | 0/11/2511 - อาซุ 47 ปี 2 เดือน 3 วัน หมู่ม้อด A - มีพร ประ.<br>โรตะรื้อรัง<br>70016975 โทรศัพท์ มีออื่อ<br>4 หมู่ที่ ฉบน คำนอ<br>ปัจรูบัน<br>นะ รทัส ร้อลิทธิ ความสำคัญ วะเงินสูงสุด วะเงินปัจรูบัน รอโอน โอนมาแล้ว สะกำรายการ<br>15 ร้างระเงินอง 1 0.00 69.900.00 15.156.00 69.900.00 69.530.0<br>มะ สาธิ ของกันน์โทรซี มีมะก็กล้างชำระ<br>แนสรัจร์มเงิน Contracting มีมะก็กล้างชำระ<br>มะ สาธิ หมวดกำรายาบาล มีมาก็กรับปากเริ่มมัตร์า ชิ ปิตรายการกำไร้จับย Task -<br>นะ สาธิ หมวดกำรายาบาล มีมาก็กระกระ เป็นก็กรับปาดเริ่มมัตร์า 0.00 69.00.00 0.00 75.156.00 75.156.00 | 0/11/2511 - อาซุ 47 ปี 2 เดียน 3 วัน หมู่เลือด A - มีพร ประม<br>โรพเรื่อรัง<br>70016975 โทรศัพท์ มีออื่อ<br>4 หมู่ที่ ฉนน ด้านอ<br>ปัจรูบัน<br>นะ รทัส ร้อลิทธิ ความสำคัญ วะเงินสูงสุด วะเงินปัจรูบัน รอโอน โอนสาแล้ว รอก์ระยการ วะเงินสวัสดัการ<br>15 ร้างระเงินอง 1 0.00 69,900.00 15,156.00 69,900.00 69,550.00 0.0<br># # + - คลิกที่ปุ่มบันทึกด้างชำระ<br>แนสรัจริมเงิน ออกในแร้เหรื อัมรักด้างรำระ<br>นะ ลิทธิ หนวดก่ารักษาขยามาล เมิกได้ เมิกไม่ได้ ลูกหนี้ ส่วนลด รวมร่านจงนิ ทำระ<br>2 ร่างระเงินอง กับชาโดเรียยาพักแห่งธาติ 0.00 69,000.00 0.00 0.00 900.00 |

#### หน้าจอการทำค้างชำระ

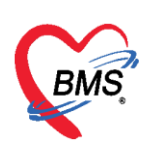

จะปรากฏหน้าจอการทำค้างชำระ ให้เลือกเครื่องพิมพ์ >> กดปุ่ม บันทึก >> จะมี pop up ยืนยันการทำค้าง ชำระ >> กด YES >> จะมี pop up แจ้งเตือนว่าผู้ป่วยมีการค้างชำระอยู่เท่าไร

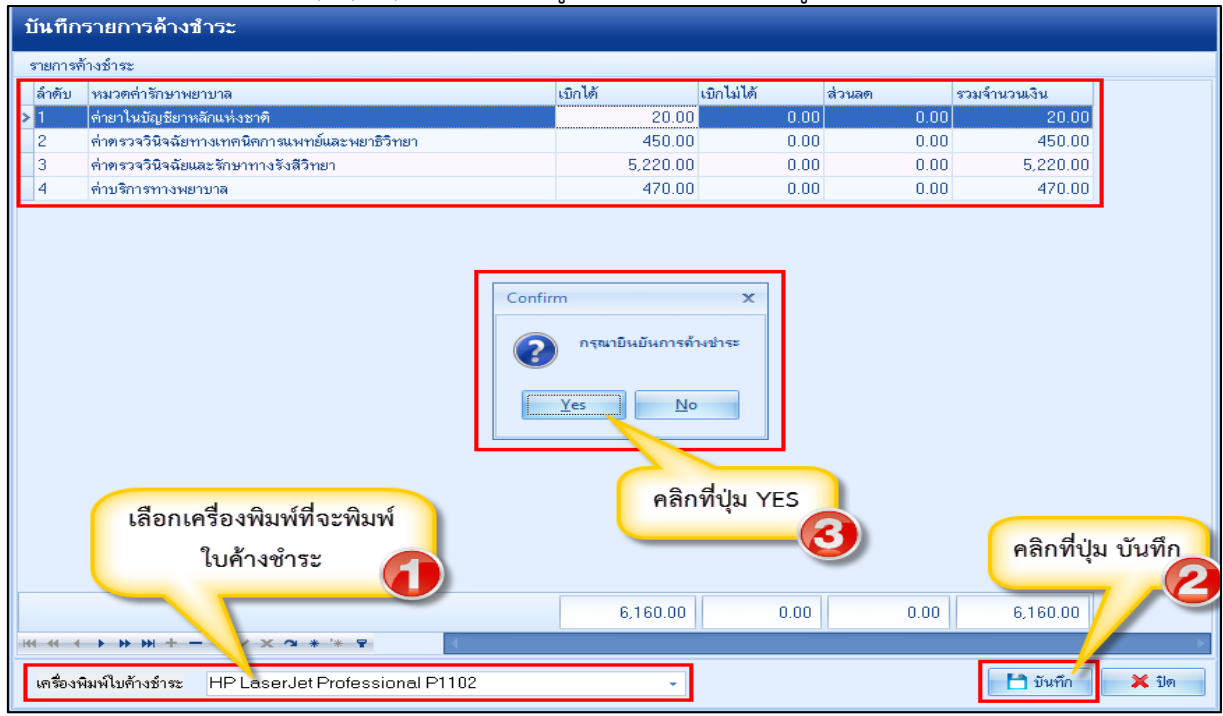

หน้าจอการทำค้างชำระ (ต่อ)

<u>การยกเลิกค้างชำระ</u> ที่แถบรายชื่อผู้ป่วยที่ตรวจแล้ว >> รายการค้างชำระ กรองวันที่ >> ค้นหา HN >> กดปุ่มแสดงรายการ >> คลิกเลือกรายการที่ต้องการจะยกเลิก >> คลิกปุ่ม แสดงรายการที่พิมพ์ใบค้างชำระ

| รายชื่อผู้ป่วยที่ครวจแล้ว<br>รายชื่อผู้ป่วยที่ครวจแล้ว<br>รายชื่อผู้ป่วย Consult | ายการออกไมเสร็จ รายก<br>ช่วงวันที่<br>วันที่ 29/10/25!   | ารออกไม่แจ้งหนี้ รายการรับเงินมัตร์ก<br>58 - ถึง 30/10/2558                                    | รายการท้างข้าระ<br>• ผู้ออก                                                          | กรองตามช่<br>ค้นหาเ                                              | iวงวันที่ และ<br>ด้วย HN<br>- HN              | efresh 🛛 เรียงดามดิ<br>คลิกปุ่ม<br>🗊 คันหา 🞯 แส                                                                       | ว 🛛 ปิด<br>แสดงรายการ<br>คงรายการ                                                   |
|----------------------------------------------------------------------------------|----------------------------------------------------------|------------------------------------------------------------------------------------------------|--------------------------------------------------------------------------------------|------------------------------------------------------------------|-----------------------------------------------|----------------------------------------------------------------------------------------------------|-------------------------------------------------------------------------------------|
| u                                                                                | เสดงตามใบด้างข้าระ<br>แสดงตามสิทธิ<br>ยกตามหมวดต่าบริการ | Drag a column header here to<br>สำคับ เลยที่ไม่ด้างธำระ วันที่<br>> 1 778 30/11<br>2 780 30/11 | 9 group by that column<br>(เวลา<br>0/2558 19:26<br>0/2558 19:30<br>คลิกเลือก<br>การร | HN ร่งผู้<br>550007433<br>550007433<br>รายการที่ต้อง<br>เะยกเลิก | ป่วย สิทธิการรั<br>ร่าระเริ่มเ<br>ร่าระเริ่มเ | (สิพมินสรุป แสดงรายการทาง<br>กษา (สำหน้าที่<br>อง นาย ทดลอบ ระบบ<br>อง นาย ทดลอบ ระบบ<br>คลิกปุ่ม แสดง<br>พิมพ์ใบค้าง | กรที่พิมพ์ไปด้างข้าระ<br>รักนวนเงิน<br>0.00<br>6.160.00<br>รายการที่<br>อช้าระ<br>4 |

แสดงหน้าจอการยกเลิกค้างชำระ

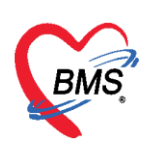

จะปรากฏหน้าจอรายการค้างชำระ ให้กดปุ่ม ยกเลิก >> ใส่เหตุที่ยกเลิก >> กดปุ่ม บันทึก รายการที่ยกเลิก ช่องจำนวนเงินจะเป็น 0

| รายการค้างชำระ                                        | ยกเลิกใบค้างชำ                         | าระ                                    |                    |                               |
|-------------------------------------------------------|----------------------------------------|----------------------------------------|--------------------|-------------------------------|
| ข้อมูลไปด้างสำระ<br>วันที่ 30/10/2558 v เวลา 19:30:45 | ข้อมูลการขกเลิกใบแจ้งห<br>เลขที่ใบค้าง | งหนี้<br>780 วันที่/เวลาที่พิมพ์ 30/10 | ใส่เหตุผลการยกเลิก |                               |
| ข้อมูลรายการค้างชำระ                                  | ผู้ออก a                               |                                        |                    |                               |
| ลำดับ หมวดค่าใช้จ่าย                                  | เหตุเ                                  | งุผลการยกเล็ก                          |                    |                               |
| > 1 ค่ายาในบัญชียาหลักแห่งชาติ                        | test                                   | ef                                     | -                  |                               |
| 2 ค่าตรวจวินิจฉัยทางเทคนิลการแพทย์และพยาธิวิทยา       | (63)                                   | 24                                     |                    |                               |
| 3 ค่าตรวจวินิจฉัยและรักษาทางรังสีวิทยา                |                                        |                                        |                    | <b>.</b>                      |
| 4 ตาบรการทางพยาบาล                                    |                                        |                                        |                    |                               |
|                                                       | รายการในใบค้าง                         |                                        |                    |                               |
|                                                       | ลำดับ หมวดค่าใช้จ่                     | ร์จ่าย                                 | จ้ำนวนเงิน         | ประเภท ชำระแล้ว วันที่ทำรายกา |
|                                                       | >1 ค่ายาในบัญช์                        | เชียาหลักแห่งชาติ                      | 20.00              | ชำระเองเบิกได้ 🔲              |
|                                                       | 2 ค่าตรวจวินิจ                         | เจฉัยทางเทคนิดการแพทย์และพยาธิวิทยา    | 450.00             | ชำระเองเบิกได้ 🔲              |
|                                                       | 3 ค่าตรวจวินิจ                         | .จฉัยและรักษาทางรังสีวิทยา             | 5,220.00           | ช้าระเองเบิกได้               |
|                                                       | 4 คำบริการทา                           | างพยาบาล                               | 470.00             | ช่าระเองเบิกได้ 🔲             |
| คลิกปุ่ม ยกเลิก                                       | 4                                      |                                        |                    | คลิกปุ่ม บันทึก               |
| 🛛 ยกเล็ก                                              |                                        |                                        |                    | 🗋 บันทึก 🛛 🛛 ปิด              |

## แสดงหน้าจอการยกเลิกค้างชำระ (ต่อ)

| รายชื่อผู้ป่วยที่ตรวจแล้ว | รายการออกไปแลร์จ รายการออกไปแจ้งหนี้ รายการรับเงินมัตร์า รายการศ้างประ<br>ช่วงวันที่ |                                                          |                  |                                        |                        |                                |             |                              |                                  |                                       |  |  |
|---------------------------|--------------------------------------------------------------------------------------|----------------------------------------------------------|------------------|----------------------------------------|------------------------|--------------------------------|-------------|------------------------------|----------------------------------|---------------------------------------|--|--|
| รายชื่อผู้ป่วย Consult    | วันที่ 29/10/25                                                                      | วันที่ 29/10/2558 - ถึง 30/10/2558 - ลู้ออก - HN 💭 🏹 และ |                  |                                        |                        |                                |             |                              |                                  |                                       |  |  |
|                           | แสดงตามใบค้างขำระ                                                                    |                                                          | column heade     | r here to group by                     | y that column          |                                |             | 8                            | พิมพ์ใบสรุป แสดงราย              | พ์ใบสรุป แสดงรายการที่พิมพ์ใบค้างขำระ |  |  |
|                           | แสดงตามสิทธิ                                                                         | ล่ำดับ                                                   | เลขที่ใบค้างชำระ | วันที่                                 | เวลา                   | HN                             | ชื่อผู้ป่วย | สิทธิการรักษา                | เจ้าหน้าที่                      | จ้านวนเงิน                            |  |  |
|                           | 12011911119111911191119                                                              | 1<br>> 2                                                 | 7                | 78 30/10/2558<br>80 30/10/25 <u>58</u> | 19:26<br>19: <u>30</u> | 550007433<br>5500074 <u>33</u> |             | ข้าระเงินเอง<br>ข้าระเงินเอง | นาย ทศสอบ ระบบ<br>นาย ทศสอบ ระบบ | 0.00                                  |  |  |
| New window mode           |                                                                                      | 144 44 4                                                 | 2 of 2 → >> >>   | N + - → ✓ X                            | a + '+ ₹               |                                |             |                              | รายการที่<br>จำนวนเจ             | ยกเลิก ช่อง<br>นจะเป็น 0              |  |  |

#### แสดงหน้าจอการยกเลิกค้างชำระ (ต่อ)

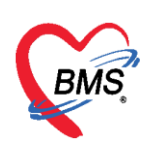

## <u>การพิมพ์ใบนำส่งเงิน</u>

ให้เลือกที่แถบ ผู้ป่วยที่ตรวจแล้ว จากนั้น ให้คลิกที่ปุ่ม นำส่งเงิน เพื่อเข้าสู่หน้าจอ

| 🔏 รายชื่อผู้ป่วยที่ตรวจแล้ว รายการออกไบเสร็จ ราย        | งการออกใบแจ้งหนี้ รายการรับเงินมัดจำ รายการต้างข้าระ                      |
|---------------------------------------------------------|---------------------------------------------------------------------------|
| รษฮ์ <sup>1</sup> ษ Consult<br>รันที่ 23/11/29<br>สิทธิ | 559 - ถึง 23/11/2559 - HN 🧊 ดันหา 💽 แสดงข้อมูล 🔽 นำส่งเงิน                |
| เลือกที่แถบ รายซื่อผู้ 🏼                                | แต่มที่/เลขที่ เลมที่ 0 ≎ุ่เลขที่ 1 ≎ู่ ถึง 9999 ≎                        |
| ป่วยที่ตรวจแล้ว                                         | Drag a column header here to group by that column คลิกเลือกปุ่น บำส่งเงิน |
| แยกตามหมวดค่าบริการ                                     | ลำดับ ST น้ำลัง วันที่/เวลา ออกไมเสร็จ ประเภทการรับเงิน ชื่อเจ้           |
|                                                         | 2 S 23/11/2559 15:20:21 (State) Administrator 9999999 6 000849            |
|                                                         |                                                                           |
|                                                         |                                                                           |
|                                                         |                                                                           |
|                                                         |                                                                           |
|                                                         |                                                                           |

แสดงหน้าจอการพิมพ์ใบนำส่งเงิน

แสดงหน้าจอนำส่งเงิน จากนั้นให้คลิกที่ ปุ่ม เพิ่มรายการ

| รายการนํ    | าส่งเงิน                                                       |                    |             |   |           |  |              |           |       |  |  |  |
|-------------|----------------------------------------------------------------|--------------------|-------------|---|-----------|--|--------------|-----------|-------|--|--|--|
| การแสดงข้อม | มูล                                                            |                    |             |   |           |  |              |           |       |  |  |  |
| ช่วงวันที่  | 23/11/2559                                                     | - ถึงวันที่        | 23/11/2559  | • | 📀 Refresh |  |              |           |       |  |  |  |
| รายการนำส่ง | เงิน                                                           |                    |             |   |           |  |              |           |       |  |  |  |
| ລຳຫັນ ວິ    | วันที่                                                         | เวลา               | เจ้าหน้าที่ |   |           |  | จำนวนใบเสร็จ | รวมมูลค่า |       |  |  |  |
| (F          | <no data="" display="" to=""><br/>คลิกที่ปุ่ม เพิ่มรายการ</no> |                    |             |   |           |  |              |           |       |  |  |  |
| 🚽 เพิ่มราย  | ยการ 📝 แก้ไข                                                   | มรายการ 🔋 🖨 พิมพ์ใ | บนำส่งเงิน  |   |           |  |              |           | 🗙 ปิด |  |  |  |

## แสดงหน้าจอการพิมพ์ใบน้ำทาง(ต่อ)

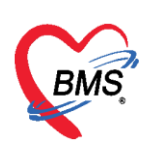

จากนั้นให้กำหนดช่วง เวลา/วันที่ ที่ต้องการเลือก แล้วคลิกที่ปุ่ม เลือกใบเสร็จ

| <b>ในทึกน</b> ำส่งเงิน                         |                |           |          |                                                                   |             |          |  |
|------------------------------------------------|----------------|-----------|----------|-------------------------------------------------------------------|-------------|----------|--|
| โอมูลการนำส่ง<br>วันที่ 23/8/2557 - เวลา 00:01 | 2<br>เลือกใบเส | )<br>ia   |          |                                                                   |             |          |  |
| ศยการไปเสร็จ<br>(การไปเสร็จ                    | لد بر بر ش     | ئىرىنەر و | لد اهر و | 1.0.1                                                             |             | al Ver a |  |
|                                                |                |           |          | <no data<="" td=""><td>to display&gt;</td><td></td><td></td></no> | to display> |          |  |

## แสดงหน้าจอการพิมพ์ใบนำส่งเงิน(ต่อ)

เมื่อเข้าสู่หน้าจอเลือกใบเสร็จแล้ว สามารถทำตามหมายเลขดังนี้

หมายเลข 1 ให้เลือกช่วงเวลาที่ต้องการทราบ

หมายเลข 2 เมื่อเลือกช่วงเวลาแล้ว คลิกที่ปุ่มแสดงรายการ

หมายเลข 3 รายชื่อและข้อมูลจะแสดงแล้วให้คลิกเลือก

**หมายเลข 4** หรือเมื่อต้องการเลือกทั้งหมดให้คลิกเลือกที่ปุ่มเลือกทั้งหมดในกรณีที่มากกว่า 1 รายการ **หมายเลข 5** คลิกเลือกที่ปุ่มตกลง

|   | เลือกใ<br>ช่วงวันท์ | บเสร็จ              | รับเงิ         | น          | (       | 1)        |               |           |                     |             |   |         |           | (           |        | 2          |       |       | (    | 4         |       |                |
|---|---------------------|---------------------|----------------|------------|---------|-----------|---------------|-----------|---------------------|-------------|---|---------|-----------|-------------|--------|------------|-------|-------|------|-----------|-------|----------------|
|   | วันข<br>ผู้ออง      | ที่ 23/11<br>ก Admi | /255<br>nistra | 9<br>.tor  | - ถึง   | 23/11,    | /2559         | -<br>- (  | ช่วงเวลา<br>3 เครือ | n 04:00:00  | ¢ | ถึง 16  | :00:00    | *<br>*<br>* |        | <b>@</b> u | สดงรา | ยการ  | เลื  | อกทั้งหมด | La La | ม่เลือกทั้งหมด |
|   | แผนร                | 1                   |                |            | •       | 🗖 เลือกทา | มเล่มที่/เลขา | ก้ไบเสร็จ | เล่มที่             | 0           | ¢ | เลขที่  | 0         |             | *<br>* | ถึง        | 0     |       | ÷    |           |       |                |
| Γ | ลำดับ               | เลือก               | SТ             | วันที่ / เ | เวลา ออ | กใบเสร็จ  | ประเภทการ     | เร็บเงิน  | ชื่อเ               | จ้าหน้าที่  |   | ใบเสร็จ | จ เล่มที่ | ٩           | โบเส   | เร็จ เลเ   | ขที่  | HN    |      |           | แผนก  | ชื่อผู้รับ     |
|   | 1                   | V                   |                | 23/11      | /2559   | 15:20:21  | เงินสด        |           | Ad                  | Iministrato | r |         | 9999      | 9999        |        |            |       | 5 001 | 7818 | }         | OPD   | น.ส.สุบ        |
| 1 | 2                   | <b>V</b>            |                | 23/11      | /2559   | 15:49:40  | เงินสด        |           | Ad                  | Iministrato | r |         | 9999      | 9999        |        |            |       | 6 000 | 0849 | }         | IPD   | นายนิห         |
|   |                     | 3                   |                |            |         |           |               |           |                     |             |   |         |           |             |        |            |       |       |      |           |       |                |
| + | H 44 4              | 2 of 2              | → →>           | ** +       | -       | v X ∿     | * * 7         |           | •                   |             |   |         |           |             |        |            |       | 5     | Ì    | 🔮 ตกลง    | 3     | > ปิด          |

#### แสดงหน้าจอเลือกใบเสร็จรับเงิน

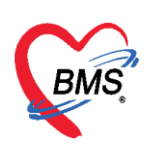

## จากนั้นให้ คลิก บันทึกอีกครั้งในหน้าจอนี้

| บันทึก                                        | หำส่งเงิน               |                  |                |                |               |         |      |  |  |  |  |
|-----------------------------------------------|-------------------------|------------------|----------------|----------------|---------------|---------|------|--|--|--|--|
| ข้อมูลการนำส่ง                                |                         |                  |                |                |               |         |      |  |  |  |  |
| รันที่ 23/11/2559 - เวลา 17:00 ‡ เมือกไบเสร็จ |                         |                  |                |                |               |         |      |  |  |  |  |
| รายการไ                                       | ไปเสร็จ                 |                  |                |                |               | 1       |      |  |  |  |  |
| ล้ำตับ                                        | วันที / เวลา ออกไบเสร็จ | ประเภทการรับเงิน | ชื่อเจ้าหน้าที | ไบเสร็จ เล่มที | ใบเสร็จ เลขที | HN      | แผนก |  |  |  |  |
| > 1                                           | 23/11/2559 15:20:21     | เงินสด           | Administrator  | 9999999        | 5             | 0017818 | OPD  |  |  |  |  |
| 2                                             | 23/11/2559 15:49:40     | เงินสด           | Administrator  | 9999999        | 6             | 0000849 | IPD  |  |  |  |  |
|                                               | 1 of 2 → → → + + -      | · X @ * '* 1     | 2              |                | คลิกเลือก เ   | วันทึก  |      |  |  |  |  |

## แสดงหน้าจอบันทึกใบส่งนำเงิน(ต่อ)

## จากนั้นให้พิมพ์ใบส่งเงิน ให้คลิกที่ปุ่ม "ใบส่งเงิน"

| รายการ      | นำส่งเงิน                         |                |             |                  |              |                  |
|-------------|-----------------------------------|----------------|-------------|------------------|--------------|------------------|
| การแสดงข้   | โอมูล                             |                |             |                  |              |                  |
| ช่วงวันที   | 1 23/11/2559                      |                | 23/11/2559  | • Refresh        |              |                  |
| รายการนำเ   | ส่งเงิน                           |                |             |                  |              |                  |
| ลำตับ       | วันที่                            | เวลา           | เจ้าหน้าที่ |                  | จำนวนใบเสร็จ | รวมมูลค่า        |
| > 1         | 23/11/2559                        | 17:00:22       |             |                  | 2            | 315.00           |
| ห+ ++ +<br> | 1 of 1 → → → ◄<br>รายการ] 📝 แก้ไข | รายการ 🔀 พิมพ์ | * 👻         | พิมพ์ใบนำส่งเงิน |              | 315.00<br>× Slør |

## แสดงหน้าจอพิมพ์ใบส่งเงิน

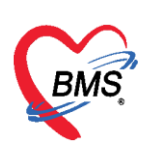

## เมื่อมีการพิมพ์ใบส่งเงินแล้ว สถานะจะเปลี่ยนเป็นเครื่องหมายถูกสีเขียว

| รายชื่อผู้ป่วยรอดรวจ 📲    | © Task <mark>√</mark> วันที่ <mark>23</mark>                        | /11/2559                                                     | • Q                                                                    |                                                    |                                                   | Auto refres                          |
|---------------------------|---------------------------------------------------------------------|--------------------------------------------------------------|------------------------------------------------------------------------|----------------------------------------------------|---------------------------------------------------|--------------------------------------|
| รายชื่อผู้ป่วยที่ตรวจแล้ว | รายการออกไมเสร็จ ราย<br>วันที่ 23/11/25<br>สิทธิ<br>(แสดงตามใบเสร็จ | มการออกไมแจ้งหรั<br>559 - ส<br>แล่มที่/เลขที่<br>Drag a colu | i รายการรับเงินมัดรำ<br>ไง 23/11/2559<br>เลมที่ 0<br>mn header here to | รายการข้างชำระ<br>HN สิถา<br>เลษที่ 1              | านะเปลี่ยนเป็น เศ<br>หมาย ติ๊กถูกสีเขีย<br>9999 🔅 | ารื่อง<br>ว                          |
|                           | แสดงตามสิทธิ<br>แยกตามหมวดด่าบริการ                                 | ລຳຄັນ ST                                                     | น้ำส่ง วันที/เวลา<br>23/11/25                                          | ออกใบเสร็จ ประเภทการรับเงิน<br>59 15-20-21 เวิมเรต | ชื่อเจ้าหน้าที่<br>Administrator                  | ใบเสร็จ เล่มที่ ใบเส<br>ถุถุถุถุถุถุ |
|                           |                                                                     | 2                                                            | 23/11/25                                                               | 59 15:49:40 เงินสด                                 | Administrator                                     | 9999999                              |
|                           |                                                                     |                                                              |                                                                        |                                                    |                                                   |                                      |

แสดงหน้าจอพิมพ์ใบส่งเงิน